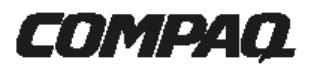

IPAQ H3000 POCKET PC Referenční příručka

#### Upozornění

Informace v tomto dokumentu se mohou změnit bez předchozího upozornění.

SPOLEČNOST COMPAQ COMPUTER CORPORATION NENESE ODPOVĚDNOST ZA TECHNICKÉ NEBO TISKOVÉ CHYBY NEBO OPOMINUTÍ V TOMTO DOKUMENTU; DÁLE NENESE ODPOVĚDNOST ZA SOUVISEJÍCÍ NEBO NÁSLEDNÉ ŠKODY VYPLÝVAJÍCÍ Z POSKYTNUTÍ, POSKYTNUTÍ NEBO POUŽITÍ TOHOTO MATERIÁLU.

Tento dokument obsahuje informace chráněné autorskými právy. Žádná část tohoto dokumentu nesmí být kopírována ani žádnou formou reprodukována bez předchozího písemného souhlasu společnosti Compaq Computer Corporation.

© 2000 Compaq Computer Corporation

Compaq a logo Compaq jsou registrovány u Amerického úřadu pro patenty a obchodní známky, iPAQ je obchodní značka Compaq Information Technologies Group, L.P. Microsoft, ActiveSync, Outlook, Pocket Outlook, Expedia, AutoRoute Express, MapPoint, Windows, Windows NT a logo Windows jsou buď registrované obchodní značky nebo obchodní značky Microsoft Corporation ve Spojených státech a/nebo v dalších zemích. Produkty Microsoft jsou licencovány výrobcům počítačových zařízení (OEM) společností Microsoft Licensing, Inc., plně vlastněnou dceřinou společností Microsoft Corporation.

Názvy produktů uvedených v tomto dokumentu jsou obchodní značky a/nebo registrované obchodní značky jejich příslušných vlastníků.

#### iPAQ H3000 Pocket PC – Referenční příručka

iPAQ H3000 Pocket PC První vydání. Květen 2000 177711-001

# Obsah

| Kapitola 1 ZAČÍNÁME                           | 1  |
|-----------------------------------------------|----|
| Vítejte                                       | 1  |
| Kde najdete informace                         | 2  |
| Symboly a konvence                            | 3  |
| Registrace zákazníka                          | 3  |
| Jak přenést data z Palm-size PC               | 4  |
| Kapitola 2 ZÁKLADNÍ DOVEDNOSTI                | 1  |
| Popis předního panelu                         | 1  |
| Popis spodní strany                           | 3  |
| USB držák a napájecí adaptér                  | 4  |
| Systém rozšiřujících zařízení Compaq pro iPAQ | 6  |
| Pero                                          | 9  |
| Obrazovka "Today"                             | 10 |
| Programy                                      | 11 |
| Navigační řádek a příkazový řádek             | 13 |
| Překryvné nabídky                             | 14 |
| Upozorňování                                  | 14 |
| Zadávání informací do vašeho iPAQ             | 15 |
| Přizpůsobení vašeho iPAQ H3000                | 22 |
| QStart                                        | 28 |
| QUtilities a QMenu                            | 29 |
| Zálohování a obnova dat                       | 32 |

| Kapitola 4 MICROSOFT POCKET OUTLOOK                            | 1  |
|----------------------------------------------------------------|----|
| Calendar: Plánování schůzek a událostí                         | 2  |
| Contacts: Práce s údaji o vašich přátelích a spolupracovnících | 4  |
| Tasks: Práce se seznamem úkolů                                 | 7  |
| Poznámky: zachycování myšlenek a nápadů                        | 10 |
| Inbox: Odesílání a příjem e-mailových zpráv                    | 12 |

| Kapitola 5 DALŠÍ PROGRAMY          | 1  |
|------------------------------------|----|
| Pocket Word                        | 1  |
| Pocket Excel                       | 5  |
| Microsoft Money                    | 7  |
| Windows Media Player pro Pocket PC | 11 |
| Microsoft Reader                   | 14 |
| Pocket Streets                     |    |

| Kapitola 6 Pocket INTERNET EXPLORER       | 1 |
|-------------------------------------------|---|
| Adresář Mobile Favorites                  | 1 |
| Oblíbené odkazy                           | 1 |
| Mobile Favorites                          | 2 |
| Kanály                                    | 3 |
| Použití aplikace Pocket Internet Explorer | 4 |

| Kapitola 7 JAK SE PŘIPOJIT                          | 1  |
|-----------------------------------------------------|----|
| Přenos dat přes infračervený port                   | 2  |
| Připojení k ISP                                     | 3  |
| Připojení k lokální síti                            | 4  |
| Ukončení připojení                                  | 7  |
| Připojení přímo k poštovnímu serveru                | 7  |
| Pomoc s připojováním                                | 8  |
| Příloha A: TIPY A ODSTRAŇOVÁNÍ ZÁVAD                | 1  |
| Resetování iPAQ H3000 a vymazání paměti             | 1  |
| Baterie se vybíjí                                   | 3  |
| Pokud zapomenete heslo                              | 4  |
| Pokud vyčerpáte kapacitu paměti ve vašem iPAQ H3000 | 4  |
| Obrazovka zamrzá nebo reaguje pomalu                | 6  |
| Obrazovka je prázdná                                | 6  |
| Obrazovka je tmavá                                  | 6  |
| Obrazovka je špatně čitelná                         | 7  |
| Nepřesná odezva na klepnutí perem                   | 7  |
| Pomalá nebo žádná odezva                            | 7  |
| Problémy s infračerveným spojením                   | 7  |
| Problémy s modemovým spojením                       | 8  |
| Problémy s připojením k síti                        | 10 |
| Problémy s připojením přes USB kabel                | 10 |
| Pravidelná údržba                                   | 11 |
| Pokyny pro práci s baterií                          | 11 |
| Pokyny pro cestování                                | 12 |

| Příloha B: APLIKACE NA ROZPOZNÁVÁNÍ PÍSMA | 1 |
|-------------------------------------------|---|
|-------------------------------------------|---|

| Ρ | říloha C: REGULATORNÍ OZNÁMENÍ             | .1 |
|---|--------------------------------------------|----|
|   | Identifikační čísla regulatorní agentury   | .1 |
|   | Oznámení Federal Communications Commission | .2 |
|   | Oznámení pro Kanadu                        | .3 |
|   | Avis Canadien                              | .3 |
|   | Oznámení pro Evropské Společenství         | .3 |
|   | Upozornění pro baterie                     | .3 |
|   | Oznámení pro leteckou dopravu              | .3 |
|   | Napájecí kabely                            | .4 |

| Příloha D: SPECIFIKACE HARDWARE | .1 |
|---------------------------------|----|
| Specifikace systému             | .1 |
| Fyzikální specifikace           | .2 |
| Provozní prostředí              | .2 |

# Kapitola 1

# ZAČÍNÁME

### Vítejte

Gratulujeme vám k zakoupení kapesního počítače Compaq iPAQ H3000 Pocket PC s operačním systémem Windows. Vzhledem k velikosti a možnostem vašeho iPAQ H3000 Pocket PC můžete většinu důležitých pracovních a osobních informací uchovávat v aktuálním stavu a na dosah ruky. Microsoft® ActiveSync® zvyšuje výkon vašeho iPAQ H3000 Pocket PC tím, že vám umožňuje provádět synchronizaci informací mezi vaším stolním nebo přenosným počítačem a vaším Pocket PC. Představte si sami sebe v následujících situacích:

- Procházíte se s kolegou. V tu chvíli zazvoní váš mobilní telefon a váš nadřízený se ptá, zda se oba můžete toto odpoledne dostavit na naléhavé jednání. Zatímco váš kolega listuje papírovým organizérem, vy stisknete tlačítko na vašem iPAQ H3000 a okamžitě vidíte seznam událostí a schůzek na daný den. Ihned můžete vašemu nadřízenému sdělit časy, kdy jste k dispozici. Další informace o plánování událostí a schůzek naleznete v Kapitole 4.
- Domluvili jste se s přáteli, že dnes večer půjdete na večeři a do kina.
   Z Internetu si do svého stolního počítače stáhnete nejnovější informace o programech kin a tato data následně synchronizujete s iPAQ H3000. Při večeři vytáhnete iPAQ H3000 a společně s přáteli vyberete nejlepší film.
   Více informací o stahování internetových stránek do vašeho iPAQ H3000 naleznete v Kapitole 6.
- Nastavené upozornění v kalendáři vám připomene, že je čas vyrazit na autobus do zaměstnání. Uchopíte váš iPAQ H3000 a autobus stihnete na poslední chvíli. Protože ActiveSync udržuje informace ve vašem iPAQ H3000 aktuální, jednoduše si prohlédnete seznam úkolů, poznamenáte si několik informací o nových knihách a CD které si chcete koupit, přečtete si e-mailové zprávy a odpovíte na ně. Když dorazíte do kanceláře, ActiveSync přenese všechny změny úkolů které jste provedli, vaše poznámky a odpovědi na e-mailové zprávy do vašeho počítače. Více informací o ActiveSync naleznete v Kapitole 3.

## Kde najdete informace

Tato referenční příručka popisuje hardware vašeho iPAQ H3000 Pocket PC, poskytuje přehled o programech ve vašem iPAQ H3000 a vysvětluje, jak propojit iPAQ H3000 s počítačem, sítí a jak se připojit k Internetu. Pokyny pro nastavení iPAQ H3000 jsou uvedeny na Kartě pro rychlý start. Pokyny pro instalaci ActiveSync jsou uvedeny v příručce přiložené k CD s programem ActiveSync. Následující tabulka poskytuje souhrn zdrojů dodatečných informací, které vám napomohou při používání vašeho iPAQ H3000.

| Informace o:                                                                    | Naleznete v:                                                                                                    |
|---------------------------------------------------------------------------------|----------------------------------------------------------------------------------------------------|
| programech ve vašem iPAQ<br>H3000                                               | této referenční příručce a v nápovědě iPAQ H3000.<br>Pro zobrazení nápovědy klepněte na 🕅 a pak na<br><b>Help</b>                                                                                                    |
| dodatečných programech,<br>které je možno nainstalovat<br>na váš iPAQ H3000     | adresáři Extras, nacházejícím se na CD<br>s programem ActiveSync                                                                                                    |
| propojení s počítačem a<br>synchronizaci                                        | příručce k programu ActiveSync nebo v on-line<br>nápovědě k ActiveSync ve vašem počítači. Pro<br>zobrazení nápovědy otevřete program ActiveSync<br>ve vašem počítači a vyberte Help, Microsoft<br>ActiveSync Help.                                                                                                    |
| nejnovějších aktualizacích a<br>podrobné technické<br>informace                 | souborech Read Me, nacházející se v adresáři<br>Microsoft ActiveSync v počítači a na CD<br>s programem ActiveSync.                                                                                                    |
| nejnovější informace o<br>zařízeních se systémem<br>Windows včetně tipů a triků | domovských stránkách pro zařízení se systémem<br>Microsoft Windows<br><u>www.microsoft.com/windowsce/</u> nebo<br><u>www.microsoft.com/windowsce/products/tips</u>                                                                                                    |
| nejnovější informace a<br>nabídky pro váš iPAQ                                  | domovských stránkách Compaq pro handheld<br>počítače: <u>www.compaq.com/products/handhelds</u>                                                                                                    |
| informace o příslušenství<br>k iPAQ a o možnostech<br>objednání                 | informace o příslušenství                                                                                                    |
| tipy a informace o<br>odstraňování problémů                                     | on-line ActiveSync nápovědě ve vašem počítači.<br>Pro zobrazení nápovědy otevřete program<br>ActiveSync ve vašem počítači a vyberte <b>Help</b> ,<br><b>Microsoft ActiveSync Help.</b> – nebo –<br>v Příloze A "Tipy a odstraňování problémů" této<br>Referenční příručky. – nebo –<br>na domovských stránkách podpory Compaq iPAQ<br><u>www.compaq.com/support/handhelds</u> |
| technické podpoře a záruce                                                      | na kartě <i>Jak získám servis a podporu pro můj</i><br><i>Compag iPAQ Pocket PC</i> ?                                                                                                    |

# Symboly a konvence

V této příručce mohou být pro účely odlišení částí textu použity některé nebo všechny z následujících formátových konvencí:

• Názvy položek menu, příkazů a ikon jsou uvedeny tučným písmem tak, jak jsou zobrazovány na displeji; například: **Settings, Power.** 

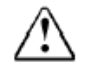

Text označený tímto způsobem obsahuje informace, jejichž nedodržení by mohlo mít za následek poškození zdraví nebo smrtelné následky.

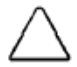

Text označený tímto způsobem obsahuje informace, jejichž nedodržení by mohlo mít za následek poškození zařízení nebo ztrátu informací.

**POZNÁMKA:** Text označený tímto způsobem obsahuje poznámky, dodatečné nebo zajímavé informace.

## Registrace zákazníka

Pokud vyplníte a odešlete kartu *Registrace*\* kterou naleznete v krabici s vaším zařízením, nebo pokud vyplníte on-line registrační formulář, stanete se registrovanými uživateli zařízení Compaq a budou vám zasílány nejnovější informace o vašem iPAQ H3000 Pocket PC a dále speciální nabídky příslušenství a software k iPAQ H3000.

\* Není k dispozici ve všech oblastech.

## Jak přenést data z Palm-size PC

Pokud v současnosti používáte Palm-size PC s operačním systémem Windows CE a chcete přenést svá data do vašeho iPAQ H3000 Pocket PC, postupujte podle následujících kroků:

- 1. Nainstaluite do vašeho počítače Microsoft ActiveSync 3.1.Informace o instalaci ActiveSvnc naleznete v příručce, přiložené k CD s programem ActiveSvnc.
- 2. Proveď te synchronizaci vašeho Palm-size PC se stolním počítačem tak, aby informace ve stolním počítači byly aktuální. **POZNÁMKA:** Pokud máte v Palm-size PC soubory, které chcete přenést (například

poznámky a zvukové záznamy, vypněte v možnostech ActiveSync konverzi souborů, takže soubory zůstanou ve formátu pro přenosné zařízení. Pak pomocí ActiveSync Explore překopírujte tyto soubory do vašeho počítače. Další pokyny najdete v nápovědě k programu ActiveSync ve stolním počítači.

- 3. Proveď te svnchronizaci iPAO H3000 s počítačem. Tím bude provedena aktualizace vašeho zařízení daty ze stolního počítače (krok 2)
- 4. Znovu nainstalujte programy. Ověřte dostupnost nových verzí. POZNÁMKA: Některé starší programy pro Palm-size PC nemusí na vašem iPAQ H3000 Pocket PC fungovat. **POZNÁMKA:** Zkopírujte soubory, které jste předtím přenesli do stolního počítače, do iPAQ H3000 pomocí programu ActiveSync Explore. Poté konverzi souborů v ActiveSync

znovu zapněte.

5. V iPAO H3000 zadejte potřebná nastavení a informace o spojení.

Pokud máte v Inboxu na Palm-size PC off-line adresáře obsahující e-mailové zprávy, které chcete přenést do vašeho iPAQ H3000, postupujte podle následujících pokynů:

- 1. Připojte Palm-size PC k osobnímu počítači a pak klikněte na Windows CE Inbox Transfer v menu Tools programu Microsoft Outlook.
- 2. Vyberte Copy or move selected messages to your computer a klikněte na Browse.
- 3. Vyberte off-line adresář obsahující zprávy které chcete překopírovat do počítače a klikněte na OK.
- 4. Klikněte na tlačítko **Transfer** a vyberte adresář, ze kterého chcete zprávy přenést, nebo klikněte na New Folder a vytvořte nový adresář. Kliknutím na OK zprávy přenesete. Nyní musíte zprávy přenést z počítače do iPAQ H3000.
- 5. Klepněte na Tools, pak na New Folder a vytvořte adresář pro zprávy, které budete přenášet do Inboxu na vašem iPAQ H3000.
- 6. V aplikaci Outlook ve vašem počítači vyberte zprávy, které potřebujete přenést.
- 7. Připojte iPAQ H3000 k počítači a pak klikněte na Windows CE Inbox Transfer v menu Tools programu Microsoft Outlook.
- 8. Vyberte Copy selected messages to your mobile device a pak klikněte na Browse.
- 9. Vyberte off-line adresář na vašem iPAQ H3000, do kterého chcete zprávy přenést, a klikněte na OK.
- 10. Klikněte na tlačítko Transfer. Vybrané zprávy budou přeneseny do vašeho iPAQ H3000

# Kapitola 2

# ZÁKLADNÍ DOVEDNOSTI

Naučit se používat iPAQ H3000 Pocket PC je snadné. V této kapitole jsou popsány základní koncepce používání a přizpůsobování vašeho iPAQ H3000 Pocket PC.

## Popis předního panelu

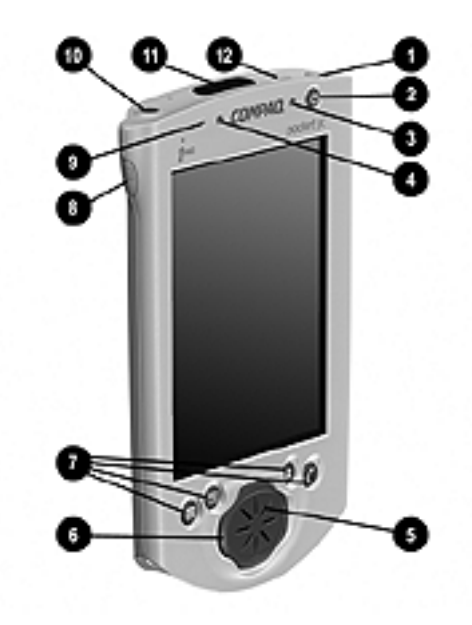

| Položka | Komponent | Funkce                                                                                                    |
|---------|-----------|----------------------------------------------------------------------------------------------------|
| 1       | Pero      | Umožňuje vám poklepávat nebo psát na obrazovku. Pero vysunete stisknutím pojistného tlačítka (12)                                                                                              |
| 2       | Vypínač   | Zapíná iPAQ H3000. Stiskem tohoto tlačítka svůj iPAQ<br>H3000 zapnete nebo vypnete. Pokud tlačítko stisknete a<br>podržíte na dobu jedné vteřiny, zapnete nebo vypnete<br>podsvícení displeje. |

| <u>Položka</u> | Komponent                          | Funkce                                                                                                    |
|----------------|------------------------------------|----------------------------------------------------------------------------------------------------|
| 3              | Upozornění/kontrolka<br>nabíjení   | <ul> <li>Slouží jako kontrolka průběhu nabíjení a současně jako vizuální upozornění.</li> <li>Blikající zelená: vizuální upozornění</li> <li>Blikající jantarová: baterie se nabíjí</li> <li>Svítící jantarová: baterie je plně nabitá</li> </ul>                                                                                               |
| 4              | Světelný senzor                    | Snímá úroveň okolního osvětlení a podle něj nastavuje podsvícení displeje tak, aby vyhovovalo podmínkám.                                                                                                    |
| 5              | Reproduktor                        | Pro zvuková upozornění a pro přehrávání zvukových záznamů.                                                                                                    |
| 6              | Navigační/funkční<br>tlačítko iPAQ | Umožňuje procházení seznamů (podobně jako<br>kurzorové šipky na klávesnici). V zobrazení seznamu<br>programů můžete používat navigační tlačítko iPAQ<br>pro přechod na požadovanou položku. Současně jej<br>můžete použít jako herní tlačítko v hrách. Střed<br>tlačítka může být použit jako funkční tlačítko pro<br>otevření vybrané položky. |
| 7              | Aplikační tlačítka                 | Umožňují rychlý přístup ke čtyřem aplikacím.<br>Implicitně jsou nastaveny aplikace Calendar, Contacts,<br>QMenu a QStart. Funkci aplikačních tlačítek můžete<br>změnit tak, aby otvírala jiné aplikace. Více informací<br>naleznete pod položkou "Úprava nastavení" dále<br>v této kapitole.                                                    |
| 8              | Tlačítko nahrávání                 | Aktivuje funkci nahrávání v aplikaci Notes. Více<br>informací naleznete pod položkou "Notes" v Kapitole<br>4. Funkci tlačítka nahrávání můžete změnit tak, aby<br>otevíralo další aplikaci. Více informací naleznete pod<br>položkou "Úprava nastavení" dále v této kapitole.                                                                   |
| 9              | Mikrofon                           | Umožňuje nahrávání hlasových zpráv.                                                                                                    |
| 10             | Zásuvka na sluchátka               | Umožňuje připojení standardních sluchátek.<br>Pro snížení rizika poškození sluchu vždy před<br>nasazením sluchátek na uši nastavte regulaci<br>hlasitosti na minimum.                                                                                                    |
| 11             | Infračervený port                  | Umožňuje výměnu dat s dalšími zařízeními<br>s operačním systémem Windows. Infračervený port<br>může přenášet data rychlostí až 115,2 Kb/s. Více<br>informací naleznete v Kapitole 7.                                                                                                    |
| 12             | Poustné tlačítko pera              | Umožnuje vysunutí pera z místa jeho uložení.                                                                                                    |

# Popis spodní strany

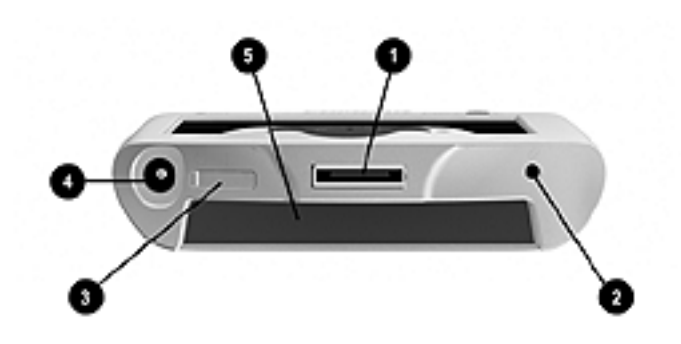

| <u>Položka</u> | Komponent                                    | Funkce                                                                                                    |  |  |
|----------------|----------------------------------------------|----------------------------------------------------------------------------------------------------|--|--|
| 1              | Komunikační                                  | Připojuje váš iPAQ H3000 k držáku (nebo k volitelnému                                                                                                    |  |  |
| 1              | port                                         | USB nebo sériovému kabelu)                                                                                                    |  |  |
| 2              | Tlačítko Reset                               | Umožňuje resetovat váš iPAQ H3000. Více informací<br>naleznete v odstavci "Resetování iPAQ H3000 a vymazání<br>paměti" v Příloze A.                                                                                                    |  |  |
| 3              | Vypínač                                      | Umožňuje vymazání všech dat a resetování vašeho<br>systému v případě, že jste zapomněli heslo. Vymazání<br>paměti zničí všechna uložená data a obnoví implicitní<br>nastavení vašeho iPAQ H3000. Více informací naleznete<br>v odstavci "Resetování iPAQ H3000 a vymazání paměti"<br>v Příloze A. |  |  |
| 4              | Zásuvka pro<br>napájecí adaptér              | Umožňuje připojit zdroj externího napájení – dodávaný napájecí adaptér.                                                                                                    |  |  |
| 5              | Konektor pro<br>rozšiřující<br>zařízení iPAQ | Připojuje se ke konektoru (volitelného) rozšiřujícího zařízení iPAQ.                                                                                                    |  |  |

## USB držák a napájecí adaptér

váš iPAQ H3000 je dodáván s USB držákem a s napájecím adaptérem. Tato zařízení umožňují dobíjení baterie ve vašem iPAQ H3000 a také *synchronizaci* informací mezi vaším iPAQ H3000 a stolním počítačem prostřednictvím software ActiveSync. Více informací o synchronizaci naleznete v nápovědě k programu ActiveSync ve vašem stolním počítači.

**POZNÁMKA:** USB držák musí být zapojen do volného USB portu v zadní části vašeho počítače.

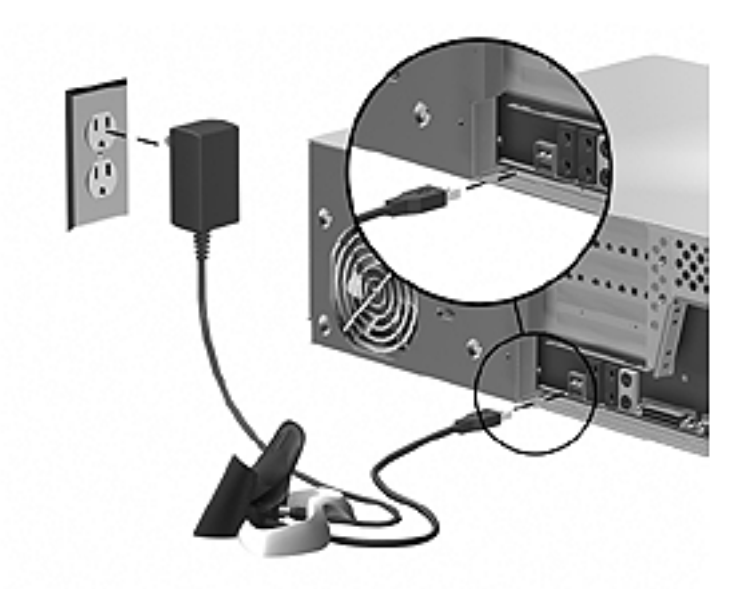

### Nabíjení baterie

váš iPAQ H3000 je vybaven nabíjecí lithium-polymerovou baterií, která se začne automaticky dobíjet jakmile zasunete iPAQ H3000 do držáku a napájecí adaptér zasunete do zásuvky. Baterii není nutné nikdy vyměňovat. Před prvním použitím zasuňte iPAQ H3000 na tři až čtyři hodiny do držáku, aby se baterie poprvé nabila. Při každodenním používání zařízení zasuňte na krátkou dobu do držáku, aby se baterie dobila na plnou kapacitu.

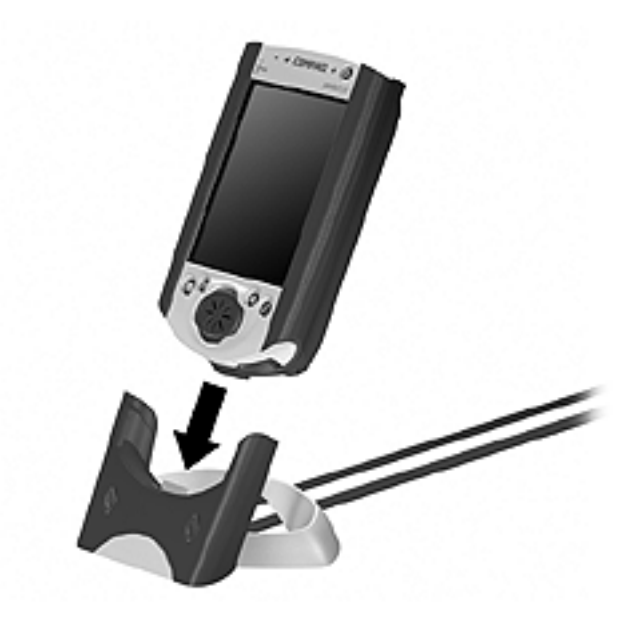

POZNÁMKA: Napájecí adaptér můžete rovněž zapojit přímo do iPAQ H3000.

Pokud napětí baterie výrazně poklesne, zobrazí se na vašem iPAQ H3000 varovné hlášení. Pokud k této situaci dojde, uložte všechna neuložená data, proveďte synchronizaci s PC a iPAQ H3000 vypněte. Nepokoušejte se iPAQ H3000 znovu spustit dokud jej nepřipojíte ke zdroji napájení. Baterie funguje jako dobíjecí záložní baterie a chrání data ve vašem iPAQ H3000 v době, kdy je iPAQ H3000 vypnut. Pokud se iPAQ H3000 nevypne, máte 24 hodin na dobití baterie předtím, než dojde ke ztrátě dat z Pocket PC.

# Systém rozšiřujících zařízení Compaq pro iPAQ

váš iPAQ je vybaven systémem rozšiřujících zařízení iPAQ, který vám umožňuje personalizovat vzhled vašeho iPAQ H3000, nebo přidat doplňkové funkce. Stylové doplňky k iPAQ zahrnují řadu příslušenství pro personalizaci vašeho iPAQ, zatímco rozšiřující zařízení například pro PC karty či pro CF karty vám umožňují rozšířit zařízení o další funkce.

Rozšiřující zařízení a stylové doplňky pro Compaq iPAQ jsou konstruovány tak, aby se daly snadno nasadit i sejmout z vašeho Pocket PC bez nutnosti jeho předchozího vypnutí.

**POZNÁMKA:** Informace o objednání rozšiřujících zařízení Compaq pro iPAQ naleznete v letáku *Informace o příslušenství*, který je obsažen v krabici s produktem. Můžete také navštívit domovské stránky Compaq iPAQ H3000 na adrese www.compaq.com/products/handhelds/

#### Pokud chcete přidat rozšiřující zařízení Compaq pro iPAQ

- 1. Vyjměte ochranný kryt rozšiřujícího konektoru na iPAQ Pocket PC.
- 2. Zasuňte iPAQ H3000 do rozšiřujícího zařízení, až zapadne na své místo. Jakmile je rozšiřující zařízení připraveno k použití, Pocket PC vás na tuto skutečnost upozorní.

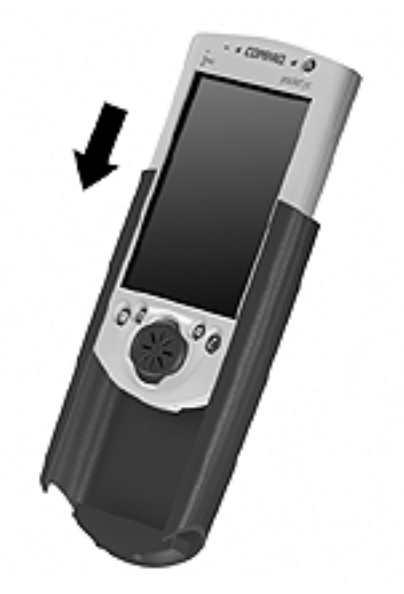

Pokud potřebujete zobrazit vlastnosti rozšiřujícího zařízení:

Stiskněte tlačítko QMenu a klepněte na **Expansion Pack.** Pokud je rozšiřující zařízení správně nainstalováno, objeví se jeho název na obrazovce s vlastnostmi rozšiřujícího zařízení.

### Pokud chcete sejmout rozšiřující zařízení Compaq

- 1. Stiskněte pojistku ve spodní části rozšiřujícího zařízení.
- 2. Stáhněte rozšiřující zařízení směrem dolů z iPAQ H3000.

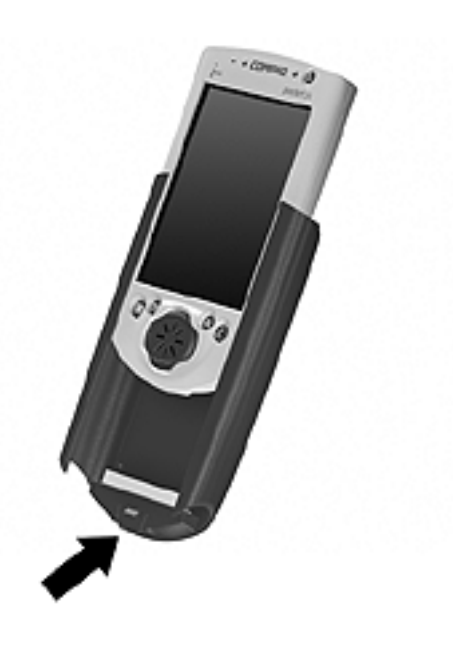

### Compaq iPAQ - Rozšiřující zařízení pro CF karty

Doplňkové rozšiřující zařízení pro CF karty podporuje karty CompactFlash typu I a II. Slot CompactFlash vám umožňuje instalaci paměťových karet pro zálohování a ukládání dat a aplikací. Současně můžete instalovat komunikační zařízení jako LAN adaptér nebo faxmodem.

Vložení karty CompactFlash

1. Odstraňte kryt slotu pro karty CompactFlash.

**POZNÁMKA:** Kryt slotu pro karty CompactFlash by měl být používán pouze tehdy, je-li slot prázdný.

2. Zatlačte kartu do slotu (konektorem vpředu) až na doraz.

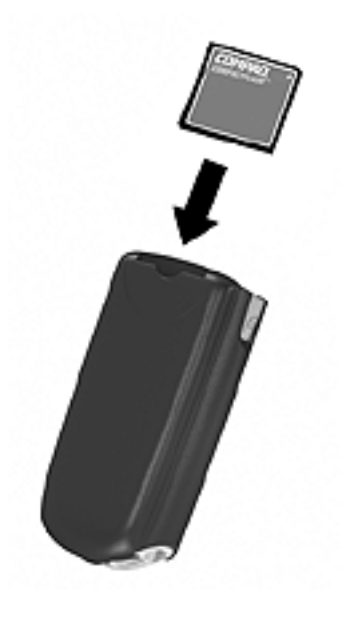

**POZNÁMKA:** Když vkládáte kartu CompactFlash, zobrazí se na displeji vašeho iPAQ H3000 zpráva, zda chcete aktivovat právě vloženou kartu. Můžete vybrat "ne" a šetřit tak baterii. Jakmile kartu aktivujete, jediným způsobem její deaktivace a tedy i úspory energie je její vyjmutí.

#### Vyjmutí karty CompactFlash

- 1. Ukončete všechny aplikace v iPAQ H3000, které mají na kartě CompactFlash otevřené soubory.
- 2. Nehtem kartu CompactFlash vytáhněte ven ze zařízení.

### Pokyny pro používání karet CompactFlash

- váš iPAQ H3000 automaticky rozpoznává širokou řadu karet CompactFlash, schválených pro použití s ActiveSync. Pokud bude zapotřebí instalovat do vašeho iPAQ H3000 ovladače od výrobce karty CompactFlash, specifické pro určitou kartu, věnujte pozornost tomu, abyste nainstalovali pouze správné ovladače, určené pro operační systém vašeho iPAQ H3000. Pokud si nejste jisti pokyny pro instalaci, zavolejte výrobce karty CompactFlash a vyžádejte si další informace.
- Některé karty CompactFlash spotřebovávají velké množství energie. Abyste předešli předčasnému vybití baterie při používání karet CompactFlash, připojte váš iPAQ H3000 k napájecímu adaptéru kdykoliv to bude možné.
- Pokud je baterie velmi slabá, neměli byste se pokoušet ukládat data na kartu CompactFlash. Může tím dojít ke ztrátě dat. Nejprve vyměňte baterie, nebo připojte napájecí adaptér.
- Nevypínejte iPAQ H3000 ani nevyjímejte karty CompactFlash, pokud se právě nacházíte uprostřed nějaké operace, například při ukládání dat na kartu CompactFlash.
- Nepoužívané karty CompactFlash uchovávejte v ochranném obalu, který je chrání před nečistotami a vlhkostí.

### Pero

váš iPAQ H3000 je vybaven perem pro výběr položek a pro zadávání informací. Pokud chcete pero používat, stiskněte a podržte pojistné tlačítko pera a přitom vytáhněte pero směrem ven z ukládacího prostoru. Po skončení práce pero stačí vložit zpět do jeho otvoru a zatlačit až zapadne na své místo.

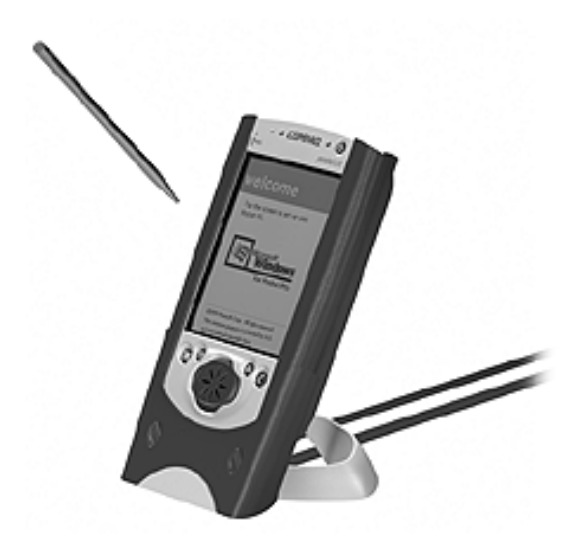

S perem můžete provádět následující činnosti:

- Klepnout. Jednou se perem dotkněte obrazovky. Můžete tak otevírat položky a vybírat možnosti.
- **Táhnout.** Pero držte na obrazovce a táhněte jej přes obrazovku. Můžete tak vybrat text a obrázky. Tažením přes seznam můžete vybrat více položek.
- Klepnout a držet. Klepnutím a podržením pera na položce se zobrazí seznam činností, které jsou pro tuto položku k dispozici. Objeví se překryvné menu a v něm můžete klepnout na požadovanou položku.

POZNÁMKA: Špičkou pera můžete rovněž stisknout tlačítko Reset nebo nastavit vypínač.

### Obrazovka "Today"

Každý den, když váš iPAQ H3000 poprvé zapnete (nebo po 4 hodinách nečinnosti), objeví se obrazovka "Today". Tuto obrazovku můžete také zobrazit klepnutím na a **Today**. Na obrazovce "Today" vidíte přehledně uspořádané informace pro aktuální den.

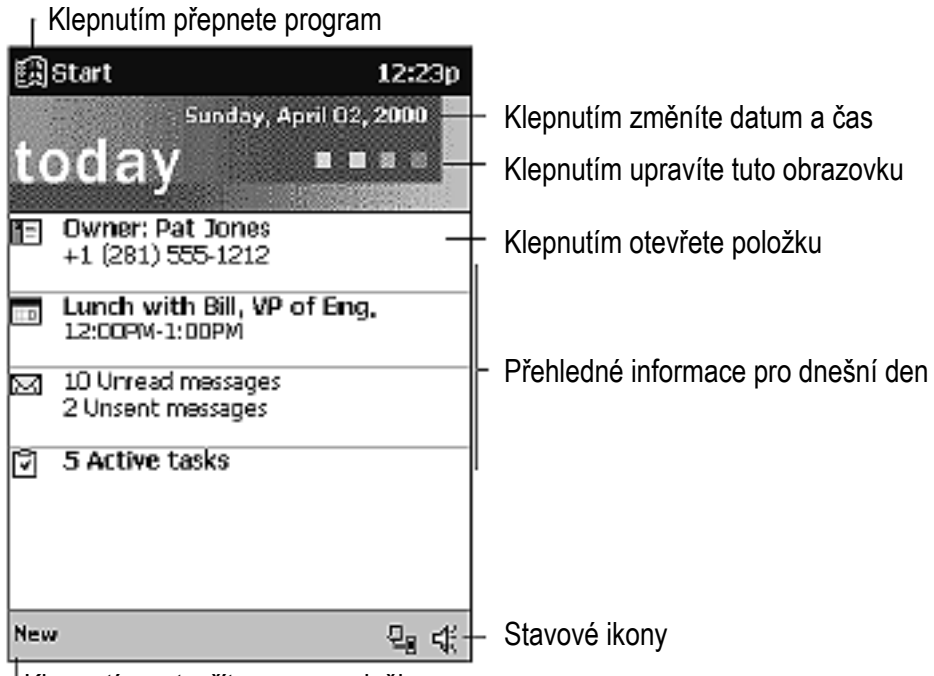

Klepnutím vytvoříte novou položku.

Na příkazovém řádku obrazovky Today se mohou objevit následující stavové ikony:

| Stavová ikona | Popis                     |
|---------------|---------------------------|
| €             | Zapne/vypne všechny zvuky |
| <b>۶</b>      | Hlavní baterie se nabíjí  |
| ! 🖬           | Hlavní baterie je slabá   |
| Stavová ikona | Popis                     |

| ! 🗋      | Hlavní baterie je velmi slabá    |  |  |
|----------|----------------------------------|--|--|
| <b>#</b> | Připojen vnější zdroj napájení   |  |  |
| Ē∎       | Telefonické připojení je aktivní |  |  |
| En .     | Přímé spojení je aktivní         |  |  |

# Programy

Mezi programy můžete přepínat jejich vybráním z nabídky 🕅 . (Můžete vybrat programy, které mají být v této nabídce zobrazeny. Více informací naleznete v části "Úprava nastavení" dále v této kapitole.) Pro přepínání mezi programy můžete také použít QStart. Viz. "QStart" dále v této kapitole.

**POZNÁMKA:** Některé programy používají zkrácené názvy zaškrtávacích rámečků a rozevíracích nabídek. Pokud chcete zobrazit celou délku zkrácené položky, klepněte a podržte pero na popisku. Pak pero přetáhněte pryč z popisku, aby nedošlo k provedení příkazu.

**POZNÁMKA:** Programy můžete rovněž přepínat stiskem aplikačního tlačítka. váš iPAQ H3000 je vybaven čtyřmi aplikačními tlačítky, nacházejícími se v přední části iPAQ H3000 a tlačítkem pro záznam zvuku, umístěným na boku. Následující ikony u tlačítek na přední straně iPAQ označují programy, do kterých je možno se jejich stiskem přepnout:

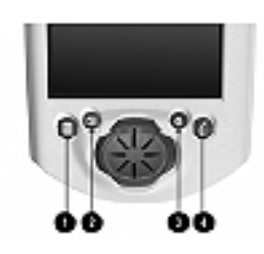

| Položka | Ikona | Program  |
|---------|-------|----------|
| 1       |       | Calendar |
| 2       |       | Contacts |
| 3       | a     | QMenu    |
| 4       | Č     | QStart   |

V následující tabulce je uveden částečný seznam programů, které najdete na svém iPAQ H3000. Další programy můžete nalézt na CD Compaq a v adresáři Extras na CD s programem ActiveSync. Tyto programy můžete na svůj iPAQ H3000 nainstalovat dodatečně.

| Ikona | Program           | Popis                                                                                                    |
|-------|-------------------|----------------------------------------------------------------------------------------------------|
|       | Calendar          | Obsahuje vaše schůzky a události a vytváří nové záznamy tohoto typu.                                                                          |
|       | Contacts          | Obsahuje údaje o vašich přátelích a spolupracovnících.                                                                                        |
|       | Inbox             | Pro příjem a odesílání elektronické pošty.                                                                                                    |
| Þ     | Infrared Receive  | Pro příjem informací z jiného zařízení,<br>vybaveného operačním systémem Windows.                                                             |
| æ     | Internet Explorer | Pro prohlížení www stránek, stažených<br>z vašeho stolního počítače nebo pro připojení<br>k vašemu ISP a prohlížení internetových<br>stránek. |
| 6     | Microsoft Money   | Můžete zadávat a prohlížet transakce a kontrolovat zůstatky na vašich účtech.                                                                 |
| ¥     | Microsoft Reader  | Čtěte nebo poslouchejte (zvukové)<br>elektronické knihy na vašem iPAQ.                                                                        |
| ļ     | Notes             | Můžete vytvářet ručně nebo na klávesnici psané poznámky, kresby a záznamy.                                                                    |
| 4     | Picture Viewer    | Na svém iPAQ můžete prohlížet bitmap nebo JPEG soubory.                                                                                       |
| X     | Pocket Excel      | Můžete vytvářet nové sešity nebo prohlížet a<br>editovat sešity Excel, vytvořené na stolním<br>počítači                                       |
| W     | Pocket Word       | Můžete vytvářet nové dokumenty nebo<br>prohlížet a editovat dokumenty Word,<br>vytvořené na stolním počítači                                  |
| a     | QMenu             | Aktivuje QMenu, které obsahuje snadno<br>otevíratelné programy a rychlý přístup<br>k činnostem a ke Qutilities.                               |
| C     | QStart            | Nabízí rychlý přístup k programům.                                                                                                    |
| 7     | Tasks             | Obsahuje vaše úkoly.                                                                                                    |

# Navigační řádek a příkazový řádek

Navigační řádek se nachází u horního okraje obrazovky a zobrazuje název aktivního programu a aktuální čas. Dále umožňuje přepínání mezi programy a zavírání obrazovek.

Příkazový řádek u dolního okraje obrazovky můžete používat pro provádění úkolů v programech. Příkazový řádek obsahuje položky menu, tlačítka a tlačítko vstupního panelu. Pokud chcete vytvořit novou položku v aktuálním programu, klepněte na **New**. Pokud chcete zobrazit název tlačítka na obrazovce, klepněte a držte pero na tlačítku. Pak pero přetáhněte pryč z popisku, aby nedošlo k provedení příkazu.

| 鬪Start                 | 4:10p 🛞             | Klepnutím obrazovku zavřete        |  |  |  |
|------------------------|---------------------|------------------------------------|--|--|--|
| <b>0≣</b> €⊠⊞⊜         |                     | Klepnutím vyberete program         |  |  |  |
| \$월 Today              |                     |                                    |  |  |  |
| 📷 Calendar             |                     |                                    |  |  |  |
| E Contacts             |                     |                                    |  |  |  |
| 🖂 Inbox 🛛 🔅            |                     | Klepnutím vyberete program         |  |  |  |
| 😴 Internet Explorer    |                     |                                    |  |  |  |
| 🕞 Notes                |                     |                                    |  |  |  |
| QLaunch                |                     |                                    |  |  |  |
| 🗹 Tasks                |                     |                                    |  |  |  |
| C Programs             |                     | Klepnutím zobrazíte další programy |  |  |  |
| C Settings             |                     | Klepnutim upravite zařízení        |  |  |  |
| الله Find              |                     |                                    |  |  |  |
| 🕜 Help                 |                     |                                    |  |  |  |
| <br>Dele≚laureenu      |                     |                                    |  |  |  |
| Tlačítko Now I Tlačítk | o Tlačítko vstupník | a papelu                           |  |  |  |
|                        |                     |                                    |  |  |  |
| New Edit Tools III     |                     |                                    |  |  |  |
|                        | - 123               |                                    |  |  |  |

# Překryvné nabídky

Díky překryvným nabídkám můžete pro každou položku rychle vybrat požadovanou činnost. Překryvnou nabídku můžete například použít v seznamu kontaktů pro rychlé vymazání kontaktu, pro zkopírování kontaktu nebo pro odeslání e-mailu na kontaktní adresu. Příkazy v překryvných nabídkách se v jednotlivých programech liší. Pokud chcete zobrazit překryvnou nabídku, klepněte a držte pero na názvu položky, pro kterou chcete určitou činnost provést. Když se nabídka objeví, pero uvolněte a klepněte na příkaz, který chcete provést. Můžete také klepnout kamkoliv mimo nabídku. Tím se nabídka zavře a žádný příkaz není proveden.

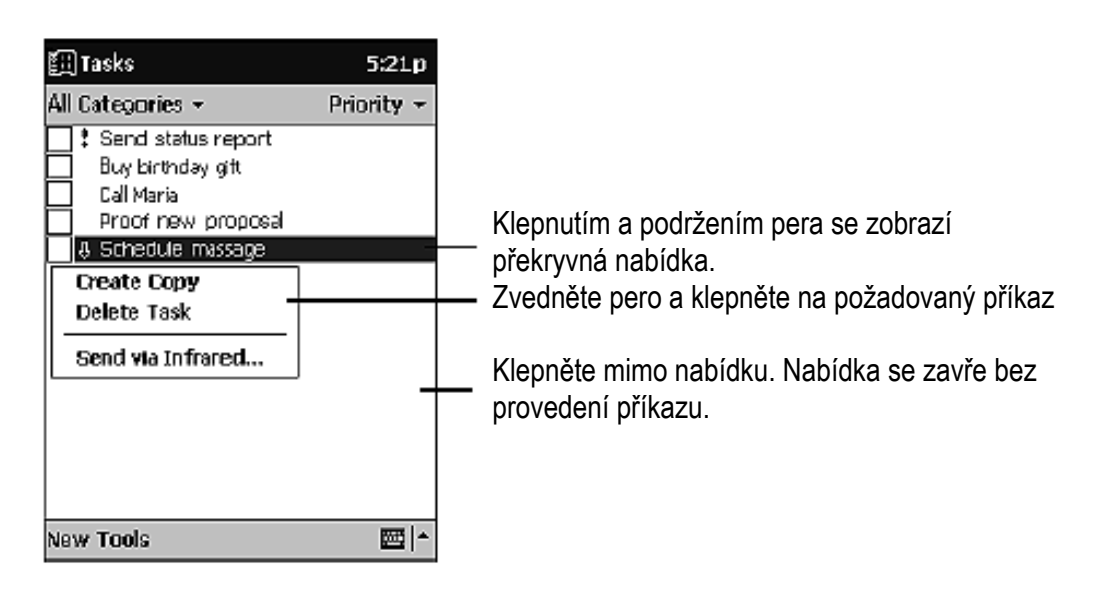

## Upozorňování

Pokud nadchází okamžik, kdy máte něco udělat, váš iPAQ H3000 nabízí řadu způsobů, jak vás na to upozornit. Pokud si například nastavíte schůzku v aplikaci Calendar, úkol s termínem splnění v Tasks nebo budík v Clock, můžete být v daném okamžiku upozorněni některým z následujících způsobů:

- na obrazovce se objeví okno se zprávou
- je zahájeno přehrávání vámi určeného zvuku
- na vašem iPAQ H3000 začne blikat zelená kontrolka

Pokud chcete vybrat druh upozorňování pro váš iPAQ H3000, klepněte na 🗐, pak na Settings. Na záložce Personal klepněte na Sounds&Reminders. Možnosti, které zde vyberete, budou platné ve všech aplikacích iPAQ H3000.

# Zadávání informací do vašeho iPAQ

Pro zadávání informací existuje několik možností:

- Psaný text můžete zadávat přes vstupní panel buď prostřednictvím softwarové klávesnice, nebo pomocí aplikace pro rozpoznávání znaků.
- Můžete psát a kreslit obrázky přímo na obrazovce.
- Pomocí mikrofonu můžete nahrávat mluvené zprávy.
- Informace ze stolního počítače můžete do iPAQ H3000 kopírovat nebo synchronizovat pomocí aplikace ActiveSync. Více informací o ActiveSync naleznete v příručce přiložené k tomuto produktu nebo v nápovědě k programu ve stolním počítači.

### Zadávání textu pomocí vstupního panelu

Vstupní panel můžete použít pro zadávání informací do jakéhokoliv programu ve vašem iPAQ H3000. Psát můžete buď pomocí softwarové klávesnice, nebo rukou a s využitím programu pro rozpoznávání písma. V obou případech se znaky na obrazovce objeví jako zadaný text.

Vstupní panel zobrazíte nebo skryjete klepnutím na tlačítko **Input Panel**. Klepnutím na šipku vedle tlačítka zobrazíte dostupné možnosti.

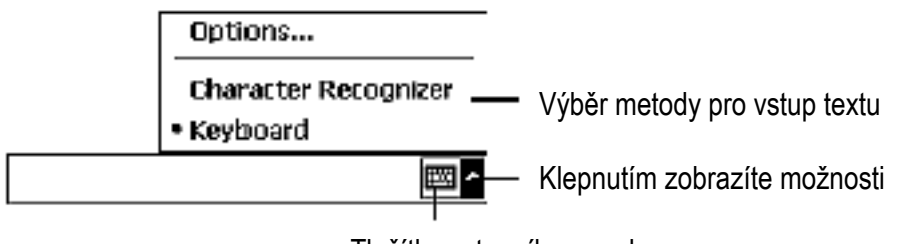

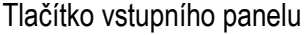

Když používáte vstupní panel, váš iPAQ H3000 se pokouší odhadnout zadávané slovo a zobrazí je nad vstupním panelem. Pokud na takto zobrazené slovo klepnete, je vloženo do textu na pozici kurzoru. Čím častěji budete iPAQ H3000 používat, tím více slov ho naučíte odhadovat.

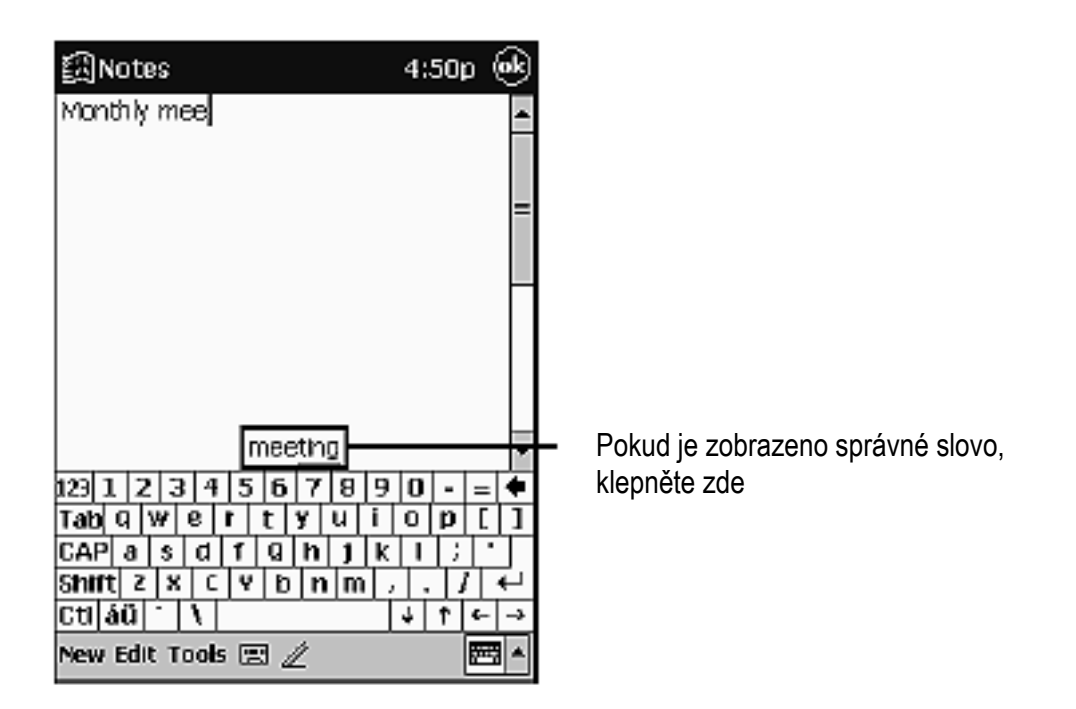

**POZNÁMKA:** Pokud chcete změnit možnosti odhadu slov, například počet najednou nabízených slov, klepněte na 譀 , Settings, záložku Personal, Input a pak na záložku Word Completion.

Pokud chcete psát pomocí softwarové klávesnice

- 1. Klepněte na šipku vedle tlačítka Input Panel a vyberte položku Keyboard.
- 2. Na zobrazené klávesnici klepejte pomocí pera na jednotlivé klávesy.

Pokud chcete použít aplikaci pro rozpoznávání znaků

- 1. Klepněte na šipku vedle tlačítka Input Panel a vyberte položku Character Recognizer.
- 2. Do pole pro zápis napište písmeno.

Jakmile zapíšete písmeno, je toto písmeno převedeno na text, který je zobrazen na obrazovce. Přesné pokyny, týkající se použití aplikace pro rozpoznávání znaků, jsou uvedeny v Příloze A.

#### Pokud chcete vybrat zadaný text:

Pokud chcete zadaný text editovat nebo formátovat, musíte jej nejprve vybrat přetažením pera přes text, který chcete vybrat.

Poté můžete text kopírovat, vystřihávat a vkládat klepnutím a podržením pera na vybraných slovech a následným klepnutím na editační příkaz ze zobrazené překryvné nabídky nebo klepnutím na příkaz z menu **Edit**.

### Psaní na obrazovku

V kterémkoliv programu umožňujícím psaní (jako například program Notes či záložky **Notes** v aplikacích Calendar, Contacts a Tasks) můžete použít pero pro psaní přímo na obrazovku. Na obrazovku můžete psát stejným způsobem, jako na papír. Napsaný text můžete později editovat a formátovat, nebo můžete zadané informace převést na text.

#### Při psaní na obrazovku

Klepněte na tlačítko **Pen**, čímž se přepnete do režimu psaní. Tento krok na obrazovce zobrazí řádky, které vám při psaní pomohou.

| 3:12p 🛞 |
|---------|
| -       |
|         |
| - 1     |
|         |
|         |
|         |
|         |
|         |
|         |
|         |

Klepněte na tlačítko "Pen" a můžete pero používat jako skutečné psací pero.

**POZNÁMKA:** Některé programy, ve kterých je možno psát na obrazovku, nemusí obsahovat tlačítko **Pen**. Informace o přepnutí do režimu psaní naleznete v dokumentaci k takovému programu.

Pro výběr napsaného textu:

Pokud chcete editovat nebo formátovat napsaný text, postupujte takto:

- 1. Klepněte a podržte pero vedle textu, který chcete vybrat, dokud se neobjeví bod pro vložení.
- 2. Bez zvednutí pero přetáhněte přes text který chcete vybrat.

Pokud při tomto kroku omylem napíšete cokoliv na obrazovku, klepněte na **Tools** a pak na **Undo** a pokuste se o tento krok znovu. Text můžete navíc vybrat takto: klepnutím na tlačítko **Pen** zrušíte výběr textu a potom přetáhněte pero přes obrazovku.

Napsaný text můžete vystřihnout, kopírovat a vložit stejným způsobem, jako při práci s běžným textem: klepněte a podržte pero na vybraných slovech a poté klepněte na editační příkaz z překryvné nabídky nebo klepněte na příkaz z nabídky **Edit**.

Pokud chcete převést ruční písmo na text:

• Klepněte na Tools a pak na Recognize.

Pokud chcete převést pouze vybraná slova, vyberte je dříve než klepnete na **Recognize** v nabídce **Tools** (nebo klepněte a podržte pero na vybraných slovech a poté klepněte na **Recognize** z překryvné nabídky). Pokud slovo není rozpoznáno, je ponecháno jako ručně psaný text.

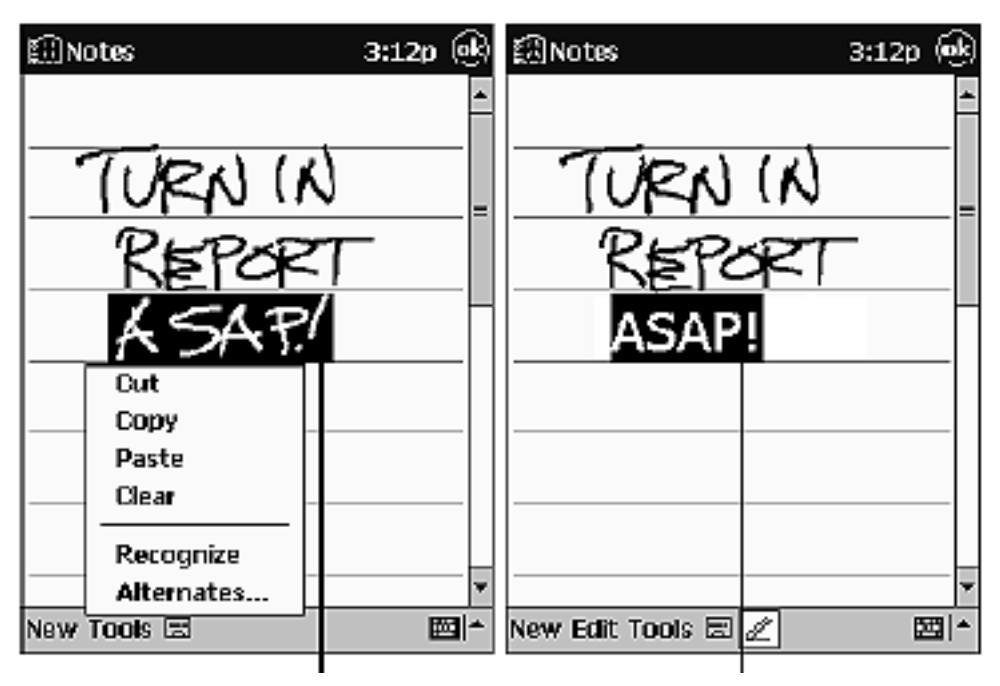

Vyberte text který chcete konvertovat a klepněte na Recognize z překryvné nabídky Písmo je převedeno na text

Pokud není konverze provedena správně, můžete vybrat jiné slovo ze seznamu alternativ, nebo se vrátit k původnímu zápisu. Pro návrat klepněte a podržte pero na nesprávném slově (vždy pouze jedno slovo). V překryvné nabídce klepněte na **Alternates**. Objeví se nabídka se seznamem alternativních slov. Klepněte na slovo které chcete použít, nebo klepněte na původní písmo v horní části nabídky, čímž se vrátíte k původnímu ručnímu písmu.

| ENOTES 3:120 (*)<br>TURN (N<br>REPORT<br>ASAPI<br>ASAPI<br>asapi<br>ASAP! | Klepnutím sem se vrátíte do původního<br>textu<br>Nebo klepněte na slovo, které chcete |
|---------------------------------------------------------------------------|----------------------------------------------------------------------------------------|
| asap!<br>ASAP!<br>Asap!<br>v<br>New Edit Tools 🗟 🖉                        | — Nebo klepněte na slovo, které chcete použít.                                         |

Tipy pro dosažení dobré úrovně rozpoznávání textu:

- Pište úhledně
- Pište na řádky a spodní dotah písmen dopisujte pod řádek. Stříšku na "T" a apostrofy vpisujte pod horní řádek, aby nedošlo ke zmatení slova na předchozím řádku. Tečky a čárky pište nad řádku.
- Pro lepší rozpoznávání se pokuste výšit v nabídce Tools úroveň lupy na 300%.
- Písmena ve slově pište těsně u sebe a mezi slovy ponechávejte mezery, aby iPAQ H3000 mohl snadno určit začátek a konec slova.
- Rozdělená slova, cizí slova se zvláštními znaky jako jsou přízvuky a některá interpunkční znaménka nemohou být převedena.
- Pokud uděláte perem úpravy s cílem změnit slovo (například změnu ze "3" na "8") po předchozím pokusu o rozpoznání slova, nebudou tyto úpravy brány v úvahu při opakovaném pokusu o rozpoznání písma.

### Kreslení na obrazovku

Na obrazovku můžete kreslit stejným způsobem, jako když na ni píšete. Rozdíl mezi psaním a kreslením je v tom, jak vybíráte položky a jak mohou být tyto položky editovány. Například, zatímco u vybraných kreseb může být změněna velikost, u písma tato možnost neexistuje.

#### Pokud chcete vytvořit kresbu:

 Prvním tahem pera přeškrtněte prázdné řádky. Objeví se rámeček pro kreslení. Následné tahy nebo dotyky v tomto rámečku se stávají součástí kresby. Kresby, které nepřesáhnou tři řádky, budou považovány za písmo.

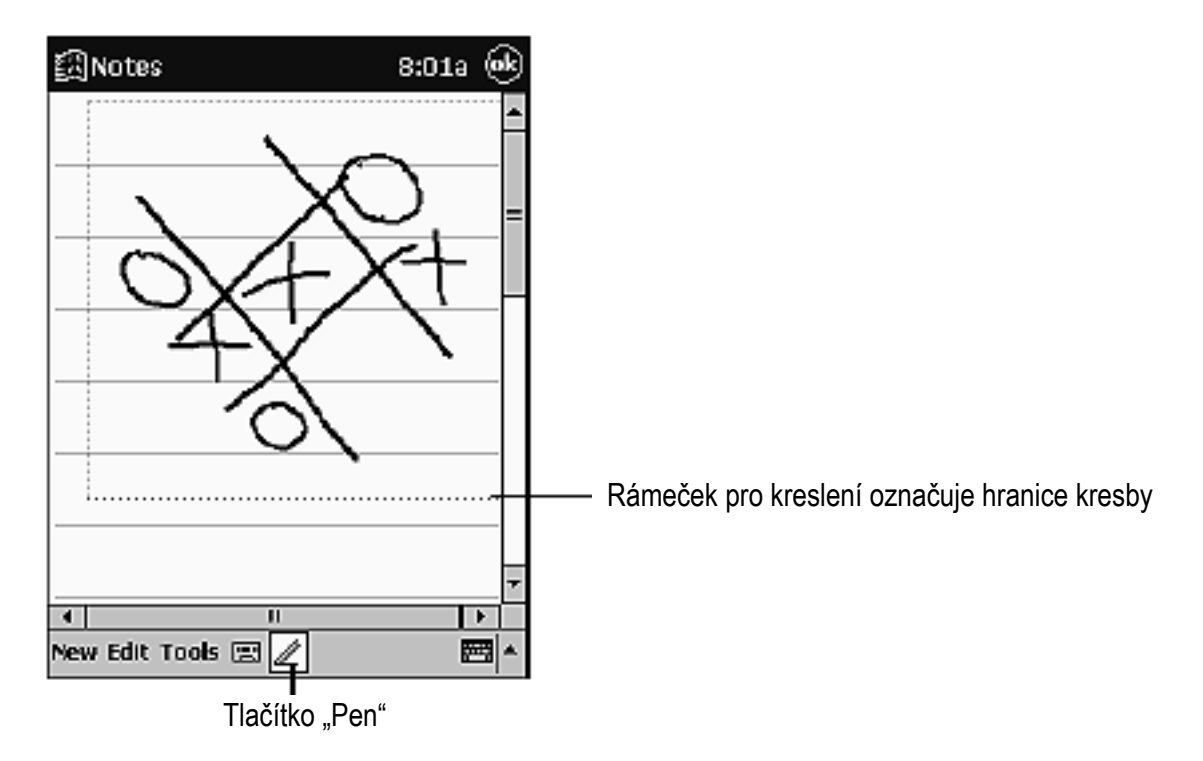

**POZNÁMKA:** Můžete změnit měřítko zobrazení, abyste mohli snáze upravovat nebo prohlížet svou kresbu. Měřítko zobrazení lze upravit klepnutím na nabídku **Tools.** 

#### Pokud chcete vybrat kresbu:

Pokud chcete upravit nebo formátovat kresbu, musíte ji nejprve vybrat. Klepněte a podržte pero na kresbě, dokud se neobjeví označovací (úchopové) značky. Pokud chcete vybrat více kreseb, zrušte výběr tlačítka **Pen** a pak tahem vyberte požadované kresby.

Vybrané kresby můžete vystřihnout, kopírovat a vkládat klepnutím a podržením pera na vybrané kresbě a následným výběrem editačního příkazu z překryvné nabídky, případně klepnutím na příkaz z nabídky **Edit**. Pokud chcete změnit velikost kresby, ujistěte se že tlačítko **Pen** není vybráno a přetáhněte označovací značky podle potřeby.

### Nahrávání zprávy

Ve všech programech, ve kterých můžete psát nebo kreslit na obrazovku, můžete také rychle zachytit myšlenky, poznámky a telefonní čísla jednoduchým nahráním zprávy. V aplikacích Calendar, Tasks a Contacts můžete nahrávku vložit do záložky **Notes**. V programu notes můžete buď vytvořit samostatnou nahrávku, nebo nahrávku připojit k psané poznámce. Pokud chcete nahrávku připojit k poznámce, tuto poznámku nejprve otevřete.

#### Pokud chcete vytvořit nahrávku:

- 1. Podržte váš iPAQ H3000 tak, aby byl mikrofon umístěn blízko vašich úst nebo u jiného zdroje zvuku.
- 2. Stiskněte a podržte tlačítko pro nahrávání (RECORD) na straně vašeho iPAQ H3000. Jakmile je program připraven k nahrávání, uslyšíte pípnutí.
- 3. Nahrajte požadovaný zvuk (přitom držte tlačítko Record stisknuté).
- 4. Uvolněním tlačítka Record nahrávání zastavíte. Ozve se dvojité pípnutí. Nová nahrávka se objeví v seznamu poznámek nebo jako vložená ikona.

**POZNÁMKA:** Záznam také můžete spustit klepnutím na tlačítko **Record** v panelu nástrojů pro záznam.

Pro přehrání zvuku klepněte na záznam v seznamu nebo klepněte na ikonu záznamu v poznámce.

| ∰Notes             | 11:26a   | @k  |                                   |
|--------------------|----------|-----|-----------------------------------|
|                    |          | _   | Označuje vloženou nahrávku        |
|                    |          | _=  |                                   |
| Quote              |          |     |                                   |
| from Adam          |          |     |                                   |
|                    |          |     |                                   |
|                    |          |     |                                   |
|                    |          | -   | – Klepněte pro zahájení nahrávání |
| ●   =   ▶   □      | 44   164 | 4   |                                   |
| New Edit Tools 🖃 🖉 |          | ≞ ^ |                                   |

Klepnutím zobrazíte nebo skryjete panel nástrojů pro záznam.

### Vyhledání informací

Vyhledávací funkce vašeho iPAQ H3000 vám pomohou rychle vyhledat požadovanou informaci. V nabídce 🕅 klepněte na Find. Zadejte text který chcete nalézt, vyberte typ dat a spusťte vyhledávání klepnutím na Go.

**POZNÁMKA:** Pokud chcete rychle nalézt informace, které zabírají ve vašem iPAQ H3000 místo, v položce **Type** vyberte **Larger than 64 KB.** 

# Přizpůsobení vašeho iPAQ H3000

váš iPAQ H3000 si můžete přizpůsobit změnou jeho nastavení a instalací dodatečného software.

# Úprava nastavení

Nastavení vašeho iPAQ H3000 můžete změnit tak, aby odpovídala způsobu vaší práce. Pro zobrazení dostupných možností klepněte na 🛐 , Settings, pak na záložku **Personal, System** nebo Connections, umístěnou ve spodní části obrazovky. Dále můžete nastavení zobrazit stiskem tlačítka QMenu a následným klepnutím na Settings.

Můžete měnit nastavení následujících parametrů:

| Položka                                                            | <u>Popis</u>                                                  |  |  |
|--------------------------------------------------------------------|---------------------------------------------------------------|--|--|
| Align Screen                                                       | Nastavení dotykové obrazovky v případě, že reaguje nesprávně. |  |  |
| A goot Viewow                                                      | Přístup k podrobným informacím o vašem iPAQ H3000 a           |  |  |
| Asset viewer                                                       | současně k vašim vlastnickým informacím.                      |  |  |
| Dealtlight                                                         | Nastavení doby, během které se vypne podsvícení v případě, že |  |  |
| Баскиди                                                            | není iPAQ používán.                                           |  |  |
| Auto Dun                                                           | Umožňuje automatické spuštění programů uložených na kartách   |  |  |
|                                                                    | CompactFlash jakmile je karta vložena.                        |  |  |
| Buttons                                                            | Přiřadí tlačítka programů ke konkrétním programům a nastaví   |  |  |
| Duttons                                                            | funkci směrů "nahoru" a "dolů" navigačního tlačítka iPAQ.     |  |  |
| Clock Změna času nebo nastavení upozornění.                        |                                                               |  |  |
| Input                                                              | Přizpůsobení metody vstupu a nastavení dokončování slov.      |  |  |
| Memory                                                             | Nastaví alokaci paměti pro ukládání dat a pro programy.       |  |  |
| Monus                                                              | Výběr položek, zobrazených v nabídce 🛐 a povolení překryvné   |  |  |
| Ivienus                                                            | nabídky z tlačítka <b>New</b> .                               |  |  |
| Microphone Povolí nebo zakáže funkci Automatic Gain Control (autom |                                                               |  |  |
| AGC nastavení hlasitosti nahrávání)                                |                                                               |  |  |
| Owner                                                              | Zadejte vaše kontaktní informace.                             |  |  |
| Information                                                        |                                                               |  |  |
| Password                                                           | Zamezí v přístupu k vašemu iPAQ H3000.                        |  |  |
| Power                                                              | Maximalizace životnosti baterie.                              |  |  |

| <u>Položka</u> | Popis                                               |  |
|----------------|-----------------------------------------------------|--|
| Regional       | Úprava vzhledu čísel, měny, času a data.            |  |
| Settings       |                                                     |  |
| Remove         | Odinstalování programu.                             |  |
| Programs       |                                                     |  |
| Sounds and     | Přizpůsobení nebo vypnutí zvuků.                    |  |
| Reminders      |                                                     |  |
| Today          | Úprava informací, zobrazených na obrazovce "Today". |  |

### Nastavení hesla

Ochrana heslem je nabízena proto, aby se předešlo neoprávněnému užívání vašeho iPAQ H3000. Pro okamžitou ochranu Compaq doporučuje co nejdříve nastavit zabezpečení heslem přes utilitu **Password** v **Settings** vašeho iPAQ H3000. Pokud je tato ochrana nastavena, je nutné při každém zapnutí iPAQ H3000 zadat heslo.

**POZNÁMKA:** Vyberte si snadno zapamatovatelné heslo. Pokud heslo zapomenete, bude zapotřebí provést úplný reset vašeho iPAQ H3000. Při úplném resetu dojde k plnému restartu vašeho iPAQ H3000 a k odstranění všech informací, uložených v paměti, jako jsou vaše datové soubory a nastavení systému.

Pokud chcete nastavit své heslo, postupujte takto:

- 1. Klepněte na 🕅 , Settings a poté na Password.
- 2. Zadejte nový čtyřčíselný PIN. Toto číslo je nyní vaše heslo.
- 3. Ochranu heslem aktivujte zaškrtnutím rámečku **Reqiure password when device** is turned on.
- 4. Uložte nové nastavení klepnutím na OK.

vaše přihlašovací heslo je nyní nastaveno. Obrazovka s dotazem na heslo se objeví pokaždé, když svůj iPAQ H3000 zapnete.

### Přidávání a odstraňování programů

Programy, které jsou do vašeho iPAQ H3000 nahrány v továrně, jsou uloženy v paměti ROM (read-only memory – paměti pouze pro čtení). Tyto programy nemůžete odstranit ani měnit a ke ztrátě obsahu paměti ROM nikdy nedojde. Programy a data přidaná do vašeho iPAQ H3000 po tovární instalaci jsou uloženy v RAM (random access memory – paměti s náhodným přístupem). Sem můžete instalovat jakýkoliv program, vytvořený pro váš iPAQ H3000 a to do té doby, dokud má iPAQ H3000 dostatek paměti. Navíc můžete program nainstalovat na kartu CompactFlash vloženou do vašeho iPAQ H3000. Nejoblíbenějším místem k získávání nového software pro váš iPAQ H3000 je World Wide Web.

#### Pokud chcete přidat programy:

Před instalací software do vašeho iPAQ H3000 musíte nainstalovat příslušný software do vašeho stolního počítače.

- Stáhněte program do vašeho počítače (nebo vložte CD nebo disketu obsahující program do vašeho počítače). Můžete vidět jeden \*.exe soubor, \*.zip soubor, soubor Setup.exe nebo různé verze souborů pro různé typy a procesory zařízení iPAQ H3000. Věnujte pozornost tomu, abyste vybrali program určený pro Pocket PC a pro typ procesoru vašeho iPAQ H3000 (StrongARM SA-1110).
- 2. Přečtěte si pokyny pro instalaci, soubory Read Me, nebo dokumentaci dodávanou s programem. U mnoha programů jsou uvedeny zvláštní pokyny pro instalaci.
- 3. Propojte váš iPAQ H3000 a stolní počítač.
- 4. Dvakrát klikněte na soubor \*.exe.
- 5. Pokud se jedná o instalační soubor, zobrazí se průvodce instalací. Postupujte podle pokynů na obrazovce. Jakmile je software na vašem počítači nainstalován, přenese instalační program tento software automaticky do vašeho iPAQ. Pokud se nejedná o instalační soubor, zobrazí se chybové hlášení, informující vás o tom že program je platný ale že je určen pro jiný typ počítače. Tento soubor budete nejprve muset překopírovat do vašeho iPAQ Pokud nemůžete nalézt žádné pokyny pro instalaci programu ani v souboru Read Me, ani v jeho dokumentaci, zkopírujte pomocí ActiveSync Explore soubor programu do adresáře Program Files na vašem iPAQ. Více informací o kopírování souborů pomocí ActiveSync získáte v nápovědě ActiveSync.

Jakmile je instalace dokončena, klepněte na 🕅 , **Programs,** a poté na ikonu programu, čímž se do tohoto programu přepnete.

#### Pokud chcete přidat program do nabídky Start:

Klepněte na 🗐, Settings, Menus a na záložku Start Menu. Poté zatrhněte rámeček u daného programu. Pokud není program v seznamu zobrazen, použijte pro přesun programu do nabídky Start buď File Explorer ve vašem iPAQ, nebo použijte ActiveSync na stolním počítači a pomocí něj vytvořte zástupce programu a tohoto zástupce umístěte do adresáře nabídky Start.

#### Při použití programu File Explorer ve vašem iPAQ:

- 1. Klepněte na 🕅 , **Programs, File Explorer** a vyberte program (klepněte na seznam adresářů, který je implicitně nazván **My Documents,** pak na **My Device** a tím zobrazíte seznam všech adresářů ve vašem iPAQ).
- 2. Klepněte a podržte pero na programu a z překryvné nabídky vyberte Cut.

#### Při použití programu ActiveSync ve stolním počítači

- 1. Pomocí Explorer v ActiveSync můžete prozkoumat soubory ve vašem iPAQ a vyhledat požadovaný program.
- 2. Klikněte na program pravým tlačítkem myši a pak klikněte na položku **Create Shortcut.**
- 3. Přesuňte zástupce do adresáře nabídky Start v adresáři Windows. Zástupce se nyní objeví v nabídce . Více informací naleznete v nápovědě k programu ActiveSync.

#### Pokud chcete programy odstranit:

- 1. Klepněte na 💹, pak na Settings.
- 2. Na záložce System klepněte na Remove Programs.
- 3. Pokud program není zobrazen jako instalovaný program, vyhledejte jej v iPAQ pomocí aplikace File Explorer.
- 4. Klepněte a podržte pero na programu.
- 5. V překryvné nabídce klepněte na Delete.

### Napájení

Když pracujete se svým iPAQ H3000 na baterie, můžete pomocí okna Power sledovat stav nabití baterie. Aby bylo dosaženo úspory energie baterie, váš iPAQ H3000 se automaticky vypne vždy, když není po určitou dobu používán. Pokud pracujete na baterie, můžete ušetřit energii, pokud zkrátíte dobu běhu naprázdno po které se váš iPAQ H3000 vypne.

#### Pokud chcete zobrazit ovládací panel napájení

Klepněte na 🛃, Settings, System a pak na Power.

**POZNÁMKA:** Pokud je baterie málo nabitá, zobrazí se na příkazovém řádku nebo na obrazovce "Today" ikona baterie. Klepnutím na ikonu baterie můžete zobrazit ovládací panel napájení.

**POZNÁMKA:** Pokud je baterie velmi slabá, zobrazí se na vašem iPAQ H3000 výstražné upozornění. Pokud k této situaci dojde, uložte všechna neuložená data, proveďte synchronizaci s PC a iPAQ H3000 vypněte. Nepokoušejte se iPAQ H3000 znovu spustit dokud jej nepřipojíte ke zdroji napájení. Pokud se iPAQ H3000 nevypne, máte 24 hodin na dobití baterie předtím, než dojde ke ztrátě dat.

| 劉Start                                                         | 3:29p 🐽        |
|----------------------------------------------------------------|----------------|
| Power                                                          |                |
| Main battery: Lilon<br>Battery power remaining:                |                |
| 0                                                              | 100%           |
|                                                                |                |
|                                                                |                |
| On <b>battery power:</b><br>Turn off device if not<br>used for | 3 minutes 💌    |
| On external power:<br>Turn off device if not<br>used for       | 5 minutes 💌    |
| Adjust <u>backlight</u> settings to o                          | onserve power. |
|                                                                |                |

Ovládací panel napájení ukazuje úroveň nabití baterie pouze tehdy, pokud pracujete na baterii. Pokud je připojen napájecí adaptér, je v okně zobrazen postup nabíjení.

Pokud chcete nastavit dobu pro automatické vypnutí

- 1. Klepněte na 🕅, Settings, System a pak na Power.
- 2. Z rozvinovací nabídky vyberte interval nečinnosti, po kterém se váš iPAQ automaticky vypne.

**POZNÁMKA:** Pokud na vašem iPAQ H3000 při práci na baterie přehráváte zvukový soubor, displej se v případě nečinnosti po jedné minutě vypne. Znovu se zapne po ukončení přehrávání souboru. Nastavení této funkce úspory energie nelze změnit.
#### Nastavení podsvícení

Počítač iPAQ H3000 Pocket PC je vybaven vestavěným senzorem okolního osvětlení, díky kterému iPAQ automaticky nastavuje jas podsvícení podle okolních světelných podmínek. Posvícení vašeho iPAQ H3000 vám poskytuje jasné zobrazení textu a grafiky bez ohledu na to, zda se nacházíte venku nebo v místnosti, ve zšeřelé studovně nebo na jasně osvětleném pracovišti. Navíc si můžete jas podsvícení nastavit manuálně.

Existují dva způsoby změny nastavení podsvícení:

- Stiskněte a držte tlačítko vypínače po dobu jedné sekundy tím podsvícení zapnete nebo vypnete.
- Stiskněte tlačítko QMenu a klepněte na **Backlight**. Pak zrušte zaškrtnutí **Automatic** a vyberte si požadovanou úroveň jasu.
- Klepněte na 🗐, Settings, System, Backlight, Brightness. Pak zrušte zaškrtnutí Automatic a vyberte si požadovanou úroveň jasu.

Pokud na vašem iPAQ H3000 chcete nastavit automatickou regulaci jasu, stiskněte tlačítko QMenu a klepněte na **Backlight, Automatic.** 

| 罰Settings                                                                                            |                    | 3:34p      | (ek) |  |
|----------------------------------------------------------------------------------------------------|--------------------|------------|------|--|
| Backlight                                                                                            |                    |            |      |  |
| Brightness Level<br>Select <automatic> to enable automatic<br/>control of the backlight.</automatic> |                    |            |      |  |
| 🖌 Automati                                                                                           | c                  |            |      |  |
| 🔘 Super Bri                                                                                          | ght                |            |      |  |
| 🔲 High Brig                                                                                          | ht                 |            |      |  |
| 🔘 Med Brig'                                                                                          | nt                 |            |      |  |
| Low Bright                                                                                           |                    |            |      |  |
| Power Sa                                                                                             | Ne                 |            |      |  |
| Battery Power                                                                                        | External Power     | Brightness |      |  |
| Adjust <u>power</u> se                                                                               | ettings to conserv | e power.   |      |  |
|                                                                                                    |                    | 4          | _ ▲  |  |

Pokud chcete nastavit dobu vypnutí podsvícení

- 1. Stiskněte tlačítko QMenu, pak klepněte na **Backlight, Battery Power** nebo **External Power.**
- 2. Z rozvinovacích nabídek vyberte dobu nečinnosti, po které se podsvícení displeje vypne jestliže iPAQ pracuje na baterie a jestliže je připojen na napájecí adaptér.

| 🖽 Settings                                                             | 3:03a 🔶                   |
|------------------------------------------------------------------------|---------------------------|
| Backlight                                                              |                           |
| Warning: Using backlight while or<br>power will substantially reduce b | n battery<br>attory life. |
| On <b>battery</b> power:                                               |                           |
| Turn off backlight if device  <br>Is not used for                      | 30 sec 👻                  |
| Turn on backlight when a but pressed or the screen is tapp             | tton is<br>oed            |
|                                                                        |                           |
|                                                                        |                           |
| Battery Power External Power                                           |                           |
| Adjust <u>power</u> settings to conserv                                | e power.                  |
|                                                                        | <b>E</b>                  |

## QStart

**QStart** vám poskytuje rychlý přístup k programům na vašem iPAQ Pocket PC. QStart můžete vyvolat dvěma způsoby:

- Stiskněte tlačítko QStart.
- Klepněte na 💹 , **Programs** a pak **QStart.**

Pokud chcete otevřít program, vyberte kategorii z rozvinovací nabídky ve spodní části obrazovky a klepněte na ikonu programu. Pokud chcete přizpůsobit vzhled kategorií **QStart**, klepněte na **Tools**. Zde můžete vytvářet nové kategorie nebo přidávat a odebírat aplikace do/z existujících kategorií.

## **QUtilities a QMenu**

Přizpůsobování vašeho iPAQ Pocket PC je pohodlné i snadné díky **QMenu** a **QUtilities**. **QMenu** a **QUtilities** vám poskytují rychlý přístup k několika důležitým prvkům nastavení. **QMenu** vám dále umožňuje přepínat mezi jednotlivými aplikacemi a zavírat otevřené aplikace.

QUtilities se nachází v QMenu. Existují čtyři způsoby přístupu ke QMenu:

- Stiskněte tlačítko QMenu.
- Klepněte na ikonu Q na příkazovém řádku v QStart.
- Klepněte na ikonu Q na příkazovém řádku na obrazovce "Today"
- Klepněte na 🛃 a pak na QMenu.

Pokud chcete odstranit **Q** ikonu z příkazového řádku, klepněte na **Exit** v **QMenu**. Pokud chcete ikonu **Q** znovu začít používat, klepněte na **M** a pak na **QMenu**.

Pokud chcete změnit položku, která se objevuje v **QMenu**, stiskněte tlačítko QMenu a pak klepněte na **QUtilities**, **QMenu**. Všechny položky, které vyberete, se v **QMenu** objeví.

#### Správa úloh

**QMenu** vám umožňuje zavírat aplikace ve vašem iPAQ H3000 nebo se přepínat mezi jednotlivými aplikacemi. Právě aktivní program můžete zavřít klepnutím na **Close active task.** Všechny otevřené programy na vašem iPAQ H3000 můžete zavřít klepnutím na **Close all tasks.** 

POZNÁMKA: Když úlohu zavřete, všechna neuložená data v takové úloze budou ztracena.

Pod těmito dvěma možnostmi je seznam běžících úloh. Pokud chcete přepínat mezi jednotlivými běžícími úlohami, klepněte na jméno úlohy na kterou chcete přejít.

|           | Close active task<br>Close all tasks         |
|-----------|----------------------------------------------|
|           | Contacts<br>Calendar                         |
|           | CF Backup<br>File Explorer<br>Expansion Pack |
|           | QUtilities<br>Backlight                      |
|           | Exit                                         |
| New Tools |                                              |

## File Explorer (Průzkumník)

Aplikaci File Explorer můžete používat pro vyhledávání souborů ve vašem iPAQ a pro uspořádávání těchto souborů do adresářů. Stiskněte tlačítko QMenu a pak klepněte na **File Explorer.** 

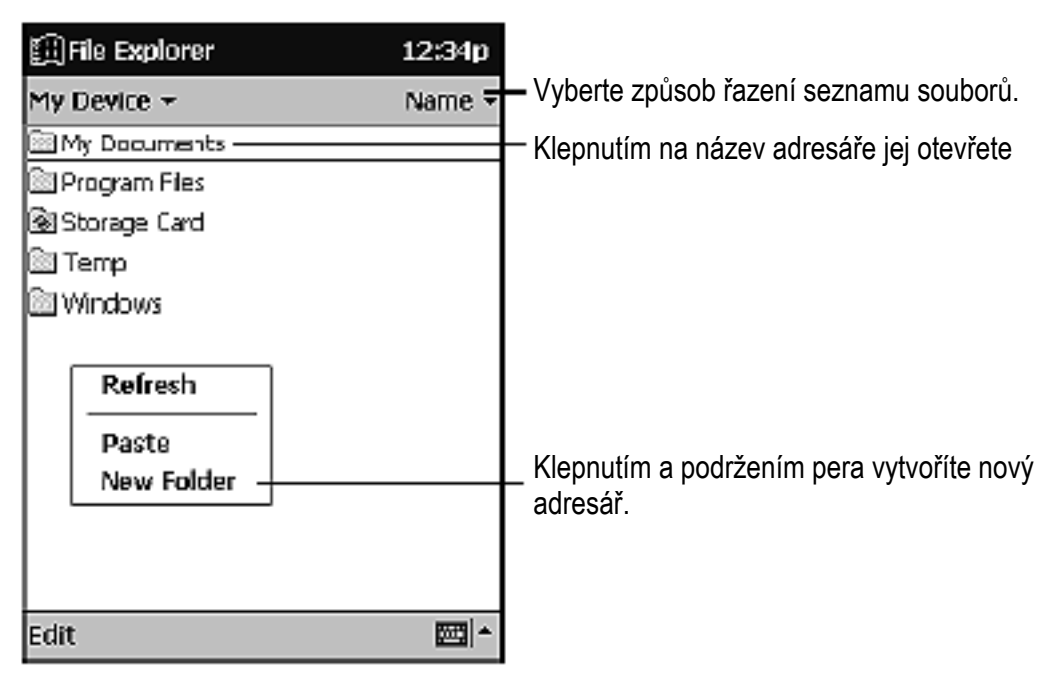

**POZNÁMKA:** Soubory v aplikaci File Explorer můžete přesouvat klepnutím a podržením položky kterou chcete přesunout, následně klepnutím na **Cut** nebo **Copy** a **Paste** v překryvné nabídce.

#### Self Test

Utilita **Self Test** v **QUtilities** aktivuje nástroj pro odstraňování chyb programů a pro systémovou diagnostiku. Tento nástroj můžete použít na prověření případných problémů,které při práci s vaším iPAQ zaznamenáte.

- 1. Stiskněte tlačítko QMenu a pak klepnutím na příkaz **Close all tasks** zavřete všechny aktivní programy.
- Pokud jste aktivovali ochranu heslem při zapnutí, zrušte tuto funkci klepnutím na 🗐, Settings a pak na Password. Zadejte svůj čtyřčíselný PIN a zrušte zaškrtnutí políčka Require password.

*Pokud jste aktivovali zobrazení identifikačních údajů majitele při zapnutí,* zrušte tuto funkci klepnutím na 🗐, Settings a na Owner Information. Zrušte zaškrtnutí políčka Show information when device is turned on.

- 3. Stiskněte tlačítko QMenu a pak klepněte na QUtilities a Self Test.
- 4. Klepnutím na rámečky vyberte položky které chcete prověřit a pak klepněte na **Next**.

**POZNÁMKA:** Položka "IR transfer" je vnitřní zkouška funkčnosti infračerveného zařízení. Pro zkoušku této položky nepotřebujete mít k dispozici další infračervený iPAQ.

| 🗐 QU tilities            | 3:24p  | œ   |
|--------------------------|--------|-----|
| Select Test              | Status | -   |
| 🖌 Sound                  | 2      |     |
| 🔽 Screen calibration     | 2      |     |
| 🗸 Screen patterns        | 2      |     |
| Read/write files         | 2      |     |
| 🔲 IR bransfer            | 2      |     |
| 🖌 LED notification       | 2      |     |
| 🔽 ROM checksum           | 2      |     |
| Next                     | :      |     |
| QMenu CF Backup Self Tes | t      |     |
|                          | 4      | ⊈ ▲ |

- 5. Klepněte na **Start**. váš iPAQ provede reset (pokud jste tuto možnost nezakázali) test se automaticky spustí. Pro dokončení testu postupujte podle pokynů. Když **Self Test** dokončí svůj běh, zobrazí se pro každou testovanou položku výsledek.
- 6. Klepněte na **Finish.** Můžete si vybrat, zda chcete výsledky zkoušky uložit jako soubor log. Tento soubor se ukládá do adresáře **My Documents** na vašem iPAQ.
- 7. Klepněte na **OK** a ukončete test.
- 8. Nastavte požadavek na heslo a zobrazení identifikačních údajů.

#### Pokud si chcete prohlédnout Self Test log ve vašem počítači

- 1. Připojte váš iPAQ k počítači a pomocí programu ActiveSync zkopírujte soubor z **My Documents** na vašem iPAQ do stolního počítače.
- 2. Otevřete soubor **DIAGNOSTICS.log** v programu **WordPad** na vašem počítači.

#### Ovládání hlasitosti

Utilita Volume nabízí snadný způsob nastavení hlasitosti vašeho iPAQ H3000.

- Stiskněte tlačítko QMenu a pak klepněte na Volume.
   nebo
  - klepněte na 🕅 , Settings, System, pak na Sounds & Reminders.
- 2. Nastavte úroveň hlasitosti posuvným regulátorem.
- 3. Klepnutím na **OK** nové nastavení uložíte.

| 訊Settings 2:51a @                                                                                                    |
|----------------------------------------------------------------------------------------------------|
| Sounds & Reminders                                                                                                    |
| System volume:<br>Sient Loud                                                                                                    |
| Enable sounds for:<br>Events (warnings, system events)<br>Programs<br>Notifications (alarms, reminders)<br>Screen taps<br>Soft Loud<br>Hardware buttons<br>Soft Loud |
| Volume Sounds Reminders                                                                                                    |
|                                                                                                    |

#### Zálohování a obnova dat

Abyste předešli ztrátě dat v případě ztráty, odcizení nebo poruchy vašeho iPAQ Pocket PC, Compaq vám doporučuje provádět pravidelné zálohování do stolního počítače nebo na kartu CompactFlash. V závislosti na četnosti použití můžete provádět zálohování svých dat i každý den. Zálohu a obnovu dat ve vašem iPAQ můžete provádět pomocí následujících utilit:

- ActiveSync Backup/Restore. Tuto utilitu ActiveSync používejte pro pravidelné zálohování dat z iPAQ na pevný disk vašeho stolního počítače. Zálohování můžete provádět ručně, nebo můžete program nastavit tak, aby prováděla zálohování pokaždé, když Pocket PC připojíte k počítači. Více informací naleznete v nápovědě k programu ActiveSync ve vašem počítači.
- **CF Backup**. Tato utilita vám umožňuje zálohovat a obnovovat obsah celé paměti vašeho Pocket PC na paměťovou kartu CompactFlash (dodávána samostatně). V takovém případě můžete kopii dat na kartě CompactFlash nosit stále s sebou a díky tomu budete kdykoliv schopni svá data rychle obnovit.

#### Zálohování dat na kartu CompactFlash

Pokaždé když použijete utilitu **CF Backup,** jsou vaše uživatelská data, databáze, nastavení, systémová data programu ActiveSync a aplikace zkopírovány na paměťovou kartu CompactFlash. Na paměťovou kartu jsou z vašeho iPAQ H3000 přeneseny i podadresáře.

**POZNÁMKA:** CF Backup je určen pro použití s paměťovými kartami CompactFlash, které jsou označeny jako kompatibilní s Microsoft Windows CE. Velikost použité karty by měla být přinejmenším shodná jako velikost paměti RAM vašeho iPAQ H3000, tj. 16 nebo 24 MB. Informace o objednání paměťových karet CompactFlash naleznete v letáku *Informace o příslušenství,* který je přiložen v krabici s vaším zařízením. Seznam karet CompactFlash, které byly přezkoušeny firmou Compaq, naleznete na domovských stránkách iPAQ H3000 na adrese <u>www.compaq.com/products/handhelds</u>.

#### Pokud chcete provést zálohování

- 1. Připojte k zařízení externí napájecí adaptér, nebo klepněte na 🕅 , Settings, System a Power a ověřte, že baterie je nabita nejméně na 20%.
- 2. Nainstalujte na váš iPAQ H3000 doplňkové rozšiřující zařízení pro CF karty pro Compaq iPAQ a paměťovou kartu CompactFlash podle pokynů, uvedených výše v této kapitole.
- 3. Stiskněte tlačítko QMenu a klepněte na příkaz **Close all tasks**. Tím zavřete všechny aktivní programy.
- 4. Stiskněte tlačítko QMenu, klepněte na **QUtilities**, **CF Backup** a pak na **Backup**. Na obrazovce se objeví seznam všech položek které budou zálohovány, aby bylo snadné identifikovat data a velikost souborů, které budou na paměťovou kartu CompactFlash ukládány.

| CF Backup/Restore Utility 10:12p |  |  |  |
|----------------------------------|--|--|--|
| * Calendar (0.96 KB)             |  |  |  |
| * Channels (2.16 KB)             |  |  |  |
| * Contacts (0.11 KB)             |  |  |  |
| * Inbox (0.69 KB)                |  |  |  |
| * Notes (9.06 KB)                |  |  |  |
| * Tasks (0.11 KB)                |  |  |  |
| * Voice Recorder (0.00 KB)       |  |  |  |
| * Settings (138.20 KB)           |  |  |  |
| * System Programs (396.82 KB)    |  |  |  |
| Total : 548.17 KB                |  |  |  |
| 0 % Start                        |  |  |  |
| Backup Restore                   |  |  |  |
| × 🖂                              |  |  |  |

5. Klepnutím na tlačítko **Start** proces zálohování zahájíte. Na stavovém řádku je zobrazen průběh celé operace až do jejího dokončení.

**UPOZORNĚNÍ:** V průběhu zálohování nevyjímejte CF kartu ani nevypínejte zařízení. Mohlo by dojít ke ztrátě dat.

6. Když je zálohování dokončeno, vyjměte paměťovou kartu CompactFlash a uložte ji na dostupné místo pro případ potřeby provedení obnovy dat.

#### Pokud chcete obnovit zálohovaná data ve vašem iPAQ Pocket PC

- 1. Nainstalujte na váš Compaq iPAQ doplňkové rozšiřující zařízení pro CF karty a paměťovou kartu CompactFlash.
- 2. Zapněte váš iPAQ.
- 3. Stiskněte tlačítko QMenu a klepněte na příkaz **Close all tasks**. Tím zavřete všechny aktivní programy.
- 4. Stiskněte tlačítko QMenu, klepněte na QUtilities, záložku CF Backup.
- 5. Klepněte na **Restore**.
- 6. Klepnutím na tlačítko **Start** proces obnovy dat zahájíte. Na stavovém řádku je zobrazen průběh celé operace až do jejího dokončení.

**UPOZORNĚNÍ:** V průběhu obnovy dat nevyjímejte CF kartu ani nevypínejte zařízení. Mohlo by dojít ke ztrátě dat.

7. Po dokončení procesu obnovy dat stiskněte tlačítko reset a váš iPAQ restartujte.

# Kapitola 3

## **MICROSOFT ACTIVESYNC**

Pomocí aplikace Microsoft ActiveSync můžete *synchronizovat* informace ve vašem počítači s informacemi ve vašem iPAQ H3000 Pocket PC. Při synchronizaci jsou data ve vašem iPAQ H3000 Pocket PC porovnávána s daty ve vašem počítači a oba informace v obou počítačích jsou aktualizovány tak, aby byly co nejnovější. Například:

- Data ve programu Pocket Outlook můžete udržovat aktuální synchronizací vašeho iPAQ H3000 s některým z následujících programů na vašem stolním počítači: Microsoft Outlook, Microsoft Schedule +, Microsoft Exchange.
- Mezi iPAQ H3000 a stolním PC můžete synchronizovat dokumenty Microsoft Word a Microsoft Excel. Tyto soubory jsou automaticky konvertovány do správného formátu.

**POZNÁMKA:** ActiveSync implicitně neprovádí automatickou synchronizaci všech typů informací (například e-mailových zpráv). Synchronizaci pro jednotlivé typy informací můžete zapnout nebo vypnout v možnostech programu ActiveSync.

S programem ActiveSync můžete navíc provádět následující činnosti:

- Zálohovat a obnovovat data ve vašem iPAQ H3000.
- Kopírovat (namísto synchronizace) soubory mezi vaším iPAQ H3000 a stolním počítačem.
- Určit dobu, kdy má k synchronizaci dojít, výběrem režimu synchronizace. Můžete si například vybrat, zda má být synchronizace spuštěna po zasunutí do držáku, nebo zda má proběhnout pouze tehdy, když vyberete příkaz pro synchronizaci.
- Vybrat typy informací které mají být synchronizovány a sledovat objemy synchronizovaných dat. Například můžete vybrat, kolik týdnů do minulosti chcete synchronizovat své schůzky.

Informace o instalaci programu ActiveSync jsou uvedeny v příručce dodávané s tímto programem. Informace o používání programu ActiveSync jsou uvedeny v nápovědě k tomuto programu ve vašem stolním počítači.

# Kapitola 4

# **MICROSOFT POCKET OUTLOOK**

Aplikace Microsoft Pocket Outlook® zahrnuje aplikace Calendar (kalendář), Contacts (kontakty), Tasks (úkoly), Inbox a Notes (poznámky). Tyto programy můžete používat individuálně nebo všechny společně. Například e-mailová adresa uložená v Contacts může být použita při psaní e-mailové zprávy v Inboxu.

Pomocí aplikace ActiveSync můžete synchronizovat informace v Microsoft Outlook, Microsoft Schedule+ nebo Microsoft Exchange ve vašem stolním počítači s vaším iPAQ H3000. Při každé synchronizaci ActiveSync porovná změny které jste provedli na vašem iPAQ H3000 a na stolním počítači a aktualizuje oba zdroje nejnovějšími informacemi. Informace o používání programu ActiveSync jsou uvedeny v nápovědě k tomuto programu ve vašem stolním počítači.

Do kteréhokoliv z těchto programů se můžete přepnout klepnutím na jejich název v nabídce 🛐 .

## Calendar: Plánování schůzek a událostí

Aplikaci Calendar můžete použít pro plánování schůzek, jednání a dalších událostí. Dojednané schůzky můžete prohlížet v jednom z několika zobrazení (Agenda, Day, Week, Month a Year) a mezi těmito zobrazeními můžete snadno přepínat pomocí nabídky **View.** 

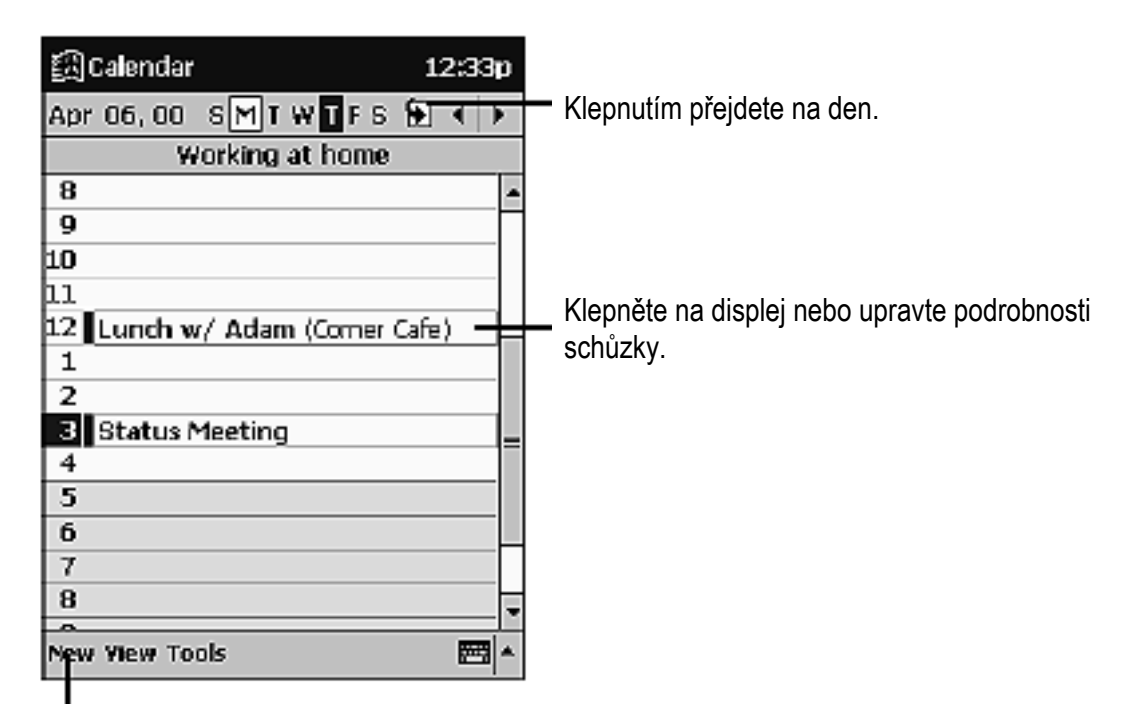

Klepnutím vytvoříte novou událost.

**POZNÁMKA:** Nastavení programu Calendar můžete změnit v položce **Options** nabídky **Tools.** Zde lze změnit například první den týdne atd.

#### Pokud chcete vytvořit událost:

- 1. Pokud se nacházíte v zobrazení Day nebo Week, Klepněte na požadované datum a čas události.
- 2. Klepněte na New.

|             |                             | na) |                                              |
|-------------|-----------------------------|-----|----------------------------------------------|
| 🗒 Calendar  | 3:11p 🛞                     |     |                                              |
| Subject:    | <b></b>                     |     | Klepnutím můžete vybrat předdefinovaný text. |
| Location:   | <b>*_</b>                   |     | Klepnutím můžete vybrat z dříve zadaných     |
| Starts:     | 1/18/00 9:00 AM             |     | umístění.                                    |
| Ends:       | 1/18/00 10:00 AM -          |     | Klepnutím vyberete čas.                      |
| Туре:       | Normai                      |     | Klepnutím vyberete datum.                    |
| Occurs:     | Once                        |     |                                              |
| Reminder:   | Remind me                   |     |                                              |
|             | 15 minute(s)                |     |                                              |
| Appointment | Notes                       |     | Notes (poznámky) je dobré místo pro mapy a   |
| 123 1 2 3   | 4 5 6 7 8 9 0 - = 4         |     | pokyny.                                      |
| Tablewe     | rtyuiop[]                   |     |                                              |
| CAPISIO     | ITQ N J K I ;               |     |                                              |
| Shift Z X   | c ∀ b n m , .  <i> </i>   ← |     |                                              |
| calau · [ \ | ↓ ^(+ →                     |     |                                              |
| Edit        | 1 - C                       |     |                                              |

Klepnutím na toto tlačítko se vrátíte do kalendáře (událost je automaticky uložena)

- 3. Pomocí vstupního panelu zadejte popis a umístění. Nejprve klepnutím vyberte pole.
- 4. Pokud potřebujete změnit datum a čas, klepněte do těchto polí a proveď te změnu.
- 5. Zadejte další potřebné informace. Abyste mohli zobrazit všechna dostupná pole, bude zapotřebí skrýt vstupní panel.
- 6. Klepnutím na záložku **Notes** můžete přidat poznámky. Můžete zadat text, kresbu nebo vytvořit hlasový záznam. Více informací o vytváření poznámek naleznete v odstavci "Poznámky: zachycování myšlenek a nápadů" dále v této kapitole.
- 7. Klepnutím na **OK** se vrátíte do kalendáře.

**POZNÁMKA:** Pokud u události vyberete položku **Remind Me**, váš iPAQ H3000 vás na událost upozorní podle nastavení v 🗐 , Settings, záložka Personal, Sounds & Reminders.

#### Používání souhrnné obrazovky

Pokud klepnete na událost v kalendáři, zobrazí se souhrnná obrazovka. Klepnutím do horní části souhrnné obrazovky můžete událost změnit.

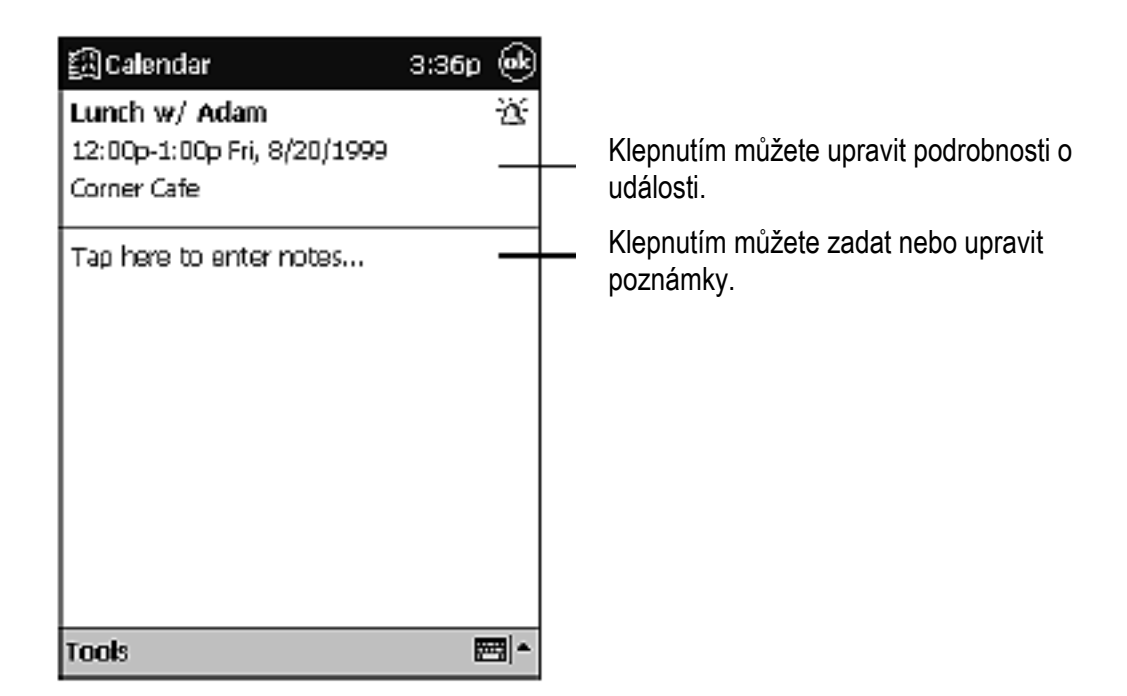

## Vytváření požadavků na schůzku

Aplikaci Calendar můžete použít pro organizování schůzek s uživateli programů Outlook, Pocket Outlook, nebo Schedule+. Automaticky je vytvořeno oznámení o schůzce, které je odesláno buď v okamžiku synchronizace Inboxu, nebo jakmile se připojíte k vašemu poštovnímu serveru. Způsob odeslání požadavků na schůzku můžete zvolit klepnutím na **Tools** a na **Options**. Pokud odesíláte a přijímáte emailové zprávy přes ActiveSync, vyberte **ActiveSync**.

#### Pokud chcete naplánovat schůzku:

- 1. Vytvořte událost.
- 2. Klepnutím na tlačítko **Input Panel** skryjete vstupní panel a poté klepněte v podrobnostech události na **Attendees**.
- 3. Vyberte účastníky jednání ze seznamu e-mailových adres, které jste dříve zadali v aplikaci Contacts.

Automaticky je vytvořeno oznámení o schůzce, které je umístěno do Outboxu. Více informací o přijímání a odesílání požadavků na schůzku naleznete v nápovědě aplikací Calendar a Inbox ve vašem iPAQ H3000.

# Contacts: Práce s údaji o vašich přátelích a spolupracovnících

Aplikace Contacts udržuje seznam vašich přátel a spolupracovníků, takže zde můžete kdykoliv snadno vyhledat požadované informace bez ohledu na to zda jste doma či na cestách. Prostřednictvím rychlého infračerveného portu (Fast IR) na vašem iPAQ H3000 můžete rychle sdílet informace o kontaktech s uživateli dalších zařízení s operačním systémem Windows.

Vyberte kategorii kontaktů, které chcete v seznamu zobrazit.

| Image: Second acts       3:59t         All Categories       -         #ab       cde       fgh       ik       inn       opq       rst       uvv       xy         Gabor, Adam       (206)       555-1212       W-         Leroy, Maria       maria-leroy@com       e         Tarmer, Roger       (205)       555-1212       M-         Create Copy       Delete Contact       -         Send E-mail to Contact       Send via Infrared       - | Klepněte do tohoto pole a zadejte část jména pro<br>jeho rychlé vyhledání ze seznamu.<br>Klepnutím zobrazíte dodatečná telefonní čísla a<br>e-mailové adresy.<br>Klepnutím můžete zobrazit nebo upravit<br>podrobnosti o kontaktu.<br>Klepnutím a podržením pera se zobrazí<br>překryvná nabídka dostupných činností. |
|----------------------------------------------------------------------------------------------------|----------------------------------------------------------------------------------------------------|
| New Tools 85                                                                                                    | -                                                                                                    |

Klepnutím vytvoříte nový kontakt.

.

**POZNÁMKA:** Pokud chcete změnit způsob zobrazení informací v seznamu, klepněte na **Tools** a pak na **Options.** 

Pokud chcete vytvořit kontakt:

1. Klepněte na New.

| 圆Contacts           | 3:01p 🞯           | <ul> <li>Klepnutím na toto tlačítko se vrátíte do seznamu</li> </ul> |
|---------------------|-------------------|----------------------------------------------------------------------|
| Name:               |                   | kontaktů (kontakt je automaticky uložen).                            |
| Job title:          | _                 |                                                                      |
| Department:         |                   |                                                                      |
| Company:            |                   |                                                                      |
| Work tel:           |                   |                                                                      |
| Work2 tel:          |                   |                                                                      |
| Home tel:           |                   |                                                                      |
| Home2 tel:          |                   |                                                                      |
| Mob <u>ile tel:</u> |                   | <ul> <li>Rolováním se zobrazí další pole.</li> </ul>                 |
| Details Notes-      |                   | _ Notes (poznámky) je dobré místo pro mapy a                         |
| 123 1 2 3 4         | 5 6 7 8 9 0 - = 🔶 | pokyny.                                                              |
| Tab q w e           | r tyuiop[]        |                                                                      |
| CAP a s d           | f g h j k l ; '   |                                                                      |
| Shift z x c         | v b n m , . / ↔   |                                                                      |
| Ctl áŭ 🗅 🐧          | ↓ ↑ ← →           |                                                                      |
| Edit                |                   |                                                                      |

- 2. Pomocí vstupního panelu zadejte jméno a další informace o kontaktu. Abyste mohli zobrazit další pole, musíte pomocí šipky rolovat směrem dolů.
- 3. Přejdete a klepněte na **Categories** a vyberte ze seznamu kategorii, do které chcete kontakt zařadit. V seznamu kontaktů můžete kontakty zobrazovat podle kategorie.
- 4. Klepnutím na záložku **Notes** můžete doplnit poznámky. Můžete zadat text, kresbu nebo vytvořit hlasový záznam. Více informací o vytváření poznámek naleznete v odstavci "Poznámky: zachycování myšlenek a nápadů" dále v této kapitole.
- 5. Klepnutím na **OK** se vrátíte do kontaktu.

## Používání souhrnné obrazovky

Pokud klepnete na kontakt v seznamu kontaktů, zobrazí se souhrnná obrazovka.

| Contacts<br>Adam Gabor<br>Programmer<br>R&D<br>Inspired Technologies | 5:36p 🐽               | <ul> <li>Klepnutím můžete upravit podrobnosti o<br/>kontaktu.</li> </ul> |
|----------------------------------------------------------------------|-----------------------|--------------------------------------------------------------------------|
| (206) 555-1212<br>111 First St.                                      | Work bel<br>Work addr |                                                                          |
| Summary Notes                                                        | <b>m</b> •            | Klepnutím můžete přidat nebo upravit poznámky.                           |

#### Tasks: Práce se seznamem úkolů

Aplikaci Tasks můžete použít pro sledování úkolů, které máte splnit. Nesplněné úkoly, jejichž termín splnění již vypršel, jsou v seznamu zobrazeny tučně (u iPAQ H3000 a 3000 jsou navíc zvýrazněny červenou barvou).

| ∭ Tasks                                 |                     | 5:21p                 |                                                                                    |
|-----------------------------------------|---------------------|-----------------------|------------------------------------------------------------------------------------|
| All Categories                          | •                   | Priority <del>~</del> | <br>Vyberte způsob řazení seznamu.                                                 |
| Buy birthda                             | ay gift             |                       | <br>Označuje vysokou prioritu.                                                     |
| Proof new     Schedule     Dreate Corru | proposal<br>massage |                       | <br>Klepnutím zobrazíte nebo upravíte podrobnosti<br>úkolu.                        |
| Delete Task                             |                     |                       | <br>Klepnutím a podržením pera zobrazíte<br>překryvnou nabídku dostupných příkazů. |
| Send via Inf                            | rared               |                       |                                                                                    |
|                                         |                     |                       |                                                                                    |
| New Tools                               |                     | <b>603</b>   ▲        |                                                                                    |
|                                         |                     |                       |                                                                                    |

Vyberte kategorii úkolů jejichž seznam chcete zobrazit.

Klepnutím vytvoříte novou úlohu.

4-7 Microsoft Pocket Outlook

**POZNÁMKA:** Pokud chcete změnit způsob zobrazení informací v seznamu, klepněte na **Tools** a pak na **Options.** 

Pokud chcete vytvořit nový úkol:

1. Klepněte na New.

|              | automaticky ulo        | ože | n)                                         |
|--------------|------------------------|-----|--------------------------------------------|
|              |                        |     |                                            |
| 罰 Tasks      | 5:33p 🛞                |     |                                            |
| Subject:     | <u> </u>               | _   | Klepnutim muzete vybrat z preddefinovanych |
| Priority:    | Normal                 |     | preametu.                                  |
| Status:      | Not Completed          |     |                                            |
| Starts:      | None                   |     |                                            |
| Due:         | None                   |     |                                            |
| Occure:      | Once                   |     |                                            |
| Reminder:    | None                   |     |                                            |
|              |                        |     |                                            |
| Task Notes - |                        | _   | Notes (poznámky) je dobré místo pro mapy a |
| 123 1 2 3    | 4 5 6 7 8 9 0 - = 🕈    |     | kresby.                                    |
| Tab q w e    | r t y u i o p [ ]      |     |                                            |
| CAP a s c    | 1 T Q h 1 k I ; ·      |     |                                            |
| SNIT Z X     | L V D N M , , / ← <br> |     |                                            |
| Edit         |                        |     |                                            |

Klepnutím na toto tlačítko se vrátíte do seznamu úkolů (úkol je

- 2. Pomocí vstupního panelu zadejte popis.
- 3. Zadejte datum zahájení a datum splnění, nebo zadejte další informace (do každého pole nejprve klepněte). Abyste mohli zobrazit všechna dostupná pole, bude zapotřebí skrýt vstupní panel (pokud je zobrazen).
- 4. Klepněte na **Categories** a vyberte ze seznamu kategorii, do které chcete úkol přiřadit. V seznamu úkolů můžete úkoly zobrazit podle kategorií.
- 5. Klepněte na záložku **Notes** a doplňte poznámky. Můžete zapisovat text, kreslit nebo vytvořit zvukový záznam. Více informací o vytváření poznámek naleznete v "Poznámky: zachycování myšlenek a nápadů" dále v této kapitole.
- 6. Jestliže jste hotovi, klepněte na OK pro návrat do seznamu úkolů.

**POZNÁMKA:** Pokud chcete rychle vytvořit úkol pouze s předmětem, klepněte na **Entry Bar** v menu **Tools**. Pak klepněte na **Tap here to add a new task** a zadejte informace pro nový úkol.

## Používání souhrnné obrazovky

Pokud klepnete úkol v seznamu úkolů, zobrazí se souhrnná obrazovka.

| 🖾 Tasks                                                        | 5:29p 🐽                                                           |
|----------------------------------------------------------------|-------------------------------------------------------------------|
| Send status report                                             | Klepnutím můžete upravit podrobnosti úkolu                        |
| Starts: 1/18/2000<br>Due: 1/18/2000<br>Tap here to enter notes | Klepnutím můžete zobrazit a skrýt dodatečn<br>souhrnné informace. |
|                                                                | Klepnutím můžete zadat nebo upravit poznámky.                     |
|                                                                |                                                                   |
| Tools                                                          |                                                                   |

#### Poznámky: zachycování myšlenek a nápadů

S programem Notes si můžete rychle poznamenávat myšlenky, připomínky, nápady, kresby a telefonní čísla. Můžete vytvořit buď psanou poznámku nebo zvukový záznam. Navíc můžete zvukový záznam připojit k poznámce. Pokud je poznámka při vytváření záznamu otevřená, bude záznam vložen do poznámky jako ikona. Pokud je zobrazen seznam poznámek, bude zvukový záznam vytvořen jako samostatný záznam.

| EijNotes             |          | 12:53p        |          |                                         |
|----------------------|----------|---------------|----------|-----------------------------------------|
| 🖹 All Folders 👻      |          | Name 🕶        | -        | Klepnutím změní                         |
| Bushess1             | 12:38 p  | 886b          |          |                                         |
| 园 Cutlook Notes1     | 8/10/99  | 534b          |          |                                         |
| 🔁 Personal1          | 12:38 p  | 6806          |          | Klopputím otovřa                        |
| 🐺 Team meeting notes | 12:43 p  | 1k            | -        | přehrajete zázna                        |
| Create Copy          |          |               |          |                                         |
| Delete               | <u> </u> |               | <b>—</b> | Klepnutím a podi                        |
| Select All           |          |               |          | překryvnou nabío                        |
| Send via E-mail      | _        |               |          |                                         |
| Send via Infrared    |          |               |          |                                         |
| Rename/Move          |          |               |          |                                         |
|                      |          |               | -        | Klepnutím zaháií                        |
| ● = > 0====          |          | DR <b>4</b> 8 |          | - 12 - 12 - 24 - 24 - 24 - 24 - 24 - 24 |
| New Tools 🖂          |          | -<br>-        | L        | Klepnutím zobraz                        |
|                      |          |               |          | nástrojů pro pahr                       |

íte způsob řazení seznamu.

ete poznámku nebo m.

ržením pera zobrazíte dku dostupných příkazů.

íte nahrávání.

zíte nebo skryjete panel nástrojů pro nahrávání.

Pokud chcete vytvořit poznámku:

- 1. Klepněte na New.
- 2. Vytvořte poznámku psaním rukou, psaním na klávesnici, kreslením nebo záznamem zvuku. Více informací o použití vstupního panelu, psaní a kreslení na obrazovce a o vytváření zvukových nahrávek naleznete v Kapitole 2.

| 倒Notes                                                                 | 1:08p 🛞         | Klepnutím na toto tlačítko se vrátíte do seznamu poznámek (aktuální poznámka je |
|------------------------------------------------------------------------|-----------------|---------------------------------------------------------------------------------|
| Team meeting notes:                                                    | <b></b>         | automaticky uložena).                                                           |
| Adam will send current statu:<br>team.                                 | stocore =       |                                                                                 |
| Julie will get the revenue nun                                         | nbers.          |                                                                                 |
| Tanner is back from the confi<br>and reports that the product obig hit | erence<br>was a |                                                                                 |
|                                                                        | -               |                                                                                 |
| 123 1 2 3 4 5 6 7 8 9                                                  | 0 - = +         |                                                                                 |
| Tab Q W e r t y u i                                                    | 0 0 [ ]         |                                                                                 |
| CAP a s d f Q h J k                                                    | 변상권             |                                                                                 |
|                                                                        | 4 1 6           |                                                                                 |
| New Edit Tools 🖭 🧷                                                     |                 | Klepnutím zobrazíte nebo skryjete vstupní<br>panel.                             |
| Klepnutím přidáte k Klepnut                                            | ím můžete       |                                                                                 |

poznámce zvukový psát na obrazovku záznam.

#### Inbox: Odesílání a příjem e-mailových zpráv

Inbox můžete používat pro odesílání a příjem e-mailových zpráv jedním z následujících způsobů:

- 1. Synchronizovat e-mailové zprávy s Microsoft Exchange nebo Outlook ve vašem počítači.
- 2. Odesílat a přijímat e-mailové zprávy připojením přímo k poštovnímu serveru prostřednictvím ISP (poskytovatele služeb internetu) nebo místní sítě.

## Synchronizace e-mailových zpráv

E-mailové zprávy mohou být synchronizovány jako součást obecného procesu synchronizace. Nejprve aktivujte synchronizaci Inboxu v možnostech programu ActiveSync. Informace o aktivaci synchronizace Inboxu naleznete v nápovědě k programu ActiveSync ve stolním počítači. V průběhu synchronizace:

- jsou e-mailové zprávy zkopírovány z Inboxu programu Exchange nebo Outlook ve vašem počítači a jsou přeneseny do adresáře Inbox ve vašem iPAQ H3000. emailové zprávy na obou počítačích jsou propojeny, takže když na iPAQ H3000 některou ze zpráv vymažete, je tato zpráva při nejbližší synchronizaci vymazána i z PC.
- E-mailové zprávy v adresáři Outbox ve vašem iPAQ H3000 jsou přeneseny do programu Exchange nebo Outlook a následně z těchto programů odeslány.
   POZNÁMKA: E-mailové zprávy můžete se svým počítačem synchronizovat i ze vzdáleného

umístění. Více informací naleznete v Kapitole 7.

#### Připojení přímo k poštovnímu serveru

Kromě synchronizace e-mailových zpráv s vaším počítačem můžete odesílat a přijímat e-mailové zprávy připojením přímo k poštovnímu serveru. K tomu potřebujete volitelný modem nebo síťovou kartu, připojené k vašemu iPAQ H3000. Kromě toho budete muset nastavit dálkové připojení k síti nebo k ISP a připojení k vašemu poštovnímu serveru. Více informací naleznete v Kapitole 7.

Když se připojíte k poštovnímu serveru, jsou nové zprávy staženy do Inboxu v iPAQ H3000 a zprávy z Outboxu v iPAQ H3000 jsou odeslány a zprávy které byly vymazány na poštovním serveru jsou odstraněny z Inboxu v iPAQ H3000.

Zprávy které obdržíte přímo z poštovního serveru jsou spojeny s e-mailovým serverem a ne s vaším počítačem. Když na vašem iPAQ H3000 některou zprávu vymažete, je tato zpráva při příštím připojení vymazána i z poštovního serveru.

Můžete pracovat on-line nebo off-line. Při práci on-line můžete zprávy číst a odpovídat na ně když jste připojeni k poštovnímu serveru. Zprávy jsou odeslány ihned jak klepnete na **Send**. Tím se šetří místo na vašem iPAQ H3000.

Když pracujete off-line, můžete se po stažení záhlaví nových zpráv nebo částí zpráv odpojit z poštovního serveru a rozhodnout se, které zprávy si stáhnete úplně. Při příštím připojení jsou označené zprávy kompletně staženy do Inboxu a nově napsané zprávy jsou odeslány.

## Používání seznamu zpráv

Přijaté zprávy jsou zobrazeny v seznamu zpráv. Nejnovější přijaté zprávy jsou implicitně zobrazeny v horní části seznamu.

Vyberte si službu a adresář který chcete zobrazit.

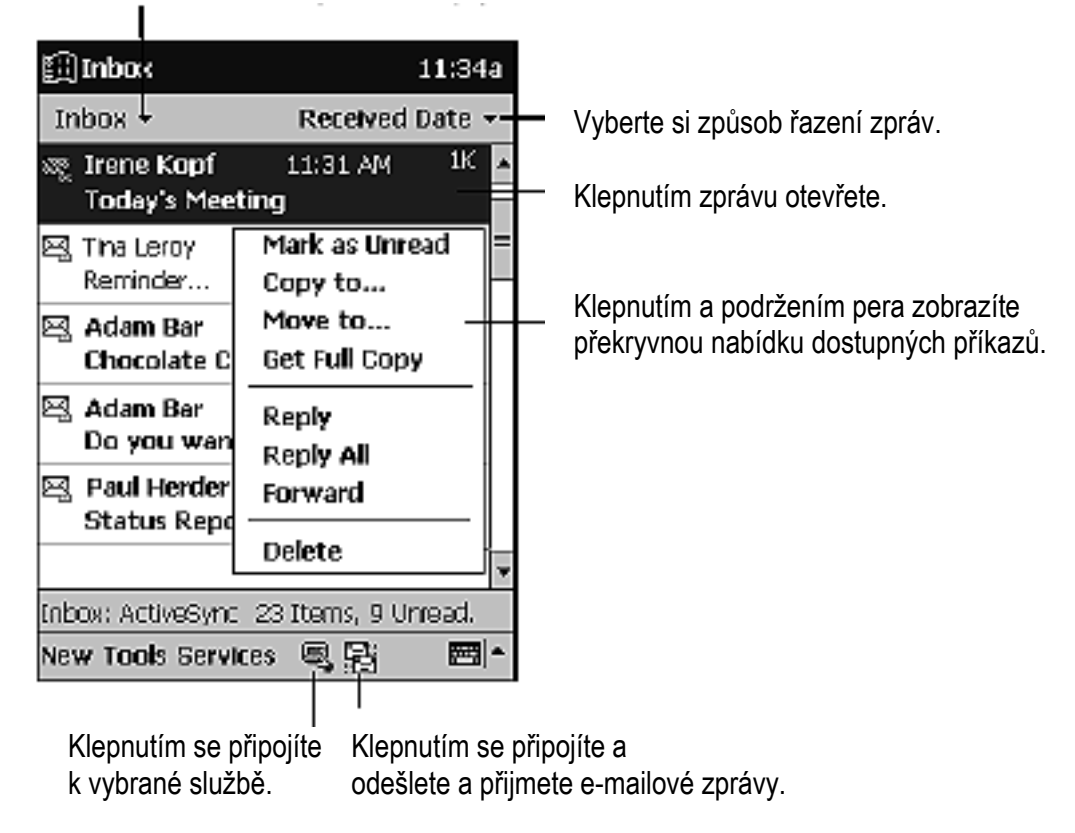

Když obdržíte novou zprávu, můžete na ni v seznamu klepnout a tak ji otevřít. Nepřečtené zprávy jsou zobrazeny tučně.

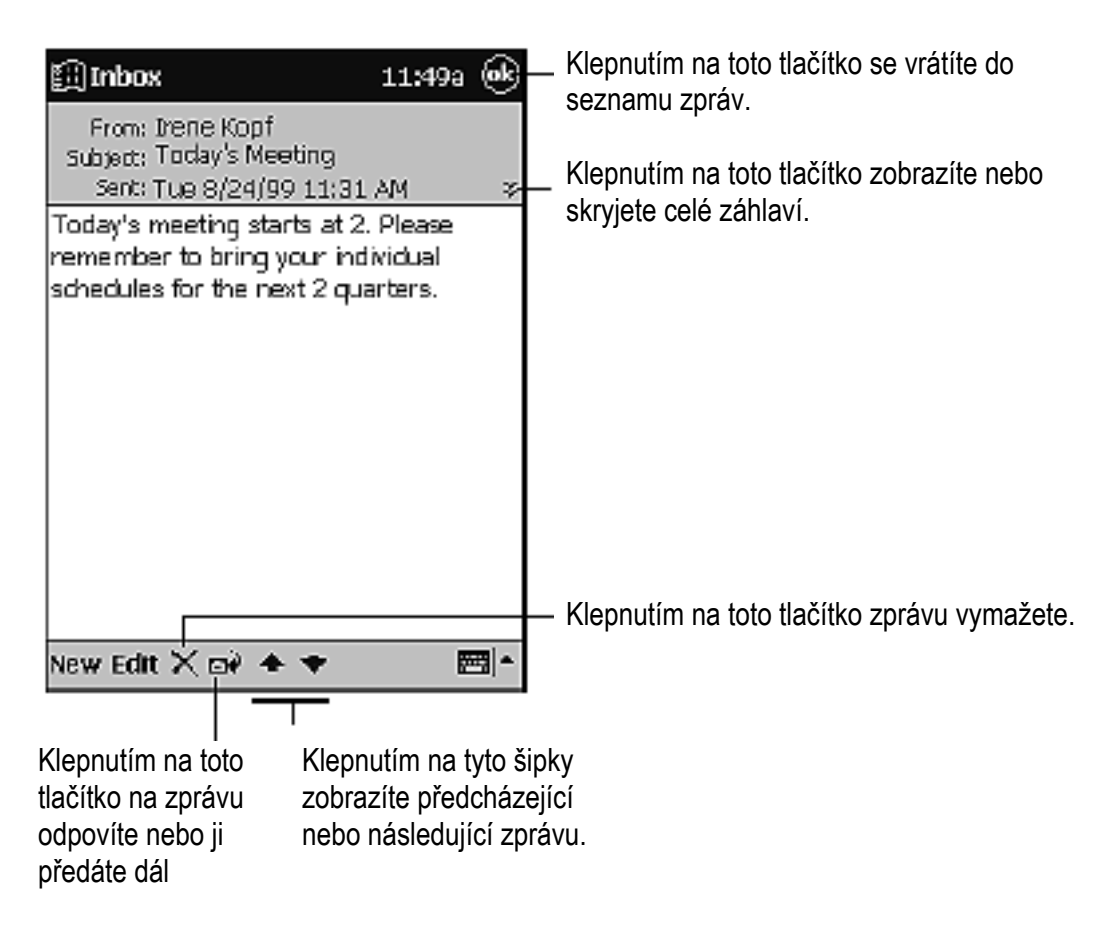

Když se připojíte k vašemu poštovnímu serveru nebo když synchronizujete počítač, je do Inboxu implicitně staženo pouze prvních 100 řádků každé nové zprávy. Nejsou stahovány žádné přílohy. Původní zprávy zůstávají uloženy na poštovním serveru nebo na vašem počítači.

Můžete označit zprávy, které chcete stáhnout celé. K tomu dojde při příští synchronizaci nebo při nejbližším připojení k poštovnímu serveru. V seznamu zpráv klepněte a podržte pero na zprávě, kterou chcete stáhnout. Z překryvné nabídky vyberte **Get full copy**. Ikony v seznamu zpráv vám poskytují vizuální informace o stavu zprávy.

Abyste mohli zobrazit přílohu, musíte nejprve stáhnout celou zprávu. Přílohy jsou zobrazeny jako ikony v rámečku ve spodní části zprávy. Pokud byla příloha stažena, klepnutím na její ikonu ji otevřete, jinak ji označíte ke stažení pro příští synchronizaci nebo připojení k vašemu poštovnímu serveru.

Nastavení pro stahování zpráv můžete nastavit při nastavení služby nebo můžete vybrat možnosti pro synchronizaci. Tato nastavení můžete kdykoliv měnit:

- Možnosti pro synchronizaci Inboxu můžete měnit v nastaveních programu ActiveSync. Více informací naleznete v nápovědě programu ActiveSync.
- Nastavení pro přímé připojení k poštovnímu serveru můžete na vašem iPAQ H3000 změnit klepnutím na **Tools** a pak na **Options.** Na záložce **Service** klepněte na službu kterou chcete změnit.

#### Tvorba e-mailových zpráv

Pokud chcete vytvořit novou e-mailovou zprávu:

- 1. Klepněte na New.
- Do pole To zadejte e-mailovou adresu nebo vyberte jméno ze seznamu kontaktů klepnutím na tlačítko Address Book.
   Všechny e-mailové adresy zadané do polí e-mail v aplikaci Contacts jsou

Klepnutím zprávu odešlete

uvedeny v adresáři.

| Inbox 2:36p ④<br>To: < ><br>Send Subj: < > 米                                                                                                    | Klepnutím na toto tlačítko zobrazíte nebo<br>skryjete celé záhlaví.                                  |
|----------------------------------------------------------------------------------------------------|----------------------------------------------------------------------------------------------------|
|                                                                                                    |                                                                                                    |
| $\begin{array}{c} 123 & 1 & 2 & 3 & 4 & 5 & 6 & 7 & 8 & 9 & 0 & - = \blacklozenge \\ \hline Tab & q & w & e & r & t & y & u & 1 & 0 & p & [ & ] \\ CAP & a & s & d & f & q & h & j & k & 1 & 7 & + \\ \hline Shift & z & x & c & v & b & n & m & 7 & - 7 & + \\ Ctl & a & u & u & u & t & e & - \end{array}$ |                                                                                                    |
| Klepnutím připojíte sou<br>Klepnutím zkontrolujete jm<br>porovnávána se jmény v C<br>Klepnutím zobrazíte adresář.                                                                                                    | ubor.<br>éna v polích <b>To, Cc</b> a <b>Bcc</b> . Jména jsou<br>contacts a/nebo v on-line adresáři. |

- 3. Napište zprávu.
- 4. Když je zpráva hotová, klepnutím na Send ji odešlete.

Zpráva je umístěna do adresáře Outbox na vašem iPAQ H3000 a může být odeslána jedním ze dvou způsobů:

- Zpráva je přenesena do adresáře Outbox v aplikaci Exchange nebo Outlook ve vašem počítači při nejbližší synchronizaci.
- Zprávy jsou přeneseny na váš e-mailový server při nejbližším připojení. V Inboxu se ujistěte že v nabídce **Services** je vybrána odpovídající služba. Pak klepněte na tlačítko **Connect** (nebo vyberte **Connect** z nabídky **Services**)

#### Práce s e-mailovými zprávami a s adresáři

Zprávy jsou pro každou vámi vytvořenou službu implicitně zobrazeny v jednom ze čtyř adresářů: Inbox, Deleted (local), Outbox a Sent. Adresář Deleted obsahuje zprvávy, které jste na svém iPAQ H3000 vymazali. Pokud používáte IMAP4, můžete vidět adresář Deleted Items. Tento adresář je určen pro zprávy, které jsou vymazány na poštovním serveru. Chování adresářů Deleted a Sent závisí na vámi definovaném nastavení. V seznamu zpráv klepněte na **Tools** a pak na **Options.** Nastavení můžete provést na záložce **Message**.

Pokud chcete zprávy uspořádat do dalších adresářů, klepněte na **Tools** a pak na **New Folder** a vytvořte nový adresář. Pokud chcete zprávu v seznamu zkopírovat nebo přesunout z jednoho adresáře do druhého, klepněte a podržte pero na vybrané zprávě a z překryvné nabídky vyberte **Move to** nebo **Copy to**.

#### Práce s adresáři při použití ActiveSync

Pokud přesunete e-mailové zprávy do vytvořeného adresáře, je mezi těmito zprávami a jejich kopiemi ve stolním počítači přerušeno propojení. Při další synchronizaci nebudou e-mailové zprávy ve vámi vytvořeném adresáři synchronizovány. Kromě toho, e-mailové zprávy které chybí v adresáři Inbox v iPAQ H3000 budou vymazány z adresáře Inbox ve stolním počítači tak, aby oba adresáře zůstaly shodné. Tím se předchází vzniku duplicitních kopií e-mailových zpráv ale zároveň to znamená, že nadále budete mít přístup k e-mailovým zprávám, které přesunete z adresáře Inbox, pouze v iPAQ H3000.

#### Práce s adresáři při použití přímého připojení k poštovnímu serveru.

Chování vytvořených adresářů závisí na tom, zda používáte POP3 nebo IMAP4.

- Pokud používáte POP3, budou se adresáře chovat stejně jako v případě ActiveSync.
- Pokud používáte IMAP4, budou vytvořené adresáře a přesuny zpráv zrcadleny i na poštovním serveru. Například, pokud přesunete dvě zprávy z adresáře Inbox do adresáře s názvem Rodina, bude na poštovním serveru vytvořena kopie adresáře Rodina a zprávy budou do tohoto adresáře přesunuty. Všechny zprávy jsou vám tak k dispozici kdykoliv se připojíte k poštovnímu serveru bez ohledu na to, zda se připojujete z iPAQ H3000, z osobního počítače nebo z notebooku. K této synchronizaci adresáře nebo klepnete na příkaz Synchronize Folders v nabídce Services. Pokud chcete zobrazit zprávu v adresáři v době, kdy nejste připojeni k poštovnímu serveru, vyberte adresář a klepněte na Folder Available Offline v nabídce Services. Tím dojde ke stažení zpráv v daném adresáři do vašeho iPAQ H3000.

# Kapitola 5

# DALŠÍ PROGRAMY

Mezi další programy patří Microsoft Pocket Word, Microsoft Pocket Excel, Microsoft Money, Windows Media Player pro Pocket PC, Microsoft Reader a Microsoft Pocket Streets.

Pokud chcete některý z těchto dalších programů na vašem iPAQ H3000 spustit, klepněte na **Programs** v nabídce a pak klepněte na název programu, nebo stiskněte tlačítko QStart, z překryvné nabídky v dolní části obrazovky vyberte kategorii a pak klepněte na ikonu programu.

#### **Pocket Word**

Pocket Word pracuje podobně jako Microsoft Word ve vašem stolním počítači a poskytuje vám snadný přístup ke kopiím vašich dokumentů. Ve vašem iPAQ H3000 můžete vytvářet nové dokumenty nebo do něj kopírovat dokumenty ze stolního PC. Synchronizace dokumentů mezi iPAQ H3000 a stolním počítačem zajišťuje, že na obou počítačích máte nejaktuálnější soubory.

Pocket Word můžete použít pro vytváření dokumentů, jako jsou dopisy, zápisy z jednání nebo z pracovních cest. Pokud chcete vytvořit nový soubor, klepněte na 🕅, **Programs, Pocket Word** a pak na **New**. Objeví se prázdný dokument. Nebo, pokud jste v dialogovém okně **Options** vybrali šablonu pro nový dokument, zobrazí se tato šablona spolu s odpovídajícím textem a formátováním. Můžete otevřít vždy pouze jeden dokument; jestliže se pokusíte otevřít další dokument, budete nejprve požádáni o uložení prvního. Vytvořený dokument můžete uložit nebo editovat v řadě formátů, mezi které patří i Pocket Word (.psw), Rich Text Format (.rtf) a čistý text (.txt).

Pocket Word obsahuje seznam souborů uložených ve vašem iPAQ H3000. Klepnutím na soubor v seznamu tento soubor otevřete. Pokud chcete soubor vymazat, vytvořit z něj kopii nebo jej odeslat, klepněte a podržte pero na souboru v seznamu. Pak z překryvné nabídky vyberte požadovaný příkaz. Vyberte typ adresáře, který chcete v seznamu zobrazit.

I.

| 🗒 Pocket Word     | 2:48p<br>Name 🕶 |      | Klepnutím změníte způsob řazení soubor |
|-------------------|-----------------|------|----------------------------------------|
| 🔁 All Folders 🖡   |                 |      |                                        |
| 🗐 Agenda          | 2:46 p 4        | ¥206 |                                        |
| en Doc1           | 2:47 p 8        | 388b |                                        |
| 🗐 Meeting notes   | 2:47 p 4        | ¥28b |                                        |
| Create Copy       | 2:47 p 5        | 577b | Klepnutím otevřete dokument.           |
| Delete            |                 |      | Klepnutím a podržením pera zobrazíte   |
| Select All        |                 |      | překryvnou nabídku dostupných příkazů. |
| Send via E-mail   |                 |      |                                        |
| Send via Infrared |                 |      |                                        |
| Rename/Move       |                 |      |                                        |
|                   |                 |      |                                        |
| Ne <u>w Tools</u> | ž               |      | Klepnutím vytvoříte nový dokument.     |

Informace můžete v Pocket Word zadávat v jednom ze čtyř režimů (psaní rukou, kreslení, psaní pomocí klávesnice a nahrávání), které jsou uvedeny v nabídce **View.** Každý režim má vlastní panel nástrojů, který lze zobrazit a skrýt klepnutím na tlačítko Show/Hide Toolbar na příkazovém řádku.

**POZNÁMKA:** Měřítko zobrazení můžete nastavit klepnutím na **View** a na **Zoom.** Pak vyberte požadované měřítko zobrazení. Vyšší hodnotu vyberte při zadávání textu a menší hodnotu při prohlížení větší části dokumentu.

**POZNÁMKA:** Pokud otevíráte dokument Word, který byl vytvořen na stolním počítači, vyberte z nabídky **View** příkaz **Wrap to Window**, čímž uvidíte celý dokument.

#### Režim psaní na klávesnici

Text můžete do dokumentu zadávat pomocí vstupního panelu. Více informací o zadávání textu prostřednictvím klávesnice naleznete v Kapitole 2.

Pokud chcete formátovat a upravovat existující text, nejprve příslušný text vyberte. Text můžete vybrat, podobně jako v dokumentech Word, použitím pera místo myši. Pero táhněte přes text, který chcete vybrat. Požadovaný text můžete v dokumentu najít klepnutím na **Edit** a následně na **Find/Replace.**  Klepnutím na toto tlačítko se vrátíte do seznamu dokumentů (změny jsou automaticky uloženy)

| 顫Pocket Word 3:09p                                                                                                    |                                                                                                    |
|----------------------------------------------------------------------------------------------------|----------------------------------------------------------------------------------------------------|
| MEETING NOTES<br>Cut<br>Copy<br>Paste<br>Clear                                                                                                    | Klepnutím a podržením pera zobrazíte<br>překryvnou nabídku dostupných příkazů.                         |
| Clear         Format         Format         Paragraph         Fg B       I         I23 1 2 3 4 5 6 7 8 9 0 - =         Tab Q W 8 r t Y U 1 0 P         CAP a s d f Q h j k I /         Shift 2 X C Y b n m / /         Ctl & 0 - 1 k I /         New Edit View Tools 1. | Klepnutím na toto tlačítko můžete změnit<br>možnosti formátování.<br>Klepnutím můžete formátovat text. |

Klepnutím zobrazíte nebo skryjete panel nástrojů.

#### Režim psaní rukou

V režimu psaní rukou můžete perem psát přímo na obrazovku. Na obrazovce se jako pomůcka zobrazí prázdné řádky a měřítko zobrazení textu je větší než v režimu psaní na klávesnici, což vám psaní usnadňuje. Více informací o psaní a o výběru napsaného textu naleznete v Kapitole 2.

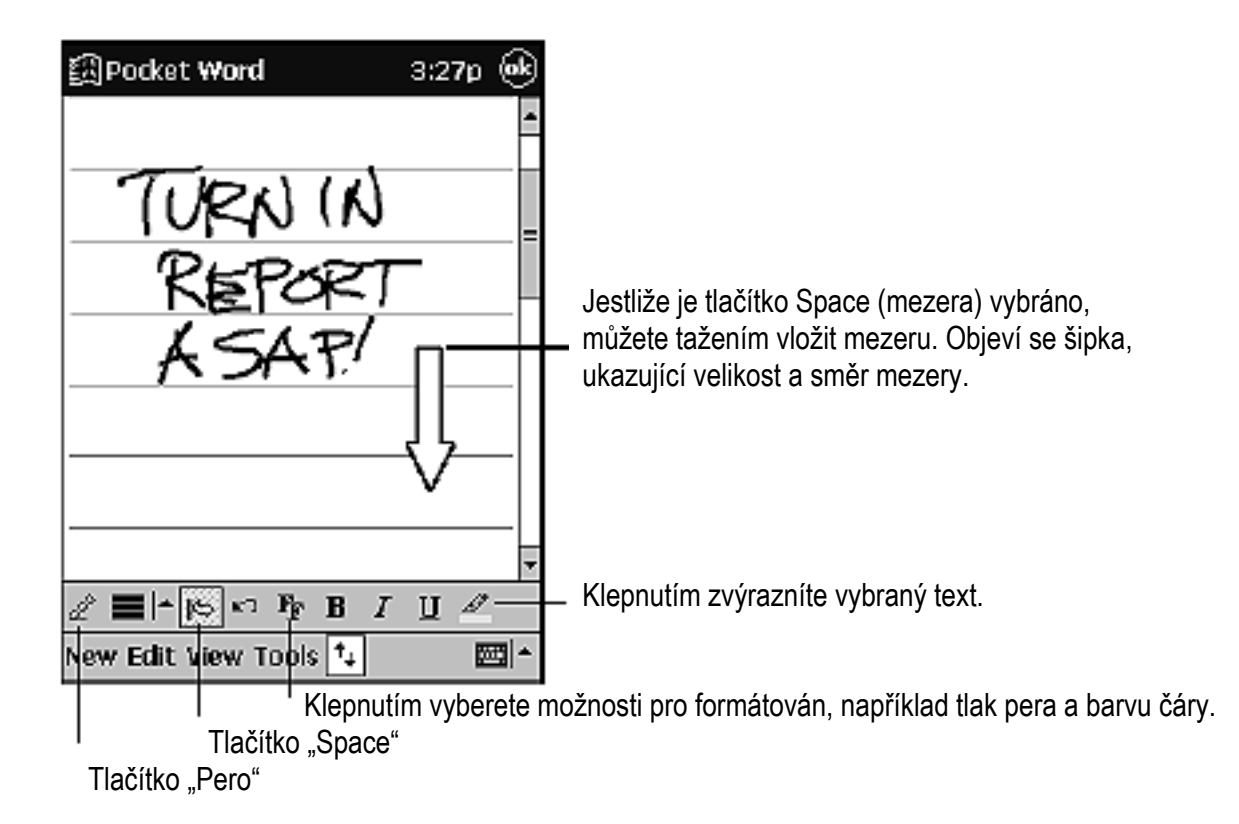

**POZNÁMKA:** Pokud jedním tahem pera přeškrtnete tři řádky, změní se psaní na kresbu, která může být upravována podle popisu v následující části.

Pokud je dokument Pocket Word převeden do dokumentu Word pro stolní PC, jsou psaná slova převedena na grafiku (meta soubor).

## Režim kreslení

V režimu kreslení můžete pero použít pro kreslení přímo na obrazovku. Pro usnadnění kreslení se na obrazovce objeví mřížka. Když po prvním tahu zvednete pero z obrazovky, uvidíte kolem kresby rámeček označující její hranice. Každý další tah perem, který je uvnitř rámečku nebo který se jej dotýká, se stává součástí kresby. Více informací o kreslení a o výběru kreseb naleznete v Kapitole 2. Příkazem **Select Shape** z překryvné nabídky převedete objekty na správné tvary.

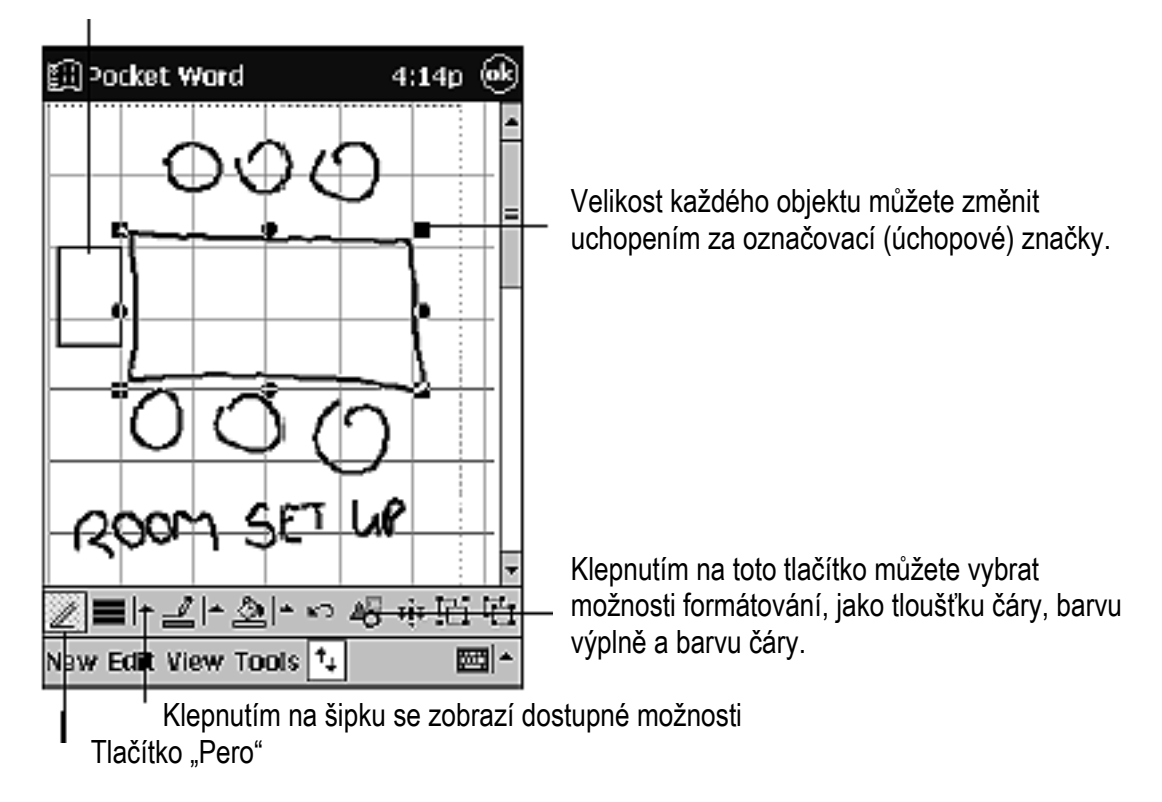

#### Režim nahrávání

V režimu nahrávání můžete do dokumentu vložit zvukový záznam. Záznamy jsou vždy ukládány jako soubory .wav. Více informací o záznamu zvuku naleznete v "Zadávání informací do vašeho iPAQ" v Kapitole 2. Více informací o používání aplikace Pocket Word získáte klepnutím na 🕅 a na Help.

## **Pocket Excel**

Aplikace pracuje podobně jako Microsoft Excel ve vašem stolním počítači a poskytuje vám snadný přístup ke kopiím vašich sešitů. Ve vašem iPAQ H3000 můžete vytvářet nové sešity nebo do něj kopírovat sešity ze stolního PC. Synchronizace sešitů mezi iPAQ H3000 a stolním počítačem zajišťuje, že na obou počítačích máte nejaktuálnější soubory.

Pocket Excel můžete použít pro vytváření sešitů, jako jsou přehledy výdajů nebo záznam ujetých kilometrů. Pokud chcete vytvořit nový soubor, klepněte na 🕅 , **Programs, Pocket Excel** a pak na **New**. Objeví se prázdný sešit. Pokud vyberete šablonu, zobrazí se tato šablona spolu s odpovídajícím textem a formátováním. Můžete otevřít vždy pouze jeden sešit; jestliže se pokusíte otevřít další sešit, budete nejprve požádáni o uložení prvního. Vytvořený sešit můžete uložit nebo editovat v řadě formátů, mezi které patří Pocket Excel (.pxl) a Excel (.xls).

Pocket Excel obsahuje seznam souborů uložených ve vašem iPAQ H3000. Klepnutím na soubor v seznamu tento soubor otevřete. Pokud chcete soubor vymazat, vytvořit z něj kopii nebo jej odeslat, klepněte a podržte pero na souboru v seznamu. Pak z překryvné nabídky vyberte požadovaný příkaz.

Pocket Excel nabízí základní funkce tabulkového procesoru, jako jsou vzorce, funkce, třídění a filtry. Pokud chcete zobrazit panel nástrojů, klepněte na **View** a pak na **Toolbar.** 

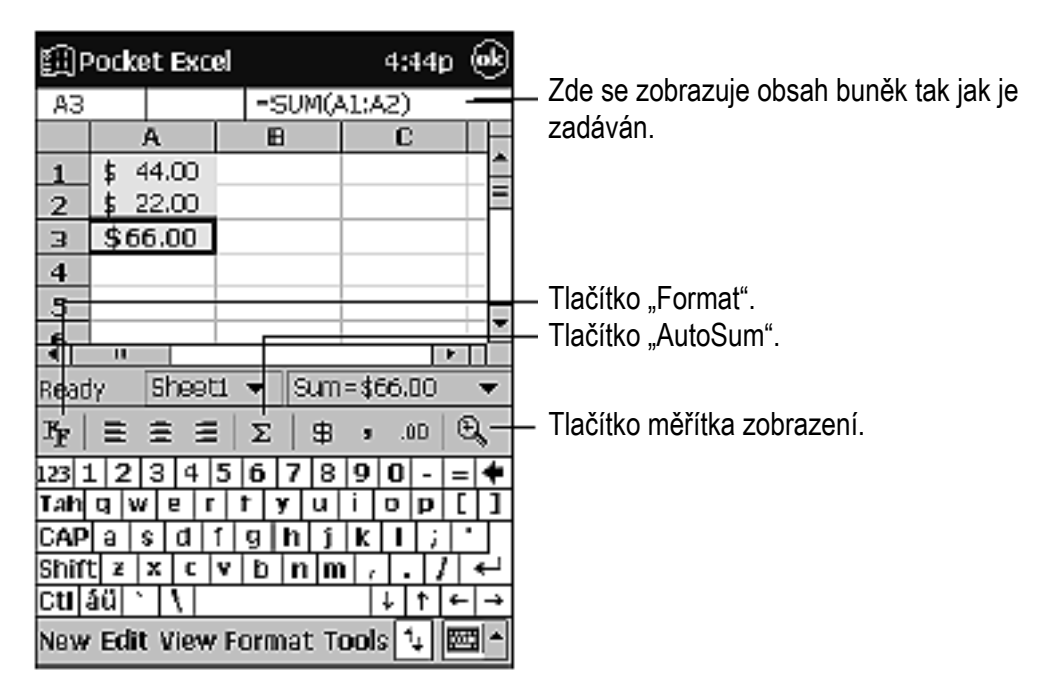

**POZNÁMKA:** Pokud váš sešit obsahuje citlivé informace, můžete jej ochránit heslem. Pokud chcete ochranu heslem aktivovat, klepněte na **Edit** a pak na **Password**. Pokaždé když sešit otevřete, budete muset zadat heslo – proto si vyberte takové, které si snadno zapamatujete, ale které bude těžko uhodnutelné pro ostatní.

#### Tipy pro práci v aplikaci Pocket Excel

Následující informace pro vás mohou být užitečné, pokud v aplikaci Pocket Excel pracujete s velkými sešity:

- Používejte celoobrazovkový režim uvidíte tak co největší část svého sešitu. Klepněte na View a na Full Screen. Pokud chcete opustit celoobrazovkový režim, klepněte na Restore.
- Zobrazí a skryje části okna. Jednotlivé části můžete skrýt a zobrazit klepnutím na View.
- Políčka v sešitu můžete zmrazit. Nejprve vyberte buňku v místě kde chcete políčka zmrazit. Klepněte na View a Freeze Panes. Můžete zmrazit políčka v první řádce a v prvním levém sloupci. Tak budou názvy jednotlivých sloupců i řádků viditelné při procházení dokumentem.

- Políčka můžete rozdělit a zobrazit tak různé části velkého sešitu. Klepněte na **View** a na **Split**. Pak přetáhněte rozdělovací čáru do požadované pozice. Pokud chcete rozdělení oddělit, klepněte na **View** a na **Remove Split**.
- Můžete skrýt a zobrazit řádky a sloupce. Pokud chcete skrýt řádek nebo sloupec, vyberte buňku v takovém řádku/sloupci. Klikněte na Format, pak na Row nebo Column a poté na Hide.

Pokud chcete skrytý řádek nebo sloupec zobrazit, klepněte na **Tools**, pak na **Go To** a pak zadejte odkaz do skrytého řádku nebo sloupce. Pak klepněte na **Format,** pak na **Row** nebo **Column** a poté na **Unhide.** 

Více informací o používání aplikace Pocket Excel získáte klepnutím na 🕅 a na **Help**.

## **Microsoft Money**

Program Microsoft Money můžete použít pro snadné zadávání a prohlížení vašich finančních transakcí, pro kontrolu zůstatků na účtech a pro sledování vašich investic. Pokud používáte Microsoft Money na vašem stolním počítači, měli byste nejprve provést synchronizaci a vyhnout se tak nutnosti zadávat čísla účtů a další požadované informace do vašeho iPAQ H3000 ručně. Před provedením synchronizace musíte spustit instalační program, který je umístěn v adresáři MSMoney pod Extras na CD s programem ActiveSync. Při první synchronizaci budou všechny informace v Microsoft Money na iPAQ H3000 nahrazeny informacemi z vašeho počítače. Pokud Microsoft Money na stolním počítači nepoužíváte, můžete přesto použít Microsoft Money na vašem iPAQ H3000 pro organizování vašich financí. Nebudete však schopni provádět synchronizaci finančních informací se stolním počítačem.

## Začínáme

Pokud chcete vytvořit nový účet:

- 1. Klepněte na 🕅 , **Programs, Microsoft Money** a na New. Objeví se obrazovka se záložkami **Required** a **Optional** pro zadání podrobných údajů.
- Na záložce Required zadejte název a číslo účtu; další důležité informace zadejte na záložce Optional a klepněte na OK. Název účtu a počáteční stav účtu se objeví v Account Manager. Součet zůstatků všech vašich účtů se objeví ve spodní části obrazovky.

V horním levém rohu obrazovky je uvedeno zobrazení, ve kterém se právě nacházíte (například Account Manager).

#### Práce s programem Microsoft Money:

- 1. Klepněte na Account Manager. Objeví se seznam pěti obrazovek v programu Microsoft Money.
- 2. Klepněte na obrazovku, kterou chcete použít.

Vyberte obrazovku, kterou chcete zobrazit.

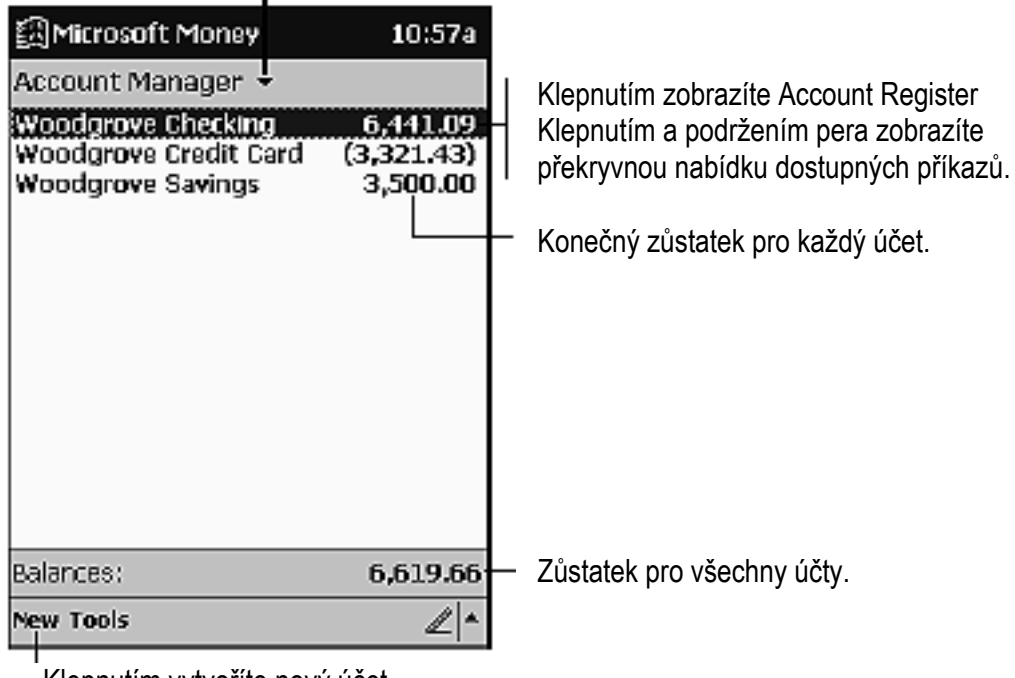

Klepnutím vytvoříte nový účet.

#### Používání Account Register

Pokud chcete zobrazit Account Register pro účet, klepněte na něj v Account Manager. Account Register zobrazuje transakce pro daný počet, které jsou uloženy ve vašem iPAQ H3000. Pro každou transakci můžete zobrazit datum, plátce, částku a průběžný zůstatek účtu po provedení transakce. Konečný zůstatek účtu je zobrazen v dolní části obrazovky.

| 圆Microsoft Money                     | 5:51p                             |                            |
|--------------------------------------|-----------------------------------|----------------------------|
| Account Register + Woo               | dgrove Ch <del>-</del>            | Klepnutím v                |
| 11/8/1999<br>Cash                    | 100.00 +<br>7,342.03              | Částka trans               |
| 11/8/1999<br>The Health Club         | 312.00                            | Plátce trans               |
| 11/8/1999<br>Parnell Aerospace       | 1,216.82<br>8,246.85              | Klepnutím z<br>Klepnutím a |
| 11/0/1999<br>The Catering Company    | 1,016.44 <sup>=</sup><br>9,263.29 | překryvnou                 |
| 11/16/1999<br>SpringFirst Home Loans | 1,264.62<br>7,998.67              |                            |
| 11/16/1999<br>Woodgrove Bank         | 327.73<br>7,670.94                | Průběžný zů                |
| 11/23/1999                           | 100.00 -                          |                            |
| Balance:                             | 6,441.09                          | Konečný zů                 |
| New 🔺 Tools                          | <b>E</b>                          |                            |

yberte účet, který chcete zobrazit. sakce.

akce.

obrazíte podrobnosti. podržením pera zobrazíte nabídku dostupných příkazů.

ústatek na účtu.

statek na účtu.

Klepnutím vytvoříte novou transakci.

**POZNÁMKA:** Pokud chcete přejít z jednoho účtu na druhy, klepněte na název aktuálního účtu v pravém horním rohu a vyberte ze seznamu jiný účet.

#### Zadávání transakcí

Jestliže je Account Register otevřen, můžete novou transakci zadat klepnutím na New

V záložce Required Microsoft Money automaticky vytvoří výběr a zadá aktuální datum. Pokud nezadáváte výběr, klepněte na rámeček **Type** a vyberte **Deposit** nebo Transfer. Zároveň můžete změnit účet, pro který je transakce vytvářena. Pak klepněte na políčko Payee. Pomocí vstupního panelu zadejte plátce vaší transakce. Jakmile zahájíte psaní, pokouší se Microsoft Money odhadnout zadávaného plátce podle seznamu existujících plátců. Pokud Microsoft Money vybere správného plátce, můžete jej akceptovat klepnutím do dalšího pole nebo klepnutím na Tab.

Jestliže plátce přijmete, Microsoft Money zadá stejnou částku, kategorii a dílčí kategorii, které jste použili při poslední transakci se stejným plátcem. Tyto informace jsou zadány na záložkách Required a Optional. Tato funkce s názvem AutoComplete+ vám pomáhá rychle zadávat podobné transakce, jako jsou například výběry z bankomatů. Pokud funkce AutoComplete+ vybrala zadala nesprávné informace, můžete je opravit pomocí vstupního panelu.

|                                      |                       | <ul> <li>Klepnutím na toto tlačítko se vrátíte do Account<br/>Register (transakce je automaticky uložena)</li> </ul> |
|--------------------------------------|-----------------------|----------------------------------------------------------------------------------------------------|
| 🗒 Microsoft Money                    | 5:52p 🛞               |                                                                                                    |
| Type: Witho                          | rawal 🔸               | Klepnutím vyberete typ transakce.                                                                                    |
| Account: Wood                        | lgrove Checking 🚽     | Klepnutím vyberete další účet.                                                                                       |
|                                      |                       |                                                                                                    |
| Payee: City P                        | ower and Light 🚽      | Klepnutím zadáte plátce.                                                                                             |
| <br>                                 | /1999 +               | Klepnutím zadáte datum.                                                                                              |
| <u>A</u> mount: 26.78                |                       |                                                                                                    |
| Required Optional                    |                       | Klepnutím zadáte částku.                                                                                             |
| 123 1 2 3 4 5 6 7<br>Tablotwie r + v | 890-= <b>+</b>        |                                                                                                    |
| CAP a s d í g h                      | j k l .               |                                                                                                    |
| Shift z x c v b n                    | m , , / ←             |                                                                                                    |
| culadi , 171                         | <u> </u>              |                                                                                                    |
| Edit Split                           | <b>E</b> •            |                                                                                                    |
| Klepnutím vytv                       | oříte neúplnou transa | akci.                                                                                                    |

**POZNÁMKA:** Pokud nechcete, aby program Microsoft Money automaticky doplňoval informace, klepněte na **Tools,** pak na **Options** a funkci AutoComplete+ vypněte.

## Zadávání a sledování investic

Na obrazovce Investments můžete sledovat hodnotu investic ve vašem portfoliu. Na obrazovce Investments je zobrazena každá investice s aktuálním počtem akcií, jejich cenou a tržní hodnotou. Celková tržní cena všech vašich investic je zobrazena v dolní části obrazovky.

Klepnutím na **New** vytvoříte novou investici. Na obrazovce investice zadejte její název, symbol, aktuální cenu a počet akcií. Klepnutím na **OK** novou investici uložíte.

Microsoft Money může aktualizovat ceny investic z internetových stránek MoneyCentral. Pokud chcete tuto aktualizaci provést, otevřete připojení k Internetu a klepněte na položku **Update Investments** v nabídce **Tools.** Když je aktualizace dokončena, zaznamená Microsoft Money datum a čas a zobrazí je u položky **Last Quote Update** ve spodní části obrazovky. Pokud nemáte připojení k Internetu z vašeho iPAQ H3000 k dispozici, můžete ceny investic aktualizovat manuálně klepnutím na investici a zadáním nové ceny prostřednictvím vstupního panelu.
Tržní označení investice.

|                                                                                                    | Počet akcií.                                                                  |                                                                                                    |
|----------------------------------------------------------------------------------------------------|-------------------------------------------------------------------------------|----------------------------------------------------------------------------------------------------|
| 圆IMIcrosoft Mone                                                                                               | ey 5:55p                                                                      |                                                                                                    |
| Investments 🔹                                                                                                  |                                                                               |                                                                                                    |
| amizn<br>DIS                                                                                                   | 100 @ \$105.81<br>\$10,581.00<br>55 Ø \$28.88<br>\$1.588.13                   | Klepnutím zobrazite detaily.<br>Klepnutím a podržením pera zobrazíte<br>překryvnou nabídku dostupných příkazů. |
| EBAY                                                                                                    | 250 @ \$165.88<br>\$41,470.00                                                 | — Poslední tržní cena.                                                                                         |
| TOY<br>WOGSX                                                                                                   | 95 @ \$20.25<br>\$1,923.75<br>150 @ \$44.73<br>66 200 50                      | — Tržní cena investice.                                                                                        |
| SG, 709.50 Total Market Value: 62,272.38 Last Quote Update: Not Available Quotes provided by Standard & Poor's |                                                                               | <ul> <li>Celková tržní cena všech investic.</li> <li>Doba poslední aktualizace údajů.</li> </ul>               |
| New - Tools A                                                                                                  | ped at least 20 minutes<br>mile at least 20 minutes<br>pnutím aktualizujete c | eny investic ze stránek MoneyCentral                                                                           |

<sup>I</sup> Klepnutím vytvoříte novou investici.

**POZNÁMKA:** Microsoft Money dokáže získat aktualizaci cen přes jakékoliv přímé (IP) internetové propojení včetně bezdrátového připojení nebo připojení přes místní síť. Pokud nemůžete získat aktualizaci cen, kontaktujte vašeho poskytovatele služeb Internetu (ISP) nebo správce sítě a zjistěte, zda potřebujete pro připojení k Internetu využít proxy serveru. Pokud ano, klepněte na **Tools, Options** a nastavte proxy server.

Více informací o používání aplikace Microsoft Money získáte klepnutím na 🗐 a na **Help**.

## Windows Media Player pro Pocket PC

Windows Media Player pro Pocket PC můžete použít pro poslech digitálních zvukových souborů. Pokud chcete spustit aplikaci Windows Media Player, klepněte na 🕅 , **Programs** a na **Windows Media Player**.

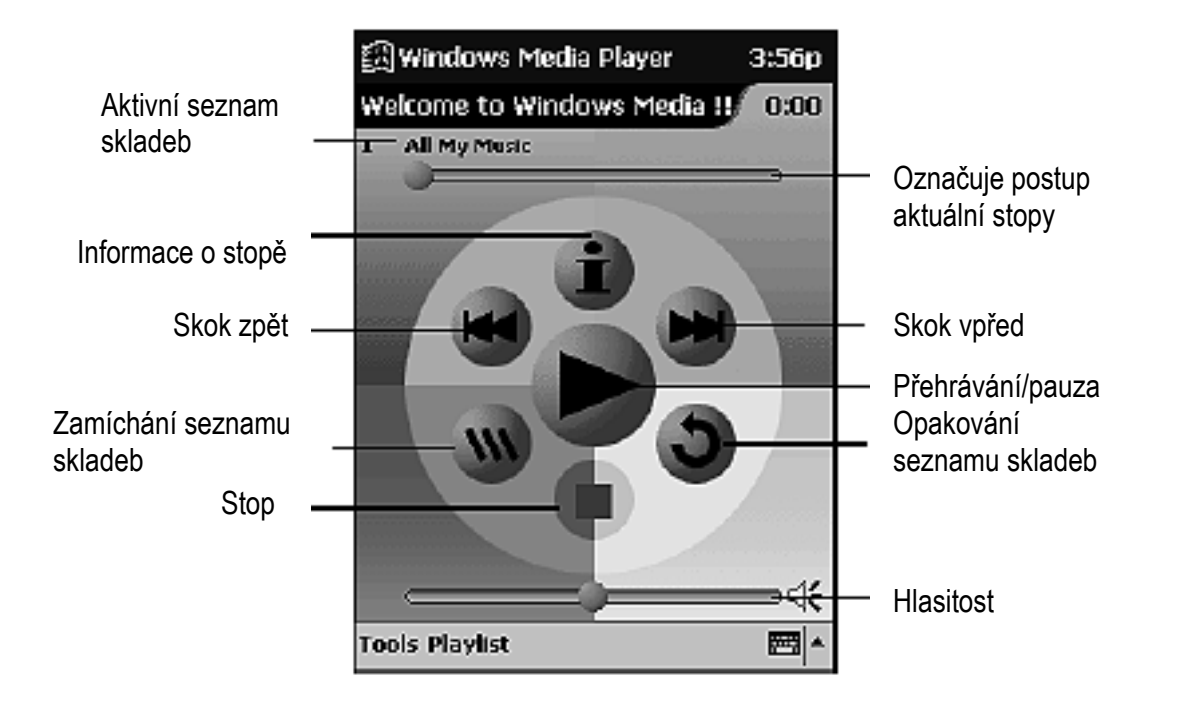

# Práce s Windows Media Manager pro Pocket PC

Windows Media Manager pro Pocket PC můžete využít pro vytváření digitálních zvukových souborů ve formátu Windows Media a pro přenos zvukového obsahu do vašeho iPAQ H3000 nebo na paměťovou kartu. Díky formátu Windows Media můžete vytvářet vysoce kvalitní zvukový záznam pro iPAQ H3000 bez nutnosti obsazení většího množství paměti ve vašem zařízení.

Do vašeho iPAQ H3000 můžete převádět následující zvukové formáty, které lze použít ve Windows Media Player: ASF (Advanced Streaming Format), WMA (Windows Media Audio), MP3 (MPEG Audio Layer 3) a WAV (waveform).

Windows Media Manager je umístěn v adresáři Extras na CD s programem ActiveSync. Abyste mohli kopírovat a konvertovat digitální zvukové soubory, musíte na svém počítači nainstalovat kopii Windows Media Manager.

| 🧱 My Computer                                                                                                    | Freferencies |                                               |
|----------------------------------------------------------------------------------------------------|--------------|-----------------------------------------------|
|                                                                                                    | Help         |                                               |
|                                                                                                    | About        |                                               |
| Name     Copyring       I obje     Image: Copyring in the second second sec | <b>1</b>     | Kliknutím<br>soubor<br>stáhnete.<br>Kliknutím |
| Carcel           Nam         Oou: of 1 lies capied           Image: Ing_minot         1.93MB         13/5/1999         11:53 AM           Image: Ing_minot         3.69MB         13/5/1999         12:32 PM                                                                                                    |              | informace<br>o stavu<br>stahování             |
| 1 object(s) selected 74KB 9.9*MB free space                                                                                                    |              |                                               |

## **Co je Packaged Content?**

Packaged content je digitální hudba, která byla před distribucí zašifrována, aby se zabránilo neoprávněnému přístupu k obsahu chráněnému autorskými právy. Windows Media Player pro Pocket PC nemůže packaged content přehrávat bez platné licence. Nejprve Windows Media Player použijte pro získání packaged content, který má licenci, umožňující přenos těchto dat do vašeho iPAQ H3000. Pak použijte Windows Media Manager pro Pocket PC pro přenos packaged content a jeho licence do vašeho iPAQ H3000 nebo na paměťovou kartu. Pro úspěšné přenesení packaged content může váš iPAQ H3000 nebo paměťová karta vyžadovat sériové číslo hardware.

Packaged content můžete přehrávat až do vypršení licence. V průběhu stahování licence budete informováni o licenčních podmínkách. Licence může být poskytnuta na neomezenou dobu, na určitou dobu, nebo na daný počet přehrání. Licence může podporovat pouze jedno nebo neomezený počet kopírování obsahu do iPAQ H3000 nebo na paměťovou kartu. Podmínky zcela závisí na poskytovateli obsahu.

# Používání Playlist Manager

Playlist manager (správce seznamu skladeb) můžete používat pro nastavení pořadí přehrávání skladeb. Standardní seznam skladeb je nazván **All My Music**. Obsahuje všechny digitální zvukové soubory, dostupné pro přehrávání na vašem iPAQ H3000 a na paměťové kartě. Pokud chcete zobrazit seznam aktuálně vybraných seznamů skladeb, klepněte na **Select Playlist**. Pokud chcete vytvořit nebo upravit seznam skladeb, klepněte na **All Playlists**.

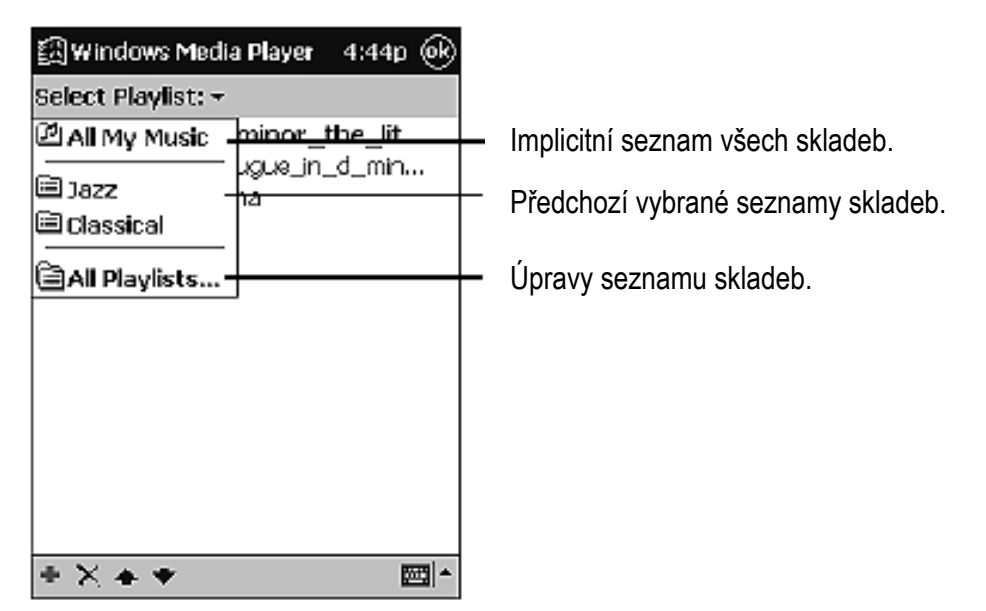

Klepnutím a podržením pera na skladbě nebo na seznamu skladeb můžete provádět činnosti jako je kopírování, přesuny a mazání. Více informací o používání aplikace Windows Media Player získáte klepnutím na 🗿 a na Help.

# **Microsoft Reader**

Aplikaci Microsoft Reader můžete používat pro čtení a poslech (zvukových) elektronických knih na vašem iPAQ H3000.

Knihy můžete do svého počítače stahovat z vašich oblíbených internetových stránek, zaměřených na elektronické knihy. Pak můžete knihy pomocí ActiveSync zkopírovat do vašeho iPAQ H3000. Kniha se zobrazí v Reader Library, kde na ni můžete klepnout a otevřít ji.

Každá kniha je tvořena obálkou, volitelným obsahem a stranami textu. Knihou můžete listovat směrovým tlačítkem na vašem iPAQ H3000 nebo klepnutím na číslo stránky na každé straně. Do knihy si můžete dělat poznámky, zvýrazňovat text, vkládat záložky a kresby. Navíc můžete vyhledávat části textu a vyhledávat definice slov.

V Reader Guidebook jsou uvedeny všechny informace, které budete pro používání software potřebovat. Pokud chcete Guidebook otevřít, klepněte na **Guidebook** v panelu příkazů aplikace Reader. Nebo můžete klepnout na název knihy na stránce a pak z překryvné nabídky vybrat **Guidebook**.

Pokud chcete spustit Microsoft Reader, klepněte na 🗐 , Programs a na Microsoft Reader.

# Načítání knih do vašeho iPAQ H3000

Soubory s knihami si můžete stáhnout z webu. Stačí navštívit vašeho oblíbeného prodejce e-knih a postupovat podle pokynů pro stažení souborů. V adresáři \Extras\MSReader na CD s programem ActiveSync jsou k dispozici vzorky knih a slovník. Pomocí ActiveSync můžete tyto soubory zkopírovat ze stolního počítače do vašeho iPAQ H3000 podle postupu, popsaného v souboru Read Me v adresáři MSReader.

# Používání Library (knihovny)

Knihovna je vaše domovská stránka. Je na ní zobrazen seznam všech knih, uložených ve vašem iPAQ H3000 nebo na paměťové kartě. Na knihovnu můžete přejít klepnutím na **Library** na panelu příkazů aplikace Reader. Nebo můžete klepnout na název knihy na stránce a pak z překryvné nabídky vybrat **Library**. Knihu vyberete klepnutím na její titul v seznamu v knihovně.

Klepnutím vyberete způsob řazení

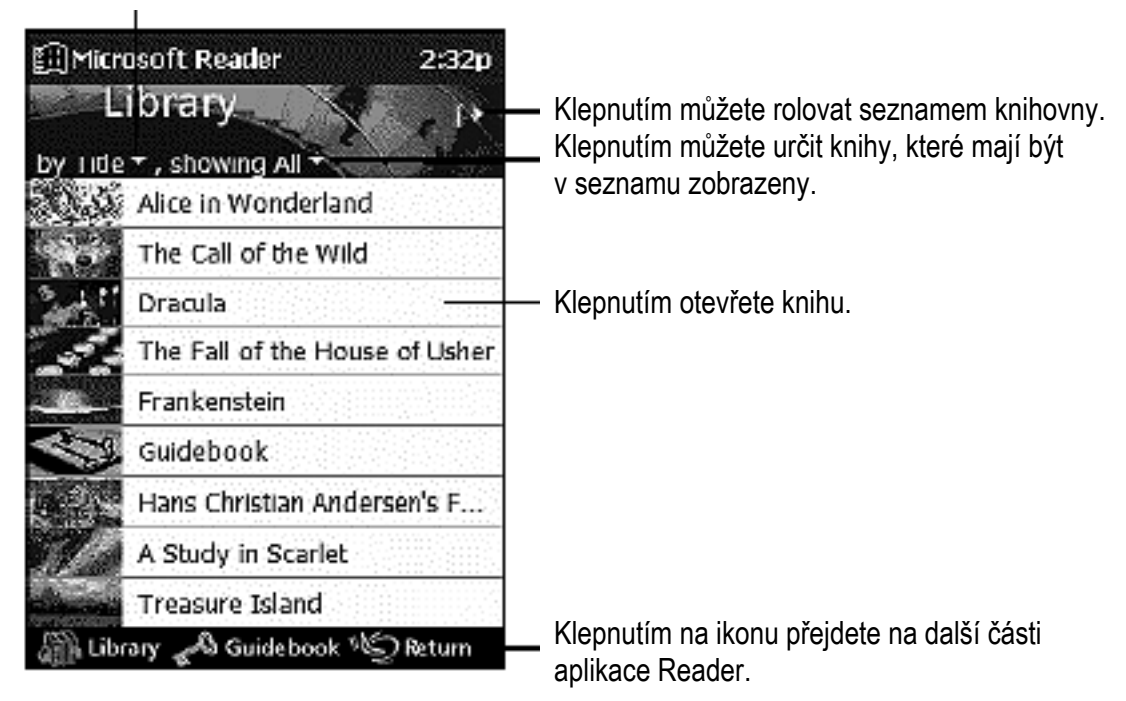

# Čtení knihy

Každá kniha je tvořena obálkou, volitelným obsahem a stranami textu. Možnosti pro pohyb knihou jsou uvedeny na spodní straně obálky. Když poprvé knihu otevřete, budete pravděpodobně chtít přejít na první stranu nebo na obsah (pokud je v knize uveden). Později, kdykoliv knihu otevřete, budete přeneseni na poslední čtenou stranu.

Kromě textu je na každé straně uvedeno číslo strany a název knihy.

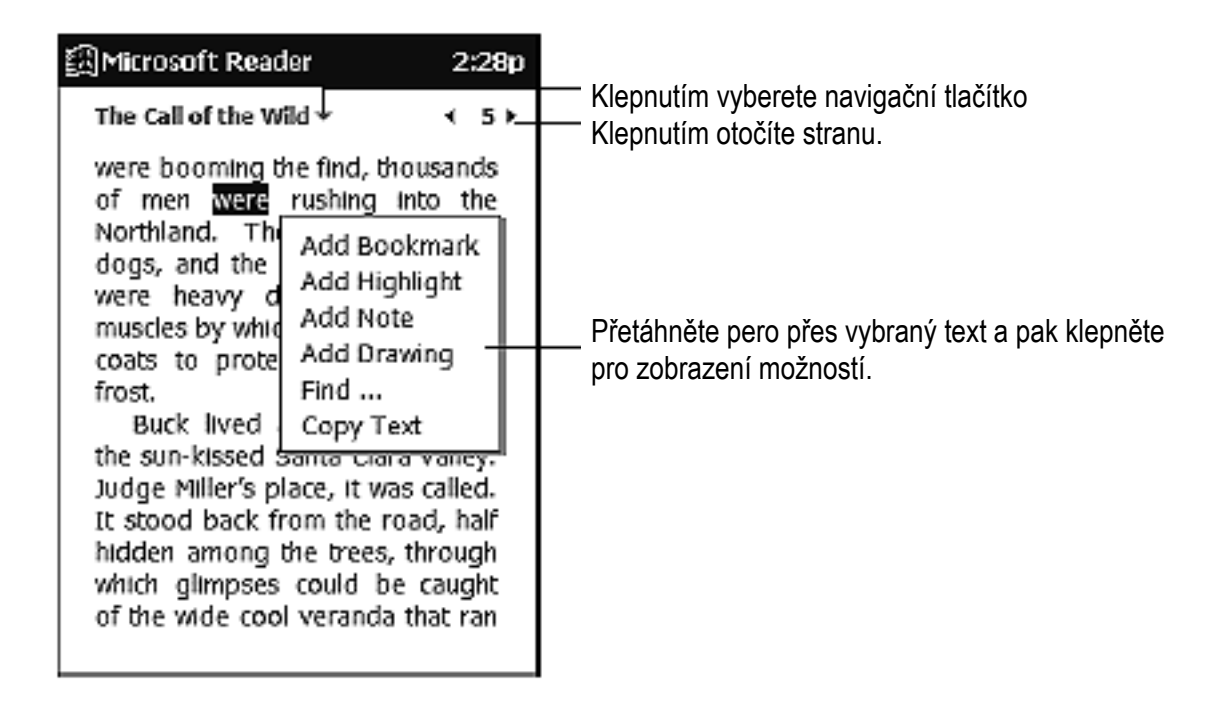

Stránky můžete otáčet také pomocí navigačního tlačítka na vašem iPAQ H3000.

# Použití funkcí aplikace Reader

Čtení elektronických knih nabízí několik možností, které nejsou u papírových knih k dispozici. Tyto možnosti jsou k dispozici na každé straně knihy.

Vyberte text přetažením pera přes text na straně. Pak klepněte na kteroukoliv z následujících možností z překryvné nabídky:

- **Najít text.** Můžete vyhledat text v knize klepnutím na **Find** z překryvné nabídky. Podle potřeby změňte text, který se objeví ve vyhledávacím rámečku a klepněte na vyhledávání. Reader text vyhledá a zvýrazní jej na stránce. Klepnutím mimo rámeček se rámeček zavře. Pokud se chcete vrátit na původní stranu, klepněte na titul knihy a z překryvné nabídky vyberte **Return.**
- Kopírovat text. Text z knihy můžete zkopírovat do jakéhokoliv programu, který text akceptuje. Na straně knihy vyberte text, který chcete kopírovat. Pak z překryvné nabídky vyberte Copy Text. Zkopírovaný text může být vložen do jakéhokoliv programu podle vašeho výběru.
- Záložky. Když do knihy vložíte záložku, objeví se u pravého okraje barevná ikona záložky. Do knihy můžete vkládat i více záložek. Pak z jakéhokoliv místa knihy můžete kliknout na ikonu záložky a přenést se na založenou stranu.
- **Zvýraznění**. Když zvýrazníte text, je tento text zobrazen s barevným pozadím stejně jako kdybyste použili barevný zvýrazňovač na papír.
- **Poznámky**. Když připojíte k textu poznámku, zadáte text v poznámkovém bloku a tento text se pak objeví v horní části strany knihy. V pravém okraji se objeví ikona poznámky. Poznámku můžete zobrazit a skrýt klepnutím na ikonu.

• **Kresby.** Pokud přidáte kresbu, objeví se na spodním levém okraji strany ikona kresby a podél spodního okraje strany se zobrazí kreslící nástroje. Kreslit můžete tahy pera.

**POZNÁMKA:** Pokud chcete zobrazit seznam anotací knihy včetně záložek, zvýraznění, textových poznámek a kreseb, klepněte na **Annotations Index** na titulní straně knihy. Klepnutím na záznam v seznamu se přenesete na stranu s anotací.

# Odstranění knihy

Když knihu dočtete, může se stát, že ji budete chtít vymazat z důvodu úspory místa ve vašem iPAQ H3000. Pokud je ve vašem počítači uložena kopie knihy, můžete ji později kdykoliv znovu zkopírovat. Pokud chcete knihu z iPAQ H3000 odstranit, klepněte a podržet pero na názvu knihy v seznamu knihovny a v překryvné nabídce klepněte na **Delete.** 

### **Pocket Streets**

Funkce Pocket Streets, která tvoří součást Microsoft Expedia® Streets and Trips 2000, AutoRoute Express<sup>™</sup> Great Britain 2000 a Microsoft MapPoint<sup>™</sup> 2000, nabízí tisíce kilometrů map ulic a informací pro váš iPAQ H3000. Můžete si vytvářet uživatelské mapy neznámých velkoměst, měst a vesnic.

## **Instalace Pocket Streets**

Pocket Streets najdete v adresáři Extras na vašem CD s programem ActiveSync. Pokud chcete Pocket Streets nainstalovat do vašeho přenosného zařízení, přejděte do podadresáře PStreets v adresáři Extras na vašem ActiveSync CD a postupujte podle pokynů, uvedených v souboru Read Me.

## Kopírování map do vašeho iPAQ H3000

Vzorové mapy najdete v podadresáři PStreets v adresáři Extras na vašem ActiveSync CD. Pomocí ActiveSync Explore zkopírujte soubory z vašeho počítače do iPAQ H3000. Více informací o kopírování souborů pomocí ActiveSync naleznete v nápovědě k programu ActiveSync.

# Vytvoření mapy a souborů s orientačními body (Pushpin) pro váš iPAQ H3000

- V programu Microsoft Expedia
   <sup>®</sup> Streets and Trips 2000, AutoRoute Express<sup>™</sup> Great Britain 2000 nebo Microsoft MapPoint<sup>™</sup> 2000 nakreslete rámeček kolem oblasti, kterou chcete uložit jako mapu
- 2. V nabídce Tools klikněte na Create Map For Pocket Streets.
- 3. Klikněte na Create.
- 4. Přejděte do adresáře, kam chcete mapu uložit a pak zadejte název souboru mapy.

- 5. Klikněte na **Save**. Když vytvoříte mapu, jsou současně s ní exportovány všechny viditelné orientační body ve vybrané části mapy. Pro váš iPAQ H3000 je vytvořen mapový soubor a odpovídající soubor s orientačními body.
- 6. Zkopírujte mapy (.mps) a/nebo soubory s orientačními body (.psp) které jste vytvořili pro použití v Pocket Streets do adresáře My Documents ve vašem iPAQ H3000. Více informací o použití ActiveSync pro kopírování souborů naleznete v nápovědě k programu ActiveSync ve stolním počítači.

# Prohlížení map

Pokud chcete mapu otevřít, klepněte na **Tools, Maps** a pak na název mapy, kterou chcete zobrazit. Pokud nevidíte název, klepněte na **Tools, Maps** a na **Open Map**, vyberte adresář ve kterém jsou vaše mapy uloženy a pak klepněte na název mapy v seznamu.

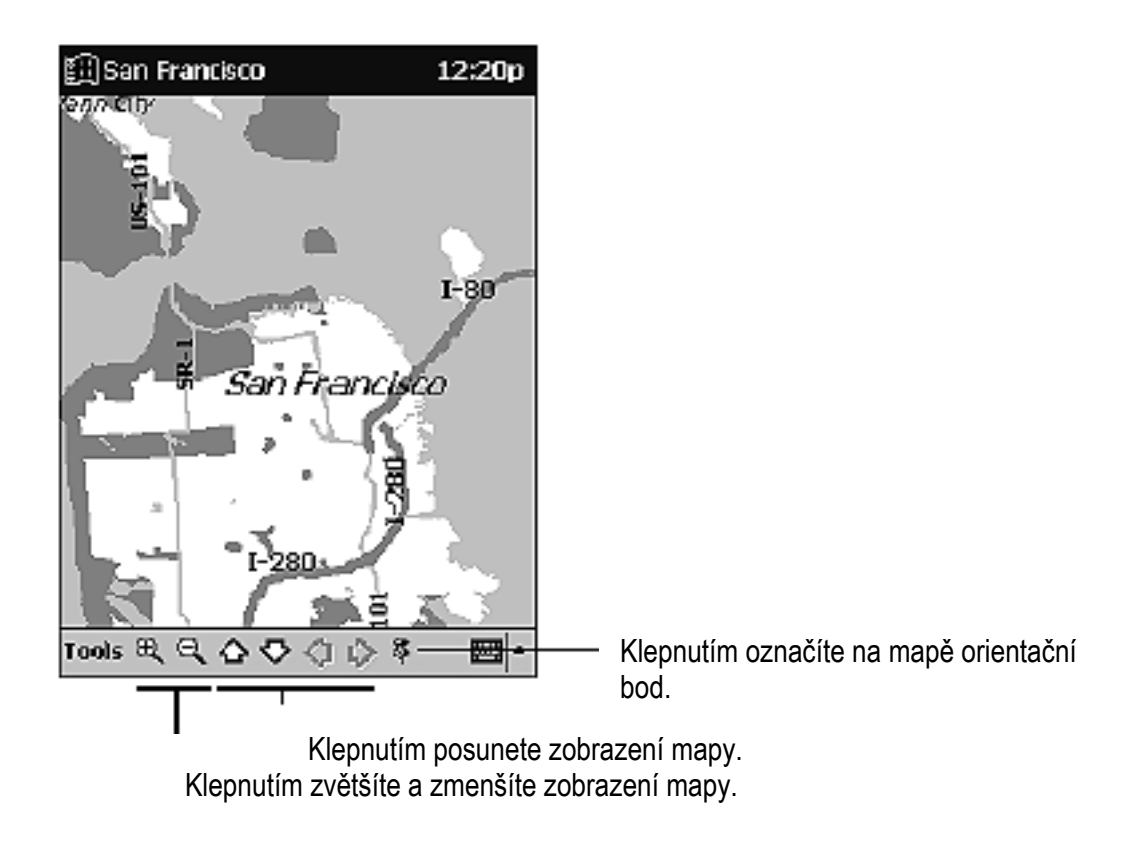

Více informací o používání aplikace Pocket Streets získáte klepnutím na 🕅 a na **Help**.

# Kapitola 6

# **POCKET INTERNET EXPLORER**

Aplikaci Pocket Internet Explorer můžete použít pro prohlížení internetových (www) stránek jedním z následujících způsobů:

- V průběhu synchronizace s vaším počítačem si můžete stáhnout své oblíbené odkazy, mobilní oblíbené položky a mobilní kanály, které jsou uloženy v podadresáři Mobile Favorites v aplikaci Internet Explorer ve vašem počítači.
- Připojit se k poskytovateli služeb Internetu (ISP) nebo k síti a prohlížet internetové stránky. V tomto případě musíte nejprve vytvořit připojení podle pokynů v Kapitole 7.

Pokud chcete spustit Pocket Internet Explorer, klepněte na 🗐 a pak na Internet Explorer.

# Adresář Mobile Favorites

S vaším iPAQ H3000 budou synchronizovány pouze položky, umístěné v podadresáři Mobile Favorites adresáře Favorites v aplikaci Internet Explorer na stolním počítači. Tento adresář byl vytvořen automaticky při instalaci ActiveSync.

# Oblíbené odkazy

V průběhu synchronizace je seznam oblíbených odkazů v adresáři Mobile Favorites ve vašem stolním počítači synchronizován s Pocket Internet Explorer ve vašem iPAQ H3000. V průběhu synchronizace jsou oba počítače aktualizovány o změny, provedené v seznamech v každém z nich. Pokud neoznačíte mobilní odkaz jako mobilní oblíbenou položku (mobile favorite), bude do vašeho iPAQ H3000 stažen pouze odkaz a pro zobrazení obsahu se budete muset připojit k vašemu ISP nebo k místní síti. Více informací o synchronizaci naleznete v nápovědě k programu ActiveSync ve stolním počítači.

# **Mobile Favorites**

Pokud ve svém stolním počítači používáte aplikaci Microsoft Internet Explorer 5, můžete stahovat položky Mobile Favorites (Microsoft Internet Explorer 5 můžete nainstalovat z adresáře Extras na CD s programem ActiveSync). Při synchronizaci mobilních oblíbených položek se obsah www stáhne do vašeho iPAQ H3000, takže můžete tyto stránky prohlížet i tehdy, když nejste připojeni k ISP, ani ke stolnímu počítači.

Plug-in programu ActiveSync pro Microsoft Internet Explorer 5 můžete použít pro rychlé vytvoření mobilních oblíbených položek.

Pokud chcete vytvořit mobilní oblíbenou položku:

- 1. Klikněte na **Tools** a pak na **Create Mobile Favorite** v aplikaci Microsoft Internet Explorer 5 ve vašem stolním počítači.
- 2. Zadejte název do pole Name můžete změnit název odkazu.
- 3. V položce Update zadejte požadovaný interval aktualizace.
- 4. Klikněte na **OK**. Internet Explorer stáhne nejnovější verzi www stránky do vašeho počítače.

**POZNÁMKA:** Pokud chcete stahovat i stránky, na které vedou odkazy z mobilní oblíbené položky, kterou jste právě vytvořili v Internet Explorer na stolním počítači, klikněte pravým tlačítkem myši na tuto oblíbenou položku a vyberte **Properties**. Na záložce **Download** uveďte hloubku odkazů, které chcete stahovat. S ohledem na úsporu paměti ve vašem iPAQ H3000 doporučujeme zadat pouze jednu úroveň do hloubky.

5. Synchronizujte váš iPAQ H3000 a počítač. Mobilní oblíbené položky, které jsou uloženy v adresáři Mobile Favorites v Internet Explorer 5 jsou staženy do iPAQ H3000.

**POZNÁMKA:** Pokud jste v kroku 3 neurčili frekvenci aktualizace, budete muset pro zachování aktuálnosti dat v počítači i v iPAQ H3000 obsah stahovat manuálně. Před synchronizací s iPAQ H3000 klikněte v aplikaci Internet Explorer ve stolním počítači na **Tools** a pak na **Synchronize**. Zobrazí se poslední obsah, který byl do počítače stažen a v případě potřeby jej můžete manuálně aktualizovat.

Na panel nástrojů aplikace Internet Explorer můžete přidat tlačítko pro vytváření mobilních oblíbených položek. V aplikaci Internet Explorer 5 na vašem počítači klikněte na View, Toolbars a pak na Customize.

#### Úspora paměti v iPAQ H3000

Mobilní oblíbené položky zabírají místo ve vašem iPAQ H3000. Pro minimalizaci obsazení paměti můžete provést následující:

- V nastaveních typu informací ve Favorites v možnostech aplikace ActiveSync vypněte obrázky a zvuky, nebo zastavte kopírování některých mobilních oblíbených položek do iPAQ H3000. Více informací naleznete v nápovědě k aplikaci ActiveSync.
- Omezte počet úrovní stahovaných odkazů. V aplikaci Internet Explorer ve stolním počítači klikněte na mobilní oblíbenou položku kterou chcete změnit a pak klikněte na **Properties**. Na záložce **Download** uveď te pro počet stahovaných úrovní odkazů hodnotu 0 nebo 1.

# Kanály

Kanály jsou webové stránky, vytvářené speciálně pro off-line prohlížení na vašem iPAQ H3000. Bezplatně se můžete přihlásit do dvou druhů kanálů: AvantGo Channels a mobilní kanály.

# Použití AvantGo Channels

AvantGo je bezplatná interaktivní služba, která vám poskytuje přístup k personalizovanému obsahu a k tisícům populárních www stránek. Na rozdíl od mobilních kanálů se do AvantGo můžete přihlásit přímo z vašeho iPAQ H3000. Pak prostřednictvím synchronizace vašeho iPAQ H3000 se stolním počítačem nebo připojením k Internetu stáhnete obsah. Více informací naleznete na <u>http://avantgo.com/help</u>.

### Pokud se chcete přihlásit do AvantGo

- 1. Přidejte do ActiveSync typ informace "Mobile Application Link" (nainstalujte jej z podadresáře AvantGo v adresáři Extras na CD s programem ActiveSync.
- 2. Klepněte na tlačítko **Favorites** a zobrazte váš seznam oblíbených položek v aplikaci Pocket Internet Explorer na iPAQ H3000.
- 3. Klepněte na odkaz AvantGo Channels.
- 4. Klepněte na tlačítko Activate.
- 5. Postupujte podle pokynů na obrazovce. Budete muset provést synchronizaci vašeho iPAQ H3000 se stolním počítačem a pak klepněte na tlačítko **My Channels** a dokončete proces instalace.

Když je synchronizace provedena, klepněte na odkaz AvantGo Channels ve vašem seznamu oblíbených položek, kde naleznete několik nejoblíbenějších odkazů. Pokud chcete kanály přidat nebo odebrat, klepněte na odkaz **Add** nebo **Remove.** 

# Použití mobilních kanálů

Mobilní kanály jsou internetové stránky, jejichž odběr si na svém počítači přihlašujete. Tyto kanály jsou uloženy v podadresáři Kanály v adresáři Mobile Favorites v Internet Explorer 4 (a pozdějších verzích) a jsou do vašeho iPAQ H3000 nahrávány v průběhu synchronizace.

Pokud chcete zobrazit seznam mobilních kanálů, jejichž odběr si můžete bezplatně přihlásit, navštivte internetové stránky Windows CE Mobile Channel List (Seznam mobilních kanálů pro Windows CE) na adrese <u>http://www.microsoft.com/windows/channels</u>. Klikněte na název kanálu jehož odběr si chcete přihlásit a klikněte na tlačítko **Add Mobile Channel** a vyberte **Make available offline,** čímž dojde ke stažení kanálu do vašeho počítače. Mobilní kanál bude přenesen do vašeho iPAQ H3000 během nejbližší synchronizace. Více informací o synchronizaci naleznete v nápovědě k aplikaci ActiveSync ve stolním počítači.

# Použití aplikace Pocket Internet Explorer

Aplikaci Pocket Internet Explorer můžete bez připojení k Internetu používat pro prohlížení mobilních oblíbených položek a kanálů, které byly do vašeho iPAQ H3000 staženy. Navíc se můžete prostřednictvím ISP nebo místní sítě připojit k Internetu a prohlížet www stránky.

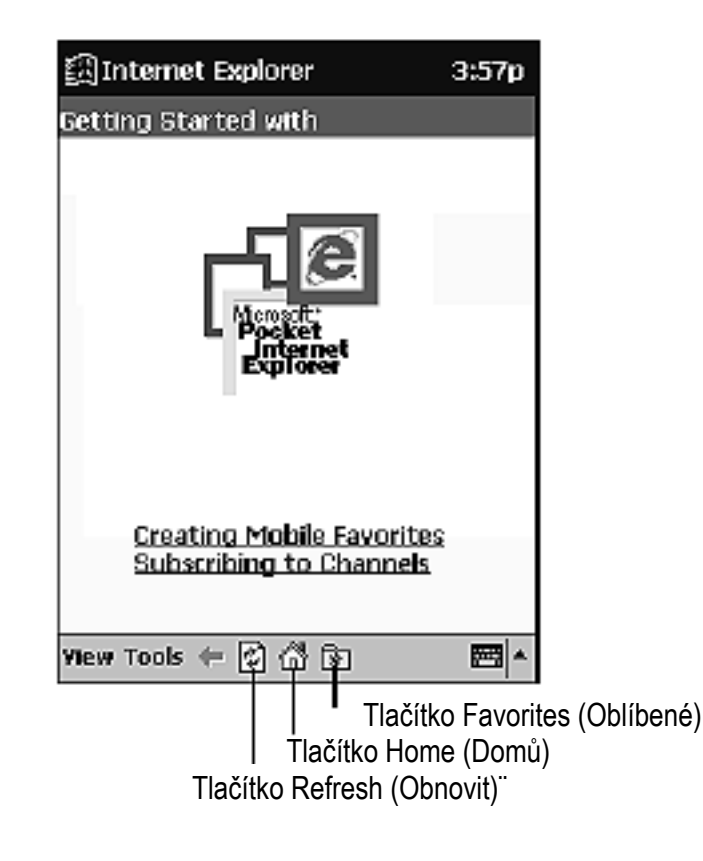

Pokud chcete zobrazit mobilní oblíbené položky a kanály:

1. Klepnutím na Favorites zobrazíte seznam vašich oblíbených položek.

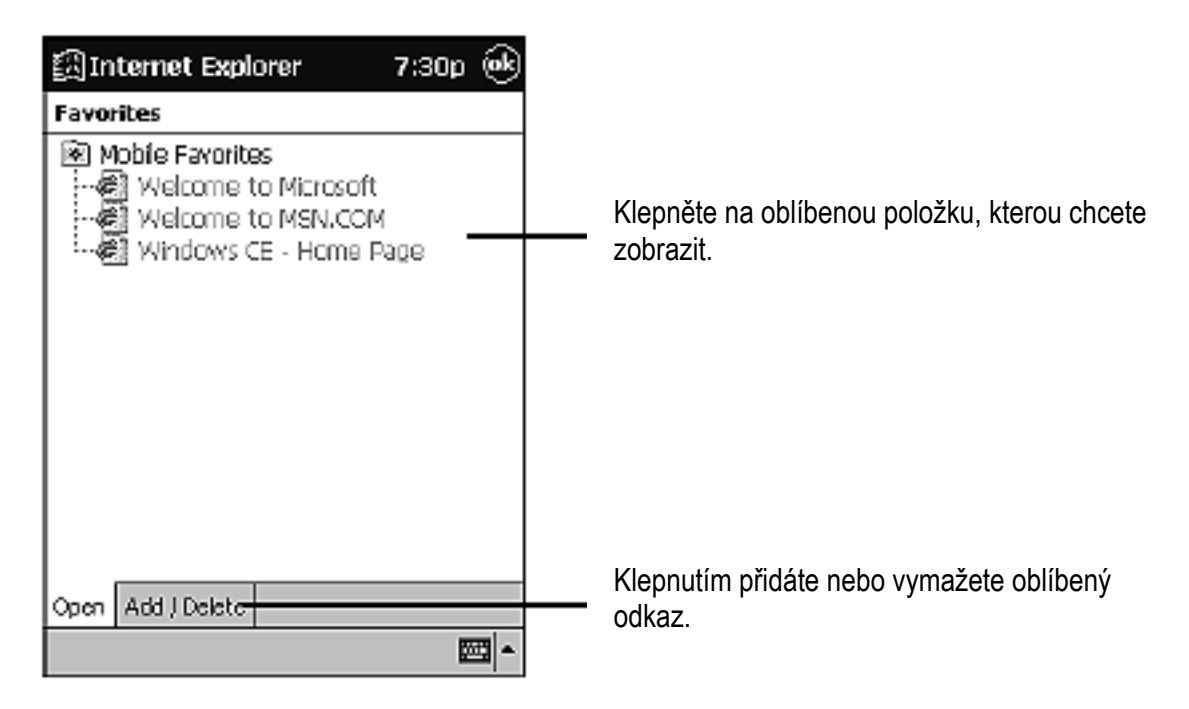

2. Klepněte na mobilní oblíbenou položku nebo kanál které chcete zobrazit.

Zobrazí se stránka, která byla stažena při poslední synchronizaci se stolním počítačem. Pokud stránka není na vašem iPAQ H3000 k dispozici, bude odkaz nedostupný. V takovém případě budete muset provést novou synchronizaci se stolním počítačem a stáhnout stránku do iPAQ H3000. Můžete se také připojit k Internetu a stránku zobrazit tímto způsobem.

### Pokud chcete prohlížet www stránky:

- 1. K Internetu nebo k místní síti se můžete připojit jedním z následujících způsobů:
- 2. Připojením pomocí **Connections** podle popisu v Kapitole 7. Pak se můžete přepnout do aplikace Pocket Internet Explorer klepnutím na nabídku 🗐 .
- 3. Připojit se v aplikaci Pocket Internet Explorer. Pokud chcete vybrat službu nebo typ připojení, klepněte na **Tools** a pak na **Options.** Klepněte na záložku **Connections** a vyberte typ připojení. Pak, kdykoliv se budete chtít připojit k vybrané službě, klepněte na **Tools** a pak na **Connect.**

**POZNÁMKA:** Aplikaci Pocket Internet Explorer můžete nastavit tak, aby se automaticky připojovala k Internetu kdykoliv se pokusíte o přístup ke stránce, která není ve vašem iPAQ H3000 uložena. Připojení nastavíte na záložce **Connection** v **Options**, kde zaškrtněte **Access remote content automatically**.

- 4. Pokud jste připojeni, můžete na konkrétní www stránku přejít kterýmkoliv z následujících způsobů:
  - Klepněte na tlačítko **Favorites** a pak klepněte na požadovanou oblíbenou položku.
  - Klepněte na View a pak na Address Bar. V panelu adres, který se zobrazí v horní části obrazovky, zadejte adresu www stránek, které chcete zobrazit a klepněte na Go. Klepnutím na šipku můžete vybírat z dříve zadaných adres.
- 5. Připojení ukončíte klepnutím na Tools a na Disconnect.

**POZNÁMKA:** Pokud chcete přidat oblíbenou položku do iPAQ H3000, přejděte na www stránku kterou chcete přidat, klepněte na tlačítko **Favorites**, klepněte na tlačítko **Add/Delete** a pak klepněte na tlačítko **Add** a zadejte název oblíbeného odkazu.

# Kapitola 7

# JAK SE PŘIPOJIT

váš iPAQ H3000 můžete používat pro výměnu informací s dalšími zařízeními s operačním systémem Windows, jako jsou počítače, síť nebo Internet. Pomocí infračerveného portu na vašem iPAQ H3000 můžete odesílat a přijímat soubory mezi dvěma zařízeními. Kromě toho se můžete pomocí držáku, kabelu nebo infračerveného portu s vaším iPAQ H3000 připojit ke stolnímu počítači (popis je uveden v kapitole 3), nebo se ke svému počítači můžete připojit odkudkoliv pomocí dálkového připojení. Navíc můžete váš iPAQ H3000 pomocí dálkového připojení firemní připojit k síti nebo k Internetu. Máte následující možnosti:

Připojení prostřednictvím vašeho poskytovatele služeb internetu (ISP). Jestliže se připojíte, můžete odesílat a přijímat e-mailové zprávy (pomocí Inboxu) a prohlížet internetové stránky pomocí aplikace Pocket Internet Explorer. Pokud je toto způsob připojení který chcete používat, prostudujte si část "Připojení k ISP". Komunikační software pro vytvoření připojení k ISP je již ve vašem iPAQ H3000 nainstalován. váš poskytovatel služby vám dodá software potřebný pro instalaci dalších služeb, jako jsou paging a faxové služby.

**POZNÁMKA:** váš ISP nemusí podporovat příjem e-mailů na Pocket PC. Podrobnosti zjistíte u svého poskytovatele.

- Můžete se připojit k síti ve své firmě nebo organizaci. Jakmile se připojíte, můžete odesílat a přijímat e-mailové zprávy (pomocí Inboxu), prohlížet internetové stránky pomocí aplikace Pocket Internet Explorer a provádět synchronizaci s vaším stolním počítačem. Pokud je toto způsob připojení který chcete používat, prostudujte si část "Připojení k vaší síti".
- Můžete se k vašemu počítači připojit a provádět vzdálenou synchronizaci. Jakmile jste připojeni, můžete synchronizovat informace jako jsou data aplikace Pocket Outlook. Pokud je toto způsob připojení který chcete používat, prostudujte si nápovědu k aplikaci ActiveSync ve vašem počítači, nebo nápovědu v pro připojení ve vašem iPAQ H3000.

# Přenos dat přes infračervený port

Pomocí infračerveného portu na vašem iPAQ H3000 můžete odesílat a přijímat informace, jako jsou kontakty a události, do a z jiných zařízení s operačním systémem Windows, a to rychlostí až 115,2, kBps.

Pokud chcete odeslat informace:

- 1. Přepněte se do programu, kde jste vytvořili položku, kterou chcete odeslat a vyhledejte ji v seznamu. Pokud chcete odeslat více než jednu položku, přetáhněte pero přes položky, které chcete odeslat.
- 2. Namiřte infračervené porty na sebe aby mezi nimi nebyla žádná překážka a aby vzdálenost obou zařízení byla do 30 cm.

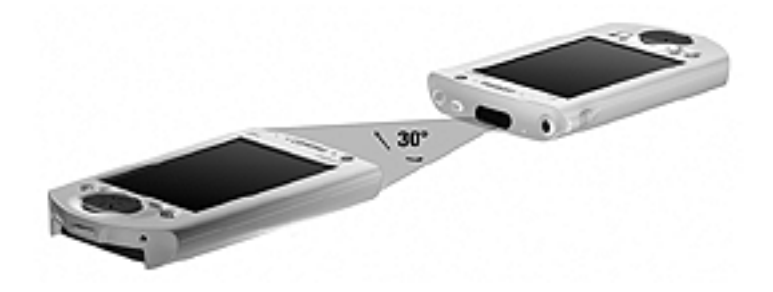

3. Klepněte a podržte pero na položce a v překryvné nabídce klepněte na **Send via Infrared.** 

**POZNÁMKA:** Můžete také odesílat položky (nikoliv adresáře) z aplikace File Explorer. Klepněte a podržte pero na položce a v překryvné nabídce klepněte na **Send via Infrared.** 

Pokud chcete přijmout informace:

- 1. Namiřte infračervené porty na sebe aby mezi nimi nebyla žádná překážka a aby vzdálenost obou zařízení byla do 30 cm.
- 2. Klepněte na 🛃, Programs a na Infrared Receive

**POZNÁMKA:** Můžete také přijímat položky z aplikací Tasks, Contacts, Calendar a Notes klepnutím na **Tools** a pak v zobrazení seznamu na **Receive via Infrared.** 

# Připojení k ISP

K vašemu ISP se můžete připojit vytvořením modemového spojení. Jakmile se připojíte, můžete přijímat a odesílat e-mailové zprávy a prohlížet internetové stránky.

Pokud chcete vytvořit modemové připojení k ISP:

- 1. Získejte od svého poskytovatele následující informace: telefonní číslo pro přístup ke službě, uživatelské jméno, heslo a nastavení TCP/IP. Někteří ISP vyžadují zadání informací před uživatelským jménem, například *MSN/uživatelské jméno*.
- 2. Nainstalujte modemovou kartu CompactFlash pomocí volitelného rozšiřujícího zařízení pro CF karty, nebo PCMCL odemovou kartu pomocí volitelného rozšiřujícího zařízení pro PC karty.

**POZNÁMKA:** Informace o objednání rozšiřujících zařízení Compaq pro iPAQ naleznete v letáku *Informace o příslušenství*, který je obsažen v krabici s produktem. Můžete také navštívit domovské stránky Compaq iPAQ H3000 na adrese <a href="http://www.compaq.com/products/handhelds/">www.compaq.com/products/handhelds/</a>

- 3. Klepněte na 🗐, Settings a na záložce Connections klepněte na Modem.
- 4. Klepněte na New connection.

| 劉Settings 6:28p                                 |
|-------------------------------------------------|
| Make New Connection                             |
| Enter a name for the connection:                |
| My Connection                                   |
| Select a modem:                                 |
| CASID-:K-711MC56                                |
| Advanced<br>Cancel Back Next                    |
| 123 1 2 3 4 5 6 7 8 9 0 - = 🕈                   |
| Tabiq w e r t y u i o p [ ]                     |
|                                                 |
| Shift z   x   c   v   b   n   m   ,   ,   /   ← |
|                                                 |
| Edit 🔤 📤                                        |

5. Zadejte jméno připojení k poskytovateli služeb internetu, například "Připojení k ISP".

6. Vyberte typ vašeho modemu ze seznamu **Select a modem**. Pokud se váš modem v seznamu neobjeví, zkuste modemovou kartu vyjmout a znovu vložit na místo.

**POZNÁMKA:** Nemělo by být zapotřebí měnit žádné nastavení v **Advanced**. Většina ISP dnes používá adresy, které přiděluje server. Pokud ISP, ke kterému se připojujete, nepoužívá adresu přidělovanou serverem, klepněte na **Advanced** a pak na záložku **TCP/IP** a zadejte adresu. Když skončíte, klepněte na **OK** a na **Next**.

- 7. Zadejte přístupové telefonní číslo a klepněte na Next.
- 8. Vyberte další požadované možnosti a klepněte na Finish.
- 9. Na záložce **Dialing** uveďte vaše současné umístění a typ telefonu (většina telefonních linek používá tónovou volbu). Nastavení se budou vztahovat na všechna vytvořená připojení.

Jakmile vytvoříte připojení, objeví se toto připojení v 🕅 , **Programs, Connections**. Pokud chcete připojení spustit, vyjměte iPAQ H3000 z držáku, klepněte na ikonu připojení, zadejte vaše uživatelské jméno a heslo a klepněte na **Connect**. Jakmile se připojíte, můžete provádět následující činnosti:

- Přijímat a odesílat e-mailové zprávy prostřednictvím Inboxu. Abyste mohli Inbox používat, musíte nejdříve zadat informace, které tento program potřebuje pro komunikaci s poštovním serverem. Přesné pokyny naleznete v části "Připojení přímo k poštovnímu serveru" dále v této kapitole.
- Prohlížet www stránky pomocí aplikace Pocket Internet Explorer. Více informací naleznete v Kapitole 6.

**POZNÁMKA:** Nastavení připojení můžete rychle změnit klepnutím na odkaz **Modem** ve spodní části adresáře **Connections**. Tím se přenesete zpět do **Modem Settings.** Pokud se chcete vrátit do adresáře **Connections**, klepněte na odkaz **Connections**.

# Připojení k lokální síti

Pokud máte přístup k síti, můžete odesílat e-mailové zprávy a prohlížet intranetové stránky, synchronizovat váš iPAQ H3000 a pravděpodobně máte k dispozici i přístup k Internetu. K lokální síti se můžete připojit jedním ze dvou způsobů:

- Vytvořit modemové připojení pomocí účtu RAS. Dříve než budete moci vytvořit toto modemové připojení, musí pro vás správce sítě nastavit účet RAS. Pokud je toto způsob připojení který chcete používat, prostudujte si článek "Vytvoření modemového připojení k lokální síti".
- **Použít pro připojení k síti Ethernetovou kartu a síťovou zásuvku.** Pokud je toto způsob připojení který chcete používat, prostudujte si článek "Vytvoření Ethernetového připojení k lokální síti".

### Vytvoření modemového připojení k lokální síti:

- 1. Získejte od vašeho správce sítě následující informace: telefonní číslo pro přístup pomocí telefonického připojení, uživatelské jméno, heslo, název domény a nastavení TCP/IP.
- 2. Nainstalujte modemovou kartu CompactFlash pomocí volitelného rozšiřujícího zařízení pro CF karty, nebo PCMCIA modemovou kartu pomocí volitelného rozšiřujícího zařízení pro PC karty.

**POZNÁMKA:** Informace o objednání rozšiřujících zařízení Compaq pro iPAQ naleznete v letáku *Informace o příslušenství*, který je obsažen v krabici s produktem. Můžete také navštívit domovské stránky Compaq iPAQ H3000 na adrese <u>www.compaq.com/products/handhelds/</u>

- 3. Klepněte na 🛃, Settings a na záložce Connections klepněte na Modem.
- 4. Klepněte na New connection.
- 5. Zadejte jméno připojení, například "Připojení k firemní síti".
- 6. Vyberte typ vašeho modemu ze seznamu **Select a modem**. Pokud se váš modem v seznamu neobjeví, zkuste modemovou kartu vyjmout a znovu vložit na místo.

**POZNÁMKA:** Nemělo by být zapotřebí měnit žádné nastavení v **Advanced**. Většina ISP dnes používá adresy, které přiděluje server. Pokud ISP, ke kterému se připojujete, nepoužívá adresu přidělovanou serverem, klepněte na **Advanced** a pak na záložku **TCP/IP** a zadejte adresu. Když skončíte, klepněte na **OK** a na **Next**.

- 7. Zadejte přístupové telefonní číslo a klepněte na Next.
- 8. Vyberte další požadované možnosti a klepněte na Finish.
- 9. Na záložce **Dialing** uveďte vaše současné umístění a typ telefonu (většina telefonních linek používá tónovou volbu). Nastavení se budou vztahovat na všechna vytvořená připojení.

Jakmile vytvoříte připojení, objeví se toto připojení v 🕅 , **Programs, Connections**. Pokud chcete připojení spustit, vyjměte iPAQ H3000 z držáku, klepněte na ikonu připojení, zadejte vaše uživatelské jméno a heslo a klepněte na **Connect**. Jakmile se připojíte, můžete provádět následující činnosti:

- **Přijímat a odesílat e-mailové zprávy prostřednictvím Inboxu.** Abyste mohli Inbox používat, musíte nejdříve zadat informace, které tento program potřebuje pro komunikaci s poštovním serverem. Přesné pokyny naleznete v části "Připojení přímo k poštovnímu serveru" dále v této kapitole.
- Prohlížet internetové nebo intranetové www stránky pomocí aplikace Pocket Internet Explorer. Zde může být zapotřebí nastavit proxy server pro přístup k internetovým www stránkám. Více informací o nastavení proxy serveru naleznete v nápovědě aplikace Pocket Internet Explorer ve vašem iPAQ H3000.
- **Provádět synchronizaci**. Více informací naleznete v nápovědě k programu ActiveSync ve stolním počítači.

### Vytvoření Ethernetového připojení k lokální síti:

V tomto případě nemusíte ve vašem iPAQ H3000 vytvářet nové připojení. Namísto toho si musíte pořídit a nakonfigurovat Ethernetovou kartu, která je s vaším iPAQ H3000 kompatibilní.

- 1. Získejte od vašeho správce sítě následující informace: uživatelské jméno, heslo a název domény.
- 2. Nainstalujte doplňkovou síťovou kartu PCMCIA nebo CompactFlash do vašeho doplňkového rozšiřujícího zařízení pro PC nebo CF karty. Pokyny týkající se vkládání a použití Ethernetové karty naleznete v návodu k této kartě.

**POZNÁMKA:** Informace o objednání rozšiřujících zařízení Compaq pro iPAQ naleznete v letáku *Informace o příslušenství*, který je obsažen v krabici s produktem. Můžete také navštívit domovské stránky Compaq iPAQ H3000 na adrese www.compaq.com/products/handhelds/

Při prvním vložení karty se automaticky objeví **Network Settings**, takže budete moci síťovou kartu nakonfigurovat. Většina sítí používá DHCP, takže tato nastavení nebudete muset měnit kromě případů, kdy vás o to požádá správce sítě.

- 3. Klepněte na **OK**. (pokud se dialog pro nastavení neobjeví nebo pokud budete později muset nastavení sítě změnit, klepněte na 🔊 a na **Settings.** Na záložce **Connections** klepněte na **Newtork** a pak na adaptér, jehož nastavení chcete změnit.)
- 4. Pomocí síťového kabelu připojte Ethernetovou kartu k síti. Další informace naleznete v návodu k síťové kartě.

*Pokud chcete váš iPAQ H3000 synchronizovat,* klepněte na a na **Programs.** Klepněte na **Connections** a následně na **ActiveSync.** Jako způsob připojení vyberte **Network Connection** a klepněte na **Connect**. Vzdálená synchronizace se stolním počítačem bude fungovat pouze tehdy, pokud jste prostřednictvím ActiveSync nastavili partnerství s tímto počítačem a pokud jste nastavili program ActiveSync tak, aby umožňoval vzdálené připojení. Zároveň mohou existovat další omezení. Více informací o vzdálené synchronizaci naleznete v nápovědě k programu ActiveSync ve stolním počítači.

*Pokud se chcete k poštovnímu serveru nebo k intranetu,* klepněte na a na **Settings**. Na záložce **Connections** klepněte na **Network** a na záložku **Identification**. Zadejte své uživatelské informace. Pokud potřebujete pomoc, obraťte se na správce sítě.

Jakmile se připojíte, můžete provádět stejné činnosti, jaké jsou popsány v předcházejí části.

# Ukončení připojení

Pokud jste spustili připojení z programu jako Inbox nebo Pocket Internet Explorer, nejprve se z tohoto programu odpojte. Pak klepněte na 🗐 a na **Today**. Klepněte na 🗐 nebo na 🍓 ve spodní části obrazovky a pak na **Disconnect**. Pokud chcete ukončit síťové připojení, vyjměte kartu z vašeho iPAQ H3000.

# Připojení přímo k poštovnímu serveru

Můžete nastavit připojení k poštovnímu serveru tak, abyste mohli odesílat a přijímat elektronickou poštu pomocí modemu nebo síťového spojení a Inboxu ve vašem iPAQ H3000.

**POZNÁMKA:** ISP nebo síť musí používat POP3 nebo IMAP-4 poštovní server a SMTP gateway.

Inbox v tomto okamžiku nepodporuje připojení prostřednictvím proprietárních protokolů pro elektronickou poštu, jako jsou Juno nebo Virgin Net. Nicméně, prostřednictvím těchto služeb stále máte možnost přístupu k Internetu. Mohou existovat programy třetích stran, umožňující odesílání a příjem elektronické pošty prostřednictvím proprietárních protokolů.

Pro příjem vašich zpráv můžete používat více e-mailových služeb. Pro každou takovou službu, kterou hodláte používat, nejprve proveďte příslušná nastavení a službu pojmenujte. Pokud používáte jednu službu pro připojení k více schránkám, nastavte a pojmenujte připojení ke každé schránce.

Pokud chcete nastavit službu elektronické pošty:

1. V Inboxu ve vašem iPAQ H3000 klepněte na Services a na New Service.

| 罰Inbox 6:15p                  |
|-------------------------------|
| Service Name                  |
| Service type:                 |
| IMAP4 Mail                    |
| Service name:                 |
| [MAP4 Mail                    |
|                               |
|                               |
| Cancel Book Next              |
| 123 1 2 3 4 5 6 7 8 9 0 - = 🕈 |
| Tab q w e r t y u i o p [ ]   |
| CAP a s d 1 g h j k l ; '     |
| Shift z x c v b n m , . / 🐳   |
| Ctiláü ` \                    |
| Edit 🖾 📥                      |

- 2. Vyberte typ služby (POP3 nebo IMAP4), zadejte název služby a klepněte na **Next**. O pomoc s nastavením typu požádejte vašeho ISP nebo správce sítě.
- 3. Vyberte připojení ze seznamu **Connection**. Pokud jste dosud připojení nevytvořili, vyberte **Create New Connection** a postupujte podle pokynů průvodce. Když se po ukončení průvodce vrátíte znovu na tuto obrazovku, vyberte ze seznamu **Connection** nově vytvořené připojení.

Průvodce vás provede zbývajícími kroky. Pokud potřebujete k nějaké obrazovce vysvětlení, klepněte na **Start** a na **Help**. Po skončení klepněte na **Services** a pak na **Connect**. Tím se připojíte k vašemu poštovnímu serveru. Více informací o použití programu Inbox naleznete v "Inbox: odesílání a příjem e-mailových zpráv" v Kapitole 4.

# Pomoc s připojováním

Více informací o postupech popsaných v tomto textu a také informace o dalších postupech můžete získat v:

- "Inbox: odesílání a příjem e-mailových zpráv" v Kapitole 4.
- on-line nápovědě pro iPAQ H3000. Klepněte na 🕅 a pak na Help. Klepněte na View, All Installed Help, pak Inbox nebo Connections.
- nápovědě k programu ActiveSync ve stolním počítači. V ActiveSync klikněte na **Microsoft ActiveSync Help** v nabídce **Help**.
- příloze A "Tipy a odstraňování závad".

# příloha a

# TIPY A ODSTRAŇOVÁNÍ ZÁVAD

Tato kapitola obsahuje informace o odstraňování závad, které vám mohou pomoci při řešení případných problémů, se kterými se u vašeho iPAQ H3000 můžete setkat. V této kapitole také naleznete tipy, které vám mohou pomoci lépe využít všech možností vašeho iPAQ H3000.

Pokud nebudete schopni určitý problém vyřešit, vraťte se na odstavec "Kde najdete informace" v Kapitole 1. V různých dokumentech a na internetových stránkách uvedených v tomto odstavci můžete nalézt informace potřebné pro vyřešení vašich problémů.

Pro určení závady můžete použít diagnostickou utilitu, která aktivuje nástroj pro ladění a systémovou diagnostiku. Stiskněte tlačítko QMenu a potí klepněte na **QUtilities** a na **Self Test**. Více informací naleznete v "Self Test" v Kapitole 2.

Pokud se setkáte s problémem který nebudete moci vyřešit, obraťte se s žádostí o pomoc na technickou podporu Compaq nebo na poskytovatele služeb.

# Resetování iPAQ H3000 a vymazání paměti

## Resetování iPAQ H3000

Pokud váš iPAQ H3000 reaguje pomalu, přestane reagovat podle očekávání nebo "zamrzne", zkuste jej resetovat. Při této operaci je iPAQ H3000 restartován a obnoví se rozdělení paměti. Neuložená data v otevřených oknech mohou být ztracena. Perem tlačítko Reset stiskněte a držte jej stisknuté po dobu přibližně dvou sekund.

**POZNÁMKA:** iPAQ nevypínejte – pro provedení resetu musí zůstat zapnutý.

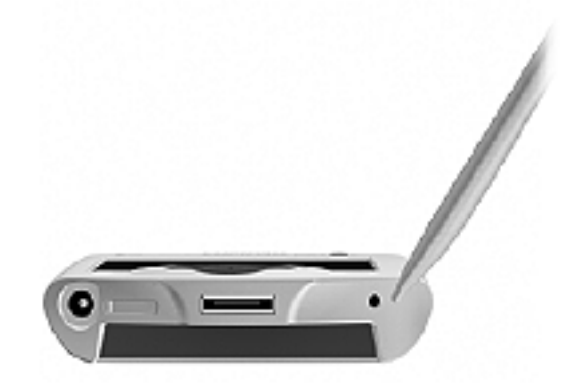

# Vymazání paměti

Pokud chcete z vašeho iPAQ H3000 vymazat všechna data a obnovit tovární nastavení, měli byste vymazat paměť.

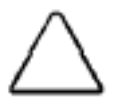

Vymazáním paměti dojde k odstranění všech data a k obnovení implicitních nastavení iPAQ H3000. Programy nainstalované při výrobě zůstanou zachovány, zatímco vámi vytvořená data a nainstalované programy budou ztraceny.

1. Pomocí pera otevřete dvířka vypínače na spodní straně iPAQ H3000.

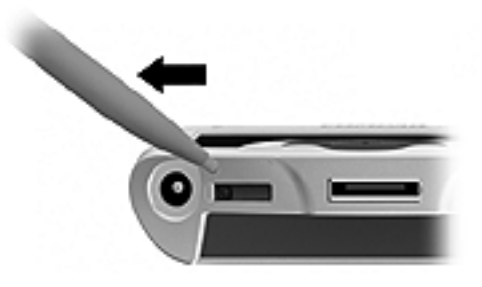

2. Vypínač pomocí pera přesuňte do polohy "Off" (Vypnuto). Počkejte přibližně jednu minutu a pak vypínač přesuňte zpět do polohy "On" (Zapnuto).

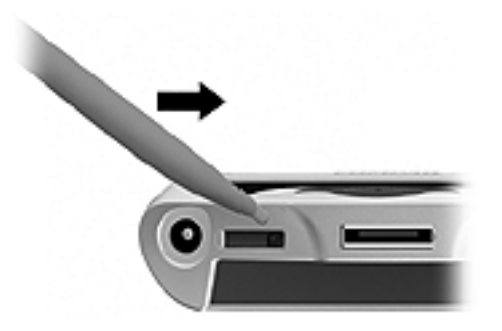

3. Pomocí pera zavřete dvířka vypínače.

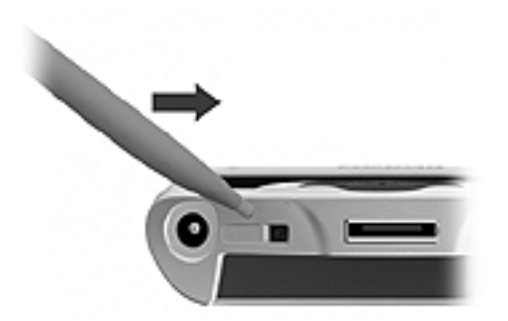

**POZNÁMKA:** Pomocí CF Backup/Restore nebo pomocí programu ActiveSync vytvořte záložní kopie všech dat ve vašem iPAQ, abyste mohli svá data snadno obnovit v případě, že musíte provést vymazání paměti. Více informací naleznete v části "Zálohování a obnova dat" v Kapitole 2 a v nápovědě k programu ActiveSync ve stolním počítači.

# Baterie se vybíjí

Jestliže napětí v baterii poklesne, zobrazí se na stavovém řádku v obrazovce **Today** ikona baterie. Slabou baterii co nejdříve dobijte. Pokud se váš iPAQ H3000 vypne, máte stále přibližně 24 hodin na dobití baterie. Po této době dojde ke ztrátě dat ve vašem Pocket PC.

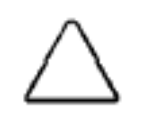

Pokud necháte baterii úplně vybít, bude to mít stejný účinek jako vymazání paměti: všechna data budou ztracena a v iPAQ H3000 se obnoví tovární nastavení. Pokud se váš iPAQ H3000 vypne, měli byste baterii během 24 hodin dobít.

Baterii ve svém iPAQ H3000 chcete nabíjet tak, aby vydržela co možná nejdéle, především jste-li na cestách. Za normálních podmínek můžete při plném nabití získat hodiny provozu. Následující rady vám pomohou dobu provozu na baterie co nejlépe využít:

### Používejte externí napájení kdykoliv to bude možné

Pomocí napájecího adaptéru připojte váš iPAQ H3000 k síti vždy, kdy to bude možné, především v následujících situacích:

- Při připojování (některé modemy spotřebovávají velké množství energie).
- Pokud u svého iPAQ H3000 používáte podsvícení displeje.
- Pokud se připojujete ke stolnímu počítači.
- Pokud delší dobu přehráváte zvukové soubory.

### Zkraťte dobu před přechodem do klidového (suspend) režimu

Při práci na baterie se váš iPAQ H3000 automaticky přepne do klidového režimu v případě, že během dvou minut nestisknete žádné tlačítko ani se perem nedotknete obrazovky. Životnost baterie můžete prodloužit zkrácením této doby. Stiskněte tlačítko QMenu, klepněte na **Power** a nastavte hodnotu u **On battery power**.

### Vypněte zvuky které nepotřebujete

iPAQ H3000 reaguje zvukem na řadu událostí (výstrahy, události, klepnutí na obrazovku nebo stisk hardwarových tlačítek). Pro prodloužení životnosti baterie doporučujeme vypnout všechny nepotřebné zvuky. To lze provést klepnutím na a na **Settings**. Na záložce **Personal** klepněte na **Sounds & Reminders** a zrušte zaškrtnutí políček u záložek **Volume** a **Reminders**.

### Vypněte upozorňovací světelnou diodu

Klepněte na 🗐 a na Settings. Na záložce Personal klepněte na Sounds & Reminders. Na záložce Reminders zrušte zaškrtnutí políčka Flash light for.

### Pokud zapomenete heslo

Pokud zapomenete heslo, musíte u svého iPAQ H3000 vymazat paměť. Postup naleznete v odstavci "Resetování iPAQ H3000 a vymazání paměti" výše v této příloze.

Pokud jste si pomocí **ActiveSync** nebo **CF Backup/Restore** vytvořili záložní kopie, můžete z nich obnovit data všech programů. Vaše heslo pro Windows CE bude odstraněno a můžete si zvolit heslo nové.

# Pokud vyčerpáte kapacitu paměti ve vašem iPAQ H3000

Paměť ve vašem iPAQ H3000 je sdílena mezi paměť pro ukládání dat a pamětí pro aplikace. V paměti pro ukládání dat jsou ukládány informace které vytvoříte a programy, které sami nainstalujete. Paměť pro aplikace se používá pro spouštění programů na vašem iPAQ H3000. iPAQ H3000 automaticky spravuje přidělování paměti mezi aplikace a data. Nicméně, v některých situacích, jako například při malé kapacitě volné paměti, nemusí být iPAQ H3000 schopen toto přidělení automaticky provést. Pokud obdržíte hlášení že paměť pro data nebo pro aplikace není dostupná, vyzkoušejte následující řešení:

# Paměť pro ukládání dat

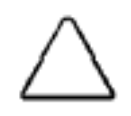

Nemažte soubory, jejichž funkci neznáte. Tím může dojít k narušení funkce programů nebo funkcí zařízení. Před vymazáním souborů může být vhodné vytvořit záložní kopie těchto souborů.

- Přesuňte data na paměťovou kartu.
- Klepněte na A rograms a na File Explorer. Klepněte a podržte pero na souboru, který chcete přesunout a pak klepněte na Cut. Přejděte do adresáře My Documents na paměťové kartě, klepněte na Edit a pak na Paste. Soubory uložené jinde než v adresáři My Documents, nebo soubory které se nacházejí v podadresářích tohoto adresáře, se nemusí v zobrazení seznamu u některých programů objevit. Pokud používáte aplikace Notes, Pocket Word nebo Pocket Excel, můžete soubory přesunout také otevřením položky a klepnutím na Tools nebo Edit a pak na Rename/Move.
- Přesuňte přílohy e-mailových zpráv. V Inboxu klepněte na Tools a na Options. Na záložce Storage vyberte Store attachments on storage card. Všechny přílohy budou přesunuty na paměťovou kartu a nové přílohy budou automaticky ukládány na paměťovou kartu.
- Nastavte programy jako Notes, Pocket Word nebo Pocket Excel, aby automaticky ukládaly nové položky na paměťovou kartu. V programu klepněte na Tools a pak na Options.
- Pokud kopírujete soubory z vašeho počítače nebo jiného zařízení do iPAQ H3000, pokuste se nastavit posuvník v nastavení Memory. Klepněte na A settings. Na záložce System klepněte na Memory a zaškrtněte možnost manuálního nastavení posuvníku před kopírováním souborů.
- Vymažte nepotřebné soubory. Klepněte na 譀 , Programs a na File Explorer. Klepněte a podržte pero na souboru a z překryvné nabídky vyberte příkaz Delete. Pokud chcete vyhledat největší soubory, klepněte na 🗐 a pak na Find. V seznamu Type zaškrtněte Larger than 64 KB a klepněte na Go.
- V možnostech aplikace Internet Explorer vymažte všechny soubory a vyprázdněte historii. V aplikaci Internet Explorer klepněte na Tools a na Options. Klepněte na Delete Files a Clear History.
- Odstraňte programy, které již nepoužíváte. Klepněte na 🕅 a na Settings. Na záložce System klepněte na Remove Programs. Klepněte na program který chcete odstranit a pak na Remove.
- Vymažte paměť pro programy podle pokynů v následující části. Tím se uvolní část paměti pro programy, takže bude možno ji použít pro ukládání dat.

# Paměť pro programy

- Zavřete programy, které právě nepoužíváte. Ve většině případů se zavřením programů uvolní paměť, kterou používají. Nicméně, v některých situacích, jako například když potvrzovací dialogové rámečky čekají na odezvu uživatele, není možné program automaticky zavřít. Pokud chcete ověřit stav aktivního programu, klepněte na a na Settings. Na záložce System klepněte na Memory a pak na záložku Running Programs. Klepněte na program který chcete zobrazit a pak klepněte na Activate. Zavřete všechna otevřená okna a hlášení a vraťte program do zobrazení seznamu. Pokud tento postup neúčinkuje, můžete program zastavit manuálně. Nejprve se ujistěte, že je vaše práce uložena zavřete otevřené položky a vraťte program do zobrazení seznamu. Pak program zastavte klepnutím na Stop nebo Stop All na záložce Running Programs.
- Uvolněte paměť pro ukládání dat podle postupu, popsaného v předchozím odstavci. Tím se uvolní část paměti pro data, která může být alokována pro aplikace.
- Resetujte váš iPAQ H3000 podle postupu, uvedeného v odstavci "Resetování iPAQ H3000 a vymazání paměti" výše v této příloze.

# Obrazovka zamrzá nebo reaguje pomalu

Resetujte váš iPAQ H3000 podle postupu, uvedeného v odstavci "Resetování iPAQ H3000 a vymazání paměti" výše v této příloze. Pokud symptom přetrvává, může se stát že systém nemá dostatek paměti. Zkontrolujte zaplnění paměti a vymažte paměť pro ukládání dat podle výše uvedených pokynů.

# Obrazovka je prázdná

Pokud iPAQ H3000 nereaguje na krátký stisk vypínače, stiskněte a podržte tlačítko vypínače po jednu sekundu. Pokud ani tento krok nepomůže, postupujte v následujícím pořadí, dokud není problém vyřešen:

- Zasuňte iPAQ H3000 do externího napájecího zdroje.
- Resetujte váš iPAQ H3000 podle postupu, uvedeného v odstavci "Resetování iPAQ H3000 a vymazání paměti" výše v této příloze.

# Obrazovka je tmavá

Delší vystavení přímému slunci může způsobit dočasné ztmavnutí obrazovky vašeho iPAQ H3000. Tento jev je u LCD obrazovek běžný a není trvalého charakteru.

# Obrazovka je špatně čitelná

- Stiskem tlačítka vypínače na dobu jedné sekundy zapněte podsvícení.
- Nastavte úroveň jasu podsvícení. Stiskněte tlačítko QMenu, pak klepněte na **Backlight** a na **Super Bright**.
- Umístěte lampu tak, aby světlo dopadalo přímo na displej.
- Pokud máte potíže se zobrazením dokumentu v aplikaci Notes, pokuste se změnit velikost zobrazení. Pokud tak chcete učinit, klepněte na procento měřítka zobrazení v nabídce Tools. V aplikacích Pocket Word a Pocket Excel klepněte v nabídce View na Zoom a pak vyberte procento měřítka zobrazení. V aplikaci Pocket Internet Explorer klepněte na Text Size v nabídce View a vyberte velikost.
- Pokud máte potíže se zobrazením dat v aplikaci Pocket Outlook, pokuste se zvětšit font zobrazení. V aplikacích Calendar, Tasks nebo Contacts můžete toto zvětšení provést klepnutím na **Tools** a na **Options** a vybráním **Use large font.**

# Nepřesná odezva na klepnutí perem

Nastavte dotykovou obrazovku tak, aby na dotyky pera reagovala přesněji. Klepněte na 🗐 na Settings. Na záložce System klepněte na Align Screen.

## Pomalá nebo žádná odezva

Resetujte váš iPAQ H3000 podle postupu, uvedeného v odstavci "Resetování iPAQ H3000 a vymazání paměti" výše v této příloze.

# Problémy s infračerveným spojením

Pokud se vám nedaří použít infračervený port pro přenos informací, vyzkoušejte následující možnosti:

- Přeneste naráz pouze jeden soubor nebo maximálně 25 karet s kontakty.
- Nastavte infračervené porty tak, aby nebyly nijak omezovány a aby jejich vzdálenost nebyla větší než 30 cm.
- Zajistěte aby mezi oběma porty nebyla žádná překážka.
- Upravte osvětlení v místnosti. Některé typy světla infračervené spojení ruší. Pokuste se některá světla zhasnout nebo přejděte na jiné místo.

## Problémy s modemovým spojením

Při použití modemu se můžete setkat s následujícími problémy. Další informace o odstraňování závad jsou dostupné v nápovědě pro připojení na iPAQ H3000 a v nápovědě programu ActiveSync na stolním počítači.

### Nedaří se vytočit číslo

- Vyjměte iPAQ H3000 z držáku. Pomocí modemu se nemůžete připojit, jestliže má iPAQ H3000 navázáno aktivní spojení se stolním počítačem.
- Ověřte, že rozšiřující zařízení iPAQ je správně nainstalováno a že modem je dobře usazen a připojen k telefonní zásuvce.
- Ujistěte se, že telefonní linka je analogová (analogové telefonní linky přenášejí data v analogovém namísto v digitálním formátu. Vaše domácí telefonní linka bude pravděpodobně analogová, zatímco kancelářské telefonní linky bývají často digitální.)

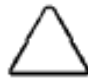

Připojení modemu k digitální telefonní lince může váš modem poškodit. Pokud si nejste jisti, obraťte se před připojením modemu na odborníka.

- Pokud vytváříte modemové spojení pro externí modem, vyberte jako váš modem Hayes Compatible on COM1. Pokud používáte modemovou kartu, vyberte jako modem tuto kartu.
- Pokud chcete používat externí modem, musíte používat NULL modemový kabel a vhodné adaptéry pro připojení externího modemu k iPAQ H3000.
- Ujistěte se, že modem čeká na oznamovací tón. Klepněte na 🕅 a na Settings. Na záložce Connections klepněte na Modem. Klepněte na vaše připojení a pak dvakrát klepněte na Next. Ujistěte se, že je vybrána položka Wait for dial tone before dialing.
- V případě mezinárodních hovorů ponechte na sestavení spojení více času, Klepněte na a na Settings. Na záložce Connections klepněte na Modem. Klepněte na vaše připojení a pak dvakrát klepněte na Next. Zrušte Cancel the call if not connected within nebo zvyšte počet sekund u tohoto údaje. Informace o schématech vytáčení naleznete v nápovědě pro připojení ve vašem iPAQ H3000.

### Modem vytáčí ale nedaří se sestavit spojení

- Ujistěte se, že síť, kterou voláte, podporuje protokol Point-to-Point (PPP). Tento údaj může ověřit váš ISP nebo správce sítě.
- Ověřte správnost nastavení umístění. Klepněte na 🕅 a Settings. Na záložce Connections klepněte na Modem. Na záložce Dialing se ujistěte, že Location odpovídá vašemu aktuálnímu umístění. Klepněte na Dialing Patterns a ujistěte se, zda je vytáčena správná sekvence čísel. Informace o schématech vytáčení naleznete v nápovědě pro připojení ve vašem iPAQ H3000.
- Ověřte, zda jste zadali správné telefonní číslo volaného modemu. Klepněte na a settings. Na záložce Connections klepněte na Modem. Klepněte na připojení a pak na Next a dvojitým klepnutím ověřte telefonní číslo, které voláte.

### Spojení není spolehlivé

- Ujistěte se, zda je modem pevně zasazen a připojen k vašemu iPAQ H3000 a k telefonní zásuvce.
- Zrušte čekání na spojení. Klepněte na 🔊 a Settings. Na záložce Connections klepněte na Modem. Na záložce Dialing vyberte Disable call waiting. Pak zadejte kód pro zrušení čekání na spojení, určený vaší telefonní společností.

# Problémy s připojením k síti

- Následující řešení vám mohou pomoci pokud zaznamenáte problémy s použitím síťové karty pro připojení k síti. Další informace o odstraňování závad jsou dostupné v nápovědě pro připojení ve vašem iPAQ H3000 a v nápovědě k aplikaci ActiveSync ve stolním počítači.
- Ověřte zda používáte Ethernetovou kartu, která je kompatibilní s vaším iPAQ H3000.
- Ověřte, zda jste zadali dostatečné informace o serveru. Klepněte na 🕅 a na **Settings**. Na záložce **Connections** klepněte na **Network.** Klepněte na instalovaný adaptér (obvykle na název vaší síťové karty) a zadejte všechny potřebné informace. Většina sítí používá DHCP, takže byste tato nastavení neměli měnit kromě případů, kdy vás o to požádá správce sítě.
- Pokud není při zahájení synchronizace **Network Connection** uvedeno jako způsob připojení v dialogovém rámečku programu **ActiveSync**, počkejte několik minut a pokuste se o synchronizaci znovu. Dále, pokud není synchronizace zahájena ihned, může být síť přetížená a může nějakou dobu trvat, než se váš iPAQ H3000 k síti připojí.
- Ujistěte se, že jsou na vašem iPAQ H3000 nainstalovány správné ovladače pro síťovou kartu. Více informací naleznete v příručce k síťové kartě.
- Ověřte u správce sítě správnost vašeho uživatelského jména a hesla.
- Ověřte u správce sítě, zda síť, ke které se pokoušíte připojit, funguje. To můžete zjistit také vyzkoušením připojení z jiného počítače.
- Může se stát, že bude zapotřebí změnit název zařízení, neboť se pokoušíte o
  připojení k síti, kde již existuje zařízení se stejným jménem. Název zařízení
  změníte klepnutím na a na Settings. Na záložce System klepněte na About
  a pak na záložku Device ID.

# Problémy s připojením přes USB kabel

Následující řešení vám mohou pomoci pokud zaznamenáte problémy s připojením k vašemu počítači. Další informace o odstraňování závad jsou dostupné v nápovědě pro připojení ve vašem iPAQ H3000 a v nápovědě k aplikaci ActiveSync ve stolním počítači.

- Ověřte, zda je iPAQ H3000 zapnut.
- Pokud je do vašeho iPAQ H3000 vložen modem nebo Ethernetová karta, vyjměte je.
- Ujistěte se, že nejsou aktivní žádná připojení. Klepněte na a na Today.
   Klepněte na nebo na overspodní části obrazovky a pak klepněte na Disconnect.
- Ujistěte se, že USB držák je dobře zapojen do USB portu v zadní části počítače. Použijte kabel, který byl dodán s držákem pro iPAQ H3000 a nepoužívejte žádné další kabely ani prodloužení.
- Ověřte, zda je iPAQ H3000 dobře zasazen do držáku.

# Pravidelná údržba

V této části jsou uvedena doporučení, týkající se péče o váš iPAQ H3000. Dodržování těchto pokynů vám zajistí dlouhou životnost vašeho iPAQ a sníží riziko poškození.

# Pravidelná péče

Pokud chcete udržet váš iPAQ H3000 v dobrém stavu a funkční, dodržujte tyto pokyny:

- Chraňte iPAQ před nadměrnou vlhkostí a před extrémními teplotami. Nevystavujte váš iPAQ kapalinám ani srážkám.
- Nepokládejte žádné předměty na váš iPAQ. Mohlo by dojít k poškození obrazovky.
- Pokud váš iPAQ nepoužíváte, ukládejte jej do ochranného pouzdra.
- Obrazovku a povrch vašeho iPAQ čistěte měkkým hadříkem, navlhčeným pouze vodou.

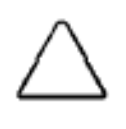

Abyste snížili riziko úrazu elektrickým proudem nebo poškození vnitřních komponent, nestříkejte kapaliny přímo na obrazovku, ani nenechávejte nadbytečnou kapalinu proniknout do vnitřku vašeho iPAQ. Použití mýdla či jiných čistících látek na obrazovku může změnit barvu jejího povrchu a obrazovku poškodit.

- Vyhněte se dlouhodobému vystavování vašeho iPAQ přímému slunci nebo silnému ultrafialovému záření. Dále se vyhněte poškrábání povrchu obrazovky a narážení obrazovky proti tvrdým předmětům.
- Abyste se vyhnuli poškrábání obrazovky, používejte pouze pero iPAQ.

# Pokyny pro práci s baterií

Vzhledem k typu baterie, použité ve vašem iPAQ H3000, dodržujte místní pokyny, týkající se bezpečné likvidace vašeho iPAQ H3000. Váš prodejce Compaq vám může poskytnout informace ohledně místních předpisů a/nebo existence programů na likvidaci baterií.

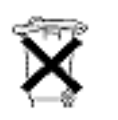

V Severní Americe můžete při likvidaci iPAQ H3000 využít program recyklace baterií firmy Compaq. Obdržíte předplacený zpětný balíček na baterii, adresovaný na pracoviště, kde je prováděna recyklace kovů.

iPAQ H3000 by neměl být vhazován do domovního odpadu. Aby bylo zařízení správně zlikvidováno nebo recyklováno, použijte laskavě systémy veřejného sběru, případně zařízení vraťte firmě Compaq, vašemu autorizovanému partnerovi Compaq, nebo jejich zástupcům.

# Pokyny pro cestování

Pro zajištění bezpečnosti a pohodlí při cestách s vaším iPAQ H3000 dodržujte následující pokyny:

- Před odjezdem vytvořte záložní kopie všech dat.
- Kopii záložních dat si vezměte s sebou.
- Odpojte z vašeho iPAQ všechna externí zařízení.
- Vezměte s sebou nabíjecí adaptér a nové baterie.
- Váš iPAQ přenášejte v ochranném pouzdře. Nenechávejte jej při odbavování v zavazadlech.
- Nezapomínejte na možný nepříznivý vliv letištních bezpečnostních systémů na váš iPAQ H3000.

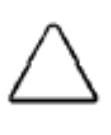

Existují tři typy letištních bezpečnostních zařízení: rentgenová zařízení, magnetické detektory (zařízení kterým procházíte) a bezpečnostní magnetické tyče. Váš iPAQ může projít rentgenovým zařízením. Nicméně, Compaq doporučuje, abyste své zařízení nenechávali procházet magnetickými detektory, ani jej nevystavovali bezpečnostním magnetickým tyčím.

 Pokud hodláte iPAQ používat v letadle, požádejte nejprve o svolení. Možnost používání elektronických zařízení během letu závisí na rozhodnutí letecké společnosti.

# Cestování do zahraničí

Před cestou do zahraničí s vaším iPAQ H3000:

- Nezapomeňte se seznámit s místními celními předpisy.
- Pokud používáte externí modem nebo CompactFlash/PCMCIA kartový modem, ujistěte se, že váš modem a kabel k němu jsou vhodné pro zemi, do které cestujete. Telefonní linky se v jednotlivých zemích liší.

# Pokyny pro dopravu

Pokud váš iPAQ H3000 dopravujete, dodržujte následující pokyny:

- Vytvořte záložní kopie všech dat.
- Pokud dopravujete záložní kopii, ujistěte se, že médium (disketa, páska nebo karta CompactFlash) nebude během dopravy nebo skladování vystaveno elektrickým nebo magnetickým impulsům.
- iPAQ H3000 vypněte a odpojte všechna externí zařízení.
- Zabalte iPAQ H3000 a všechna externí zařízení (držák, šňůry a kabely) do jejich originálních obalů nebo do podobných obalů s dostatečným množstvím ochranného balícího materiálu.

# příloha b

# APLIKACE NA ROZPOZNÁVÁNÍ PÍSMA

Pomocí aplikace na rozpoznávání písma můžete pomocí pera psát znaky přímo na obrazovku vašeho iPAQ H3000 podobně, jako by to byl kus papíru. Napsané znaky jsou přeloženy do strojopisného textu. Aplikaci na rozpoznávání písma používejte vždy, když chcete zadávat text, například pro psaní poznámky nebo při vyplňování polí dialogového rámečku.

Implicitním režimem zápisu aplikace na rozpoznávání písma jsou malá písmena (režim Jot-kompatibilní). V tomto režimu zapisujete znaky jako malá písmena. Tabulka na konci této přílohy obsahuje příklady pro zápis znaků ve formě malých písmen. Dále můžete znaky zadávat jako velká písmena (Graffiti-kompatibilní) V tomto režimu zapisujete znaky jako velká písmena. Pokud dáváte přednost psaní velkých písmen, klepněte na Uppercase Mode v Options v nabídce vstupní metody. To, zda je písmeno převedeno jako velké nebo jako malé, závisí na tom, ve kterém místě vstupního panelu jej napíšete, nikoliv na vybraném režimu. Vstupní panel aplikace na rozpoznávání písma je rozdělen na tři části. Znaky zapsané v levé části (označené ABC) jsou převedeny na velká písmena a znaky zapsané ve střední části (označené abc) jsou převedeny na malá písmena. Pravou část (označenou 123) můžete použít pro zápis čísel, symbolů, zvláštních znaků a interpunkčních znamének.

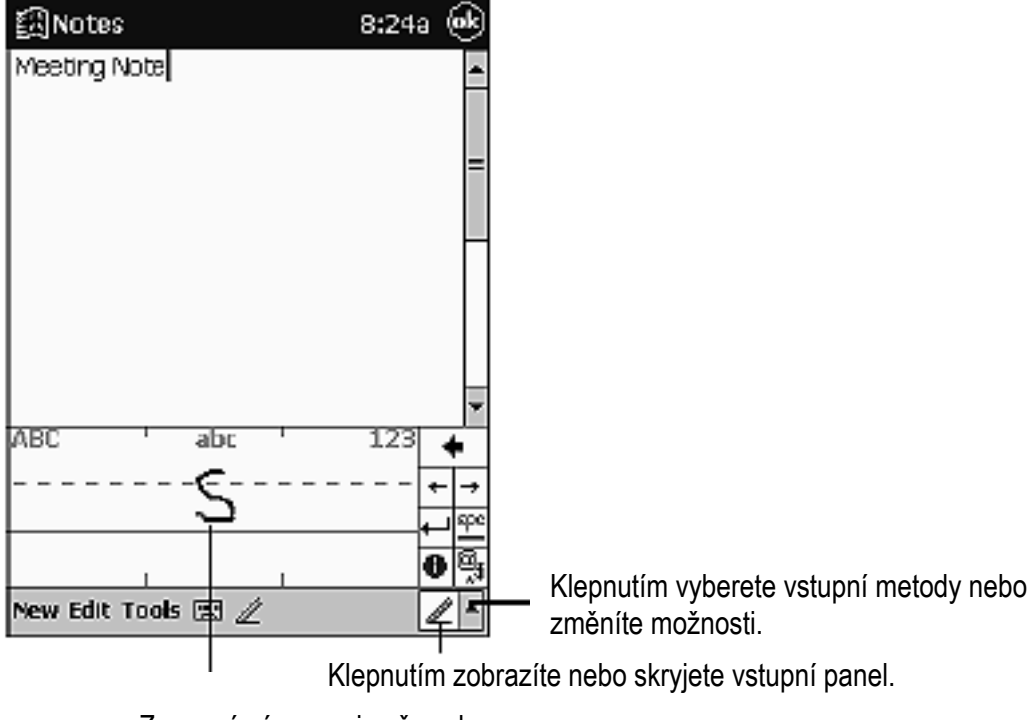

Zapsané písmeno je převedeno na strojopisný text, který se objeví na obrazovce.
Následující tabulka je částečné zobrazení znaků, které můžete zapisovat v režimu malých písmen (tečka na každém znaku představuje výchozí bod při psaní). Nezapomínejte, že i když písmeno zapíšete jako malé písmeno, je pro jeho převod rozhodující místo, kde jej zapíšete. Například, pokud zapíšete malé písmeno "a" v oblasti ABC, zobrazí se na obrazovce velké písmeno "A".

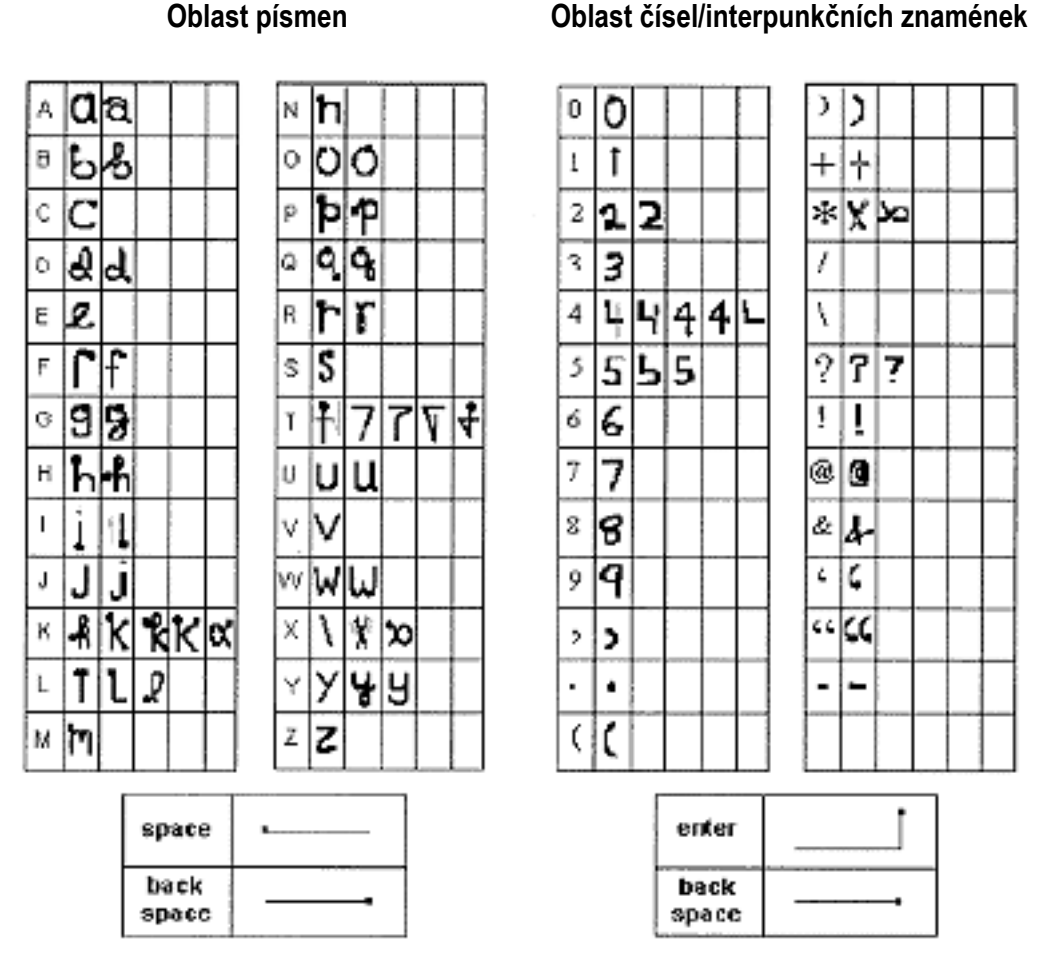

Více informací o použití aplikace na rozpoznávání písma a vzory všech znaků zobrazíte klepnutím na 🕡 ve vstupním panelu aplikace na rozpoznávání písma.

b-3 Aplikace na rozpoznávání písma

# Příloha c

# **REGULATORNÍ OZNÁMENÍ**

#### Identifikační čísla regulatorní agentury

Pro účely regulatorní identifikace bylo vašemu produktu přiřazeno agenturní sériové číslo. Agenturní sériové číslo pro tento produkt je Series PE2030\*. Toto sériové číslo by nemělo být zaměňováno s marketingovým názvem (Compaq iPAQ H3000 Pocket PC).

Následující příslušenství bylo hodnoceno z hlediska použití s iPAQ H3000 Pocket PC. Toto příslušenství, schválené firmou Compaq,může být označováno přidělenými sériovými čísly, která jsou uvedena níže. Aby se zajistil trvale spolehlivý a bezpečný provoz vašeho iPAQ H3000, používejte s tímto zařízením pouze níže uvedené příslušenství.

| Příslušenství                         | Agenturní sériové číslo |
|---------------------------------------|-------------------------|
| USB držák                             | PE2035*                 |
| Sériový držák                         | PE2035*                 |
| Rozšiřující zařízení pro CF karty     | PE2036B                 |
| Rozšiřující zařízení pro PCMCIA karty | PE2036C*                |
| Rozšiřující zařízení pro Bluetooth    | PE2036D                 |

\* Určeno pro použití s napájecím zařízením třídy 2 se stejnosměrným napájecím napětím 5 V a s minimálním proudem 2A.

#### **Oznámení Federal Communications Commission**

Toto zařízení bylo testováno a odpovídá omezením, vztahujícím se na digitální zařízení třídy B podle části 15 pravidel FCC. Tyto limity byly stanoveny tak, aby zajišťovaly přiměřenou ochranu proti nepříznivému rušení při používání v obydlených oblastech. Toto zařízení vytváří, používá a může vyzařovat vysokofrekvenční energii a pokud není instalováno a používáno v souladu s pokyny, může působit nežádoucí rušení rádiové komunikace. Nicméně, neexistuje záruka, že k takovému rušení u některých instalací nedojde. Pokud toto zařízení působí nežádoucí rušení příjmu rozhlasu nebo televize, což je možno zjistit zapnutím a vypnutím zařízení, doporučujeme uživateli odstranit rušení provedením jednoho nebo více z následujících opatření:

- Změňte orientaci nebo umístění přijímací antény.
- Zvyšte vzdálenost mezi zařízením a přijímačem.
- Připojte zařízení do zásuvky v jiném okruhu, než kam je připojen přijímač.
- Požádejte o pomoc prodejce nebo opraváře rádií a televizních přijímačů.

### Změny

FCC žádá uživatele, aby jí oznámili všechny změny nebo úpravy, provedené na tomto zařízení, které nejsou výslovně schváleny Compaq Computer Corporation a které by mohly mít za následek zrušení souhlasu s používáním zařízení.

### Kabely

Připojení k tomuto zařízení musí být provedeno stíněnými kabely s kovovými RFI/EMI kryty konektorů, aby byla zachována shoda s pravidly a nařízeními FCC. Prohlášení o shodě produktů označených logem FCC – pouze pro Spojené státy. Toto zařízení odpovídá části 15 pravidel FCC. Jeho provozování je podmíněno následujícími dvěma podmínkami: (1) toto zařízení nesmí vytvářet nežádoucí interference a (2) toto zařízení musí akceptovat jakékoliv přijaté interference včetně interferencí, které by mohly způsobovat nežádoucí funkci.

Pokud máte otázky týkající se vašeho výrobku, obraťte se na: Compaq Computer Corporation P.O. Box 692000, Mail Stop 530113 Houston, Texas, 77269-2000 nebo volejte 1-800-652-6672 (1-800-OK COMPAQ)

Pokud máte otázky týkající se této FCC deklarace, obraťte se na: Compaq Computer Corporation P.O. Box 692000, Mail Stop 510101 Houston, Texas, 77269-2000 nebo volejte (281) 514-3333

Při identifikaci tohoto produktu uveď te číslo dílu, výrobní číslo a model.

### Oznámení pro Kanadu

Toto digitální zařízení třídy B splňuje všechny požadavky kanadských předpisů, týkajících se zařízení, způsobujících interference.

#### **Avis Canadien**

Cet appareil numérique de la classe B repsecte toutes les exigences du Réglement sur le matériel brouilleur du Canada.

#### Oznámení pro Evropské Společenství

Produkty s označením CE odpovídají ECM direktivě (ECM Directive) (89/336/EEC) a direktivě pro nízkonapěťová zařízení (Low Voltage Directive) (73/23/EEC) vydané Komisí Evropského Společenství.

Shoda s těmito direktivami znamená shodu s následujícími evropskými normami (v závorkách jsou uvedeny odpovídající mezinárodní standardy):

- EN55022 (CISPR 22) elektromagnetické rušení
- EN50082-1 (IEC801-2, IEC801-3, IEC801-4) elektromagnetická odolnost
- EN60950 (IEC 60950) bezpečnost produktu

#### Upozornění pro baterie

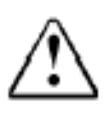

Tento počítač je vybaven interní lithium-polymerovou baterií. Aby se snížilo riziko požáru nebo popálení, baterii nerozebírejte, nerozbíjejte, nepropichujte, nezkratujte její kontakty, ani ji nevhazujte do vody či do ohně. Výměna by měla být prováděna pouze autorizovaným servisním střediskem Compaq a pro tento počítač by měly být používány pouze náhradní díly Compaq.

#### Oznámení pro leteckou dopravu

Možnost používání elektronických zařízení na palubách komerčních letadel závisí na rozhodnutí letecké společnosti.

# Napájecí kabely

Pokud k vašemu iPAQ H3000 Pocket PC nebo k napájecímu adaptéru určenému pro použití s tímto zařízením nebyl dodán napájecí kabel, měli byste si pořídit napájecí kabel, schválený pro použití ve vaší zemi.

Napájecí kabely musí být dimenzovány pro produkt a pro napětí a proud uvedené na výrobním štítku zařízení. Hodnoty napětí a proudu vodiče by měly být vyšší, než hodnoty uvedené na produktu. Průřez vodiče musí být navíc větší než 0,75 mm<sup>2</sup>/18AWG a délka kabelu musí být mezi 1,5 m a 2 m. Pokud máte otázky týkající se typu napájecího kabelu, kontaktujte autorizované servisní středisko Compaq.

Napájecí kabel by měl být veden tak, aby na něj osoby nenašlapovaly a aby nemohl být skřípnut předměty, umístěnými na něm nebo proti němu. Zvláštní pozornost musí být věnována zásuvce, zástrčce a místu, ve kterém je kabel zasunut do produktu.

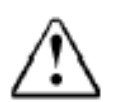

Aby se snížilo riziko poranění osob, šoku způsobeného elektrickým proudem, požáru nebo poškození zařízení:

- Neodstraňujte zemnící konektor napájecího kabelu. Zemnící konektor je důležitá bezpečnostní součást.
- Zasuňte zařízení do uzemněné elektrické zásuvky, která by měla být za všech okolností snadno dostupná.
- Odpojte přívod energie do zařízení vytažením napájecího kabelu ze zásuvky.
- Nepokládejte žádné předměty na napájecí kabely a šňůry. Kabely uspořádejte tak, aby na něj osoby nenašlapovaly a aby se vyloučila možnost uklouznutí po kabelu.
- Netahejte za šňůru nebo kabel. Při vytahování ze zásuvky uchopte kabel za zástrčku.

# příloha d

# SPECIFIKACE HARDWARE

### Specifikace systému

| <u>Součást</u>    | <u>iPAQ H3000</u>                                                                                                    |  |
|-------------------|----------------------------------------------------------------------------------------------------|--|
| Procesor          | StrongARM SA-1110                                                                                                    |  |
| Paměť             | SDRAM                                                                                                    |  |
| Displej           | Barevný TFT, 240x320 pixelů, podpora 4 tisíc barev, velikost bodu 0,24 mm                                                           |  |
| Podsvícení        | 5 úrovní jasu, světelný senzor pro automatické nastavení<br>úrovně jasu                                                             |  |
| Audio             | Reproduktor, 3,5 mm stereo konektor pro sluchátka                                                                                   |  |
| Infračervený port | IrDA, přenos dat rychlostí až 115,2 kBps                                                                                            |  |
| Komunikace        | Komunikační port, konektor pro rozšiřující zařízení                                                                                 |  |
| Indikátory        | 3 režimy upozorňování: blikajíc zelená LED dioda, zvuk,<br>překryvná zpráva. Kontrolka nabíjení: blikající/svítící<br>jantarová LED |  |
| Baterie           | Lithium-polymer                                                                                                    |  |

# Fyzikální specifikace

|          | iPAQ H3000 Pocket PC | <u>iPAQ H3000 se základním</u><br><u>stylovým doplňkem</u> |
|----------|----------------------|------------------------------------------------------------|
| Výška    | 130,0 mm             | 131,6 mm                                                   |
| Šířka    | 83,5 mm              | 86,6 mm                                                    |
| Hloubka  | 15,9 mm              | 17,8 mm                                                    |
| Hmotnost | 170 g                | bude stanovena                                             |

# Provozní prostředí

| Teplota                 | provozní   | 0° až 40°C   |
|-------------------------|------------|--------------|
|                         | neprovozní | -20° až 60°C |
| Relativní vlhkost       | provozní   | 20 až 90%    |
| (nekondenzující)        | neprovozní | 20 až 90%    |
| Maximální výška         | provozní   | 4 572 m      |
| (bez vyrovnávání tlaku) | neprovozní | 12 192 m     |